Valable à partir de la version 01.00 (version d'appareil)

# Manuel de mise en service iTHERM TrustSens TM371

Capteur de température compact en style métrique avec auto-étalonnage Communication HART

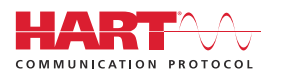

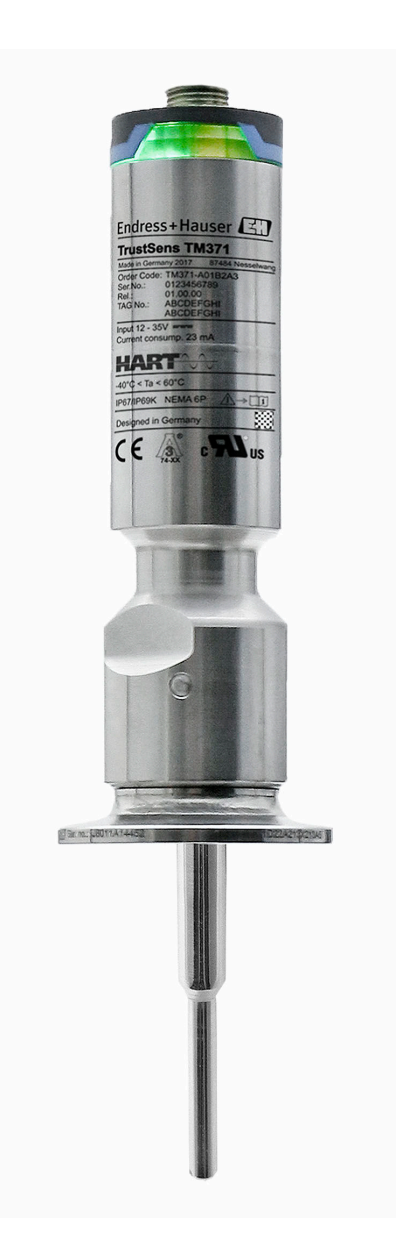

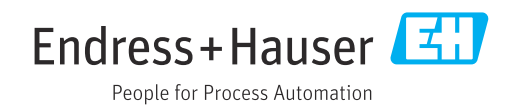

# Sommaire

| 1          | Informations relatives au                                                     |          |
|------------|-------------------------------------------------------------------------------|----------|
|            | document                                                                      | 4        |
| 1.1        | Fonction du document                                                          | 4        |
| 1.2        | Symboles                                                                      | 4<br>5   |
| 1.7        |                                                                               | J        |
| 2          | Consignes de sécurité de base                                                 | 6        |
| 2.1        | Exigences imposées au personnel                                               | 6        |
| 2.2        | Utilisation conforme                                                          | 6        |
| 2.5<br>2.4 | Sécurité du produit                                                           | 6        |
| _          |                                                                               |          |
| 3          | Réception des marchandises et                                                 |          |
|            | identification du produit                                                     | 8        |
| 3.1        | Réception des marchandises                                                    | 8        |
| 5.2<br>3.3 | Stockage et transport                                                         | 8<br>9   |
|            | 5 1                                                                           |          |
| 4          | Montage 1                                                                     | 0        |
| 4.1        | Conditions de montage                                                         | 10       |
| 4.2<br>4 3 | Montage de l'appareil de mesure 1<br>Contrôle du montage                      | 10       |
| 1.9        |                                                                               |          |
| 5          | Raccordement électrique 1                                                     | 4        |
| 5.1        | Exigences pour le raccordement 1                                              | L4       |
| 5.2<br>5.3 | Raccordement de l'appareil de mesure 1                                        | 4        |
| 5.4        | Contrôle du raccordement                                                      | 15       |
| -          |                                                                               | _        |
| 6          | Opérabilité 1                                                                 | 5        |
| 6.1<br>6.2 | Aperçu des options de configuration 1<br>Structure et principe du menu de     | 15       |
| 0.2        | configuration 1                                                               | 16       |
| 6.3        | Accès au menu de configuration via un outil                                   |          |
|            | de configuration 1                                                            | [7       |
| 7          | Intégration système 2                                                         | 1        |
| 7.1        | Aperçu des fichiers de description d'appareil . 2                             | 21       |
| 7.2        | Variables mesurées via protocole Hart 2                                       | 21       |
| 7.3        | Commandes HAR'I <sup>®</sup> prises en charge 2                               | 22       |
| 8          | Mise en service 2                                                             | 4        |
| 8.1        | Contrôle de fonctionnement 2                                                  | 24       |
| 8.2        | Mise sous tension de l'appareil de mesure 2                                   | 24       |
| ರ.೨<br>8.4 | Configuration de l'appareil de mesure 2<br>Création d'un rapport d'étaloppage | 24<br>26 |
| 8.5        | Protection des réglages contre l'accès non                                    |          |
| 0.6        | autorisé                                                                      | 28       |
| 8.6        | Reglages etendus 2                                                            | 19       |

#### Sommaire

| 9                                                                                              | Diagnostic et suppression des<br>défauts                                                         | 36                                                       |
|------------------------------------------------------------------------------------------------|--------------------------------------------------------------------------------------------------|----------------------------------------------------------|
| 9.1<br>9.2<br>9.3<br>9.4<br>9.5<br>9.6<br>9.7                                                  | Suppression des défauts                                                                          | 36<br>37<br>37<br>38<br>40<br>41<br>41                   |
| 10                                                                                             | Maintenance                                                                                      | 42                                                       |
| 10.1                                                                                           | Nettoyage                                                                                        | 42                                                       |
| 11                                                                                             | Réparation                                                                                       | 43                                                       |
| 11 1                                                                                           | Pièces de rechange                                                                               | 43                                                       |
| 11.2                                                                                           | Retour de matériel                                                                               | 43                                                       |
| 11.3                                                                                           | Mise au rebut                                                                                    | 43                                                       |
| 12                                                                                             | Accessoires                                                                                      | 44                                                       |
| 12.1                                                                                           | Accessoires spécifiques à l'appareil                                                             | 44                                                       |
| 12.2                                                                                           | Accessoires spécifiques à la communication                                                       | 46                                                       |
| 12.3                                                                                           | Accessoires spécifiques au service                                                               | 1.7                                                      |
| 10 /                                                                                           |                                                                                                  | 47                                                       |
| 12.4                                                                                           | Composants système                                                                               | 47<br>48                                                 |
| 12.4<br><b>13</b>                                                                              | Composants système<br>Caractéristiques techniques                                                | 47<br>48<br><b>48</b>                                    |
| 12.4<br>13<br>13.1                                                                             | Composants système                                                                               | 47<br>48<br><b>48</b><br>48                              |
| 12.4<br><b>13</b><br>13.1<br>13.2                                                              | Composants système                                                                               | 47<br>48<br>48<br>48<br>48                               |
| 12.4<br><b>13</b><br>13.1<br>13.2<br>13.3                                                      | Composants système<br>Caractéristiques techniques<br>Entrée<br>Sortie<br>Câblage                 | 47<br>48<br>48<br>48<br>48<br>50                         |
| 12.4<br><b>13</b><br>13.1<br>13.2<br>13.3<br>13.4                                              | Composants système<br>Caractéristiques techniques<br>Entrée<br>Sortie<br>Câblage<br>Performances | 47<br>48<br>48<br>48<br>48<br>50<br>50                   |
| <b>12</b> .4<br><b>13</b><br>13.1<br>13.2<br>13.3<br>13.4<br>13.5                              | Composants système                                                                               | 47<br>48<br>48<br>48<br>48<br>50<br>50<br>50<br>54       |
| <b>13</b><br>13.1<br>13.2<br>13.3<br>13.4<br>13.5<br>13.6                                      | Composants système                                                                               | 47<br>48<br>48<br>48<br>48<br>50<br>50<br>50<br>54<br>55 |
| <b>12</b> .4<br><b>13</b><br>13.1<br>13.2<br>13.3<br>13.4<br>13.5<br>13.6<br>13.7              | Composants système                                                                               | 47<br>48<br>48<br>48<br>48<br>50<br>50<br>54<br>55<br>75 |
| <b>12</b> .4<br><b>13</b><br>13.1<br>13.2<br>13.3<br>13.4<br>13.5<br>13.6<br>13.7<br><b>14</b> | Composants système                                                                               | 47<br>48<br>48<br>48<br>50<br>50<br>54<br>55<br>75       |

| 14.1 | Menu Setup       | 82 |
|------|------------------|----|
| 14.2 | Menu Calibration | 83 |
| 14.3 | Menu Diagnostics | 87 |
| 14.4 | Menu Expert      | 97 |

# 1 Informations relatives au document

# 1.1 Fonction du document

Le présent manuel de mise en service contient toutes les informations nécessaires aux différentes phases du cycle de vie de l'appareil : de l'identification du produit, de la réception des marchandises et du stockage au dépannage, à la maintenance et à la mise au rebut en passant par le montage, le raccordement, la configuration et la mise en service.

# 1.2 Symboles

## 1.2.1 Symboles d'avertissement

## **DANGER**

Ce symbole attire l'attention sur une situation dangereuse entraînant la mort ou des blessures graves si elle n'est pas évitée.

## **AVERTISSEMENT**

Ce symbole attire l'attention sur une situation dangereuse pouvant entraîner la mort ou des blessures graves si elle n'est pas évitée.

## **ATTENTION**

Ce symbole attire l'attention sur une situation dangereuse pouvant entraîner des blessures de gravité légère ou moyenne si elle n'est pas évitée.

## AVIS

Ce symbole identifie des informations relatives à des procédures et d'autres situations n'entraînant pas de blessures.

# 1.2.2 Symboles électriques

| Symbole  | Signification                                                                                                    |  |
|----------|----------------------------------------------------------------------------------------------------|--|
|          | Courant continu                                                                                                    |  |
| $\sim$   | Courant alternatif                                                                                                    |  |
| $\sim$   | Courant continu et alternatif                                                                                                    |  |
| <u>+</u> | <b>Borne de terre</b><br>Une borne qui, du point de vue de l'utilisateur, est reliée à un système de mise à la<br>terre.                                                                                                    |  |
|          | <b>Borne de compensation de potentiel (PE : terre de protection)</b><br>Les bornes de terre doivent être raccordées à la terre avant de réaliser d'autres<br>raccordements.                                                                                                    |  |
|          | <ul> <li>Les bornes de terre se trouvent à l'intérieur et à l'extérieur de l'appareil :</li> <li>Borne de terre interne : la compensation de potentiel est raccordée au réseau d'alimentation électrique.</li> <li>Borne de terre externe : l'appareil est raccordé au système de mise à la terre de l'installation.</li> </ul> |  |

# 1.2.3 Symboles pour certains types d'information

| Symbole                                                        | Signification                                                 |  |
|----------------------------------------------------------------|---------------------------------------------------------------|--|
| Autorisé           Procédures, processus ou actions autorisés. |                                                               |  |
|                                                                | <b>Préféré</b><br>Procédures, processus ou actions préférées. |  |

| Symbole       | Signification                                                         |  |  |
|---------------|-----------------------------------------------------------------------|--|--|
| ×             | <b>Interdit</b><br>Procédures, processus ou actions interdits.        |  |  |
| i             | <b>Conseil</b><br>Indique la présence d'informations complémentaires. |  |  |
| <b>H</b>      | Renvoi à la documentation                                             |  |  |
|               | Renvoi à une page                                                     |  |  |
|               | Renvoi à une figure                                                   |  |  |
| ►             | Remarque ou étape individuelle à respecter                            |  |  |
| 1., 2., 3     | Série d'étapes                                                        |  |  |
| L <b>&gt;</b> | Résultat d'une étape                                                  |  |  |
| ?             | Aide en cas de problème                                               |  |  |
|               | Contrôle visuel                                                       |  |  |

# 1.2.4 Symboles d'outils

| Symbole  | Signification |
|----------|---------------|
| Ŕ        | Clé à fourche |
| A0011222 |               |

# 1.3 Documentation

Pour une vue d'ensemble de l'étendue de la documentation technique associée, voir cidessous :

- *W@M Device Viewer* (www.endress.com/deviceviewer) : entrer le numéro de série figurant sur la plaque signalétique
- *Endress+Hauser Operations App* : entrer le numéro de série figurant sur la plaque signalétique ou scanner le code matriciel figurant sur la plaque signalétique

# 1.3.1 Documentation standard

| Type de document        | But et contenu du document                                                                                                    |  |
|-------------------------|----------------------------------------------------------------------------------------------------|--|
| Information technique   | Aide à la planification pour l'appareil<br>Ce document contient toutes les données techniques de l'appareil et<br>donne un aperçu des accessoires et autres produits qui peuvent être<br>commandés pour l'appareil. |  |
| Instructions condensées | <b>Prise en main rapide</b><br>Les Instructions condensées contiennent toutes les informations<br>essentielles, de la réception des marchandises à la mise en service initiale.                                     |  |

# 1.3.2 Documentation complémentaire dépendant de l'appareil

Selon la version d'appareil commandée d'autres documents sont fournis : tenir compte des instructions de la documentation correspondante. La documentation complémentaire fait partie intégrante de la documentation relative à l'appareil.

# 2 Consignes de sécurité de base

# 2.1 Exigences imposées au personnel

Le personnel chargé de l'installation, la mise en service, le diagnostic et la maintenance doit remplir les conditions suivantes :

- ► Le personnel qualifié et formé doit disposer d'une qualification qui correspond à cette fonction et à cette tâche.
- Etre habilité par le propriétaire / l'exploitant de l'installation.
- Etre familiarisé avec les réglementations nationales.
- Avant de commencer le travail, avoir lu et compris les instructions du présent manuel et de la documentation complémentaire ainsi que les certificats (selon l'application).
- Suivre les instructions et respecter les conditions de base.

Le personnel d'exploitation doit remplir les conditions suivantes :

- Etre formé et habilité par le propriétaire / l'exploitant de l'installation conformément aux exigences liées à la tâche.
- Suivre les instructions du présent manuel.

# 2.2 Utilisation conforme

- L'appareil est un capteur de température compact hygiénique doté d'une fonction d'autoétalonnage automatique. Il est utilisé pour l'acquisition et la conversion des signaux d'entrée de température pour la mesure de température industrielle.
- Le fabricant décline toute responsabilité quant aux dommages résultant d'une utilisation non réglementaire ou non conforme à l'emploi prévu.

# 2.3 Sécurité de fonctionnement

# AVIS

## Sécurité de fonctionnement

- ▶ N'utiliser l'appareil que dans un état technique parfait et sûr.
- L'utilisateur est responsable du fonctionnement sans interférence de l'appareil.

#### Transformations de l'appareil

Toute transformation non autorisée de l'appareil est interdite et peut entraîner des risques imprévisibles.

 Si des transformations sont malgré tout nécessaires, consulter au préalable Endress +Hauser.

## Réparation

En raison de sa conception, l'appareil ne peut pas être réparé.

- ▶ Il est cependant possible de retourner l'appareil pour un contrôle.
- Pour garantir la sécurité de fonctionnement et la fiabilité, utiliser exclusivement des pièces de rechange et des accessoires Endress+Hauser.

# 2.4 Sécurité du produit

Cet appareil de mesure a été conçu conformément aux bonnes pratiques d'ingénierie pour répondre aux exigences de sécurité les plus récentes, a été testé et a quitté l'usine dans un état permettant de l'utiliser en toute sécurité.

Il répond aux normes générales de sécurité et aux exigences légales. Il est également conforme aux directives CE énumérées dans la déclaration CE de conformité spécifique à l'appareil. Endress+Hauser le confirme en apposant la marque CE sur l'appareil. En outre, l'appareil répond aux exigences légales des réglementations britanniques applicables ("Statutory Instruments"). Celles-ci sont énumérées dans la déclaration UKCA de conformité, conjointement avec les normes désignées.

En sélectionnant l'option de commande pour le marquage UKCA, Endress+Hauser confirme la réussite de l'évaluation et des tests de l'appareil en apposant la marque UKCA.

Adresse de contact Endress+Hauser UK : Endress+Hauser Ltd. Floats Road Manchester M23 9NF United Kingdom www.uk.endress.com

# 3 Réception des marchandises et identification du produit

# 3.1 Réception des marchandises

1. Déballer l'appareil avec précaution. L'emballage ou le contenu sont-ils endommagés ?

- Un contenu endommagé ne doit pas être installé ; dans ces conditions, le fabricant ne peut pas garantir les exigences de sécurité d'origine ou la résistance des matériaux et décline toute responsabilité quant aux dommages pouvant en résulter.
- 2. La livraison est-elle complète ? Comparer le contenu de la livraison avec les informations figurant sur le bon de commande.
- **3.** Les indications de la plaque signalétique correspondent-elles aux informations de commande figurant sur le bordereau de livraison ?
- 4. La documentation technique et les documents complémentaires (p. ex. certificats) sont-ils fournis ?
- Si l'une de ces conditions n'est pas remplie, adressez-vous à votre agence Endress +Hauser.
  - La documentation technique est disponible via Internet ou l'application *Endress* +*Hauser Operations App*, voir la section "Identification du produit" .

# 3.2 Identification du produit

Les options suivantes sont disponibles pour l'identification de l'appareil :

- Spécifications de la plaque signalétique
- Entrer le numéro de série figurant sur le plaque signalétique dans le *W@MDevice Viewer* (**www.fr.endress.com/deviceviewer**) : toutes les indications relatives à l'appareil et un aperçu de la documentation technique fournie avec l'appareil sont alors affichés.

# 3.2.1 Plaque signalétique

# Est-ce le bon appareil ?

Comparer et vérifier les indications sur la plaque signalétique de l'appareil avec les exigences du point de mesure :

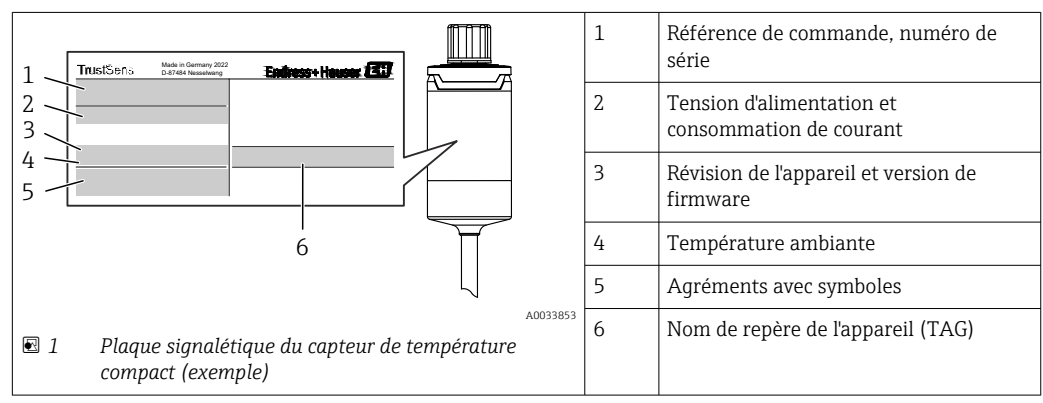

## 3.2.2 Contenu de la livraison

La livraison comprend :

- Capteur de température compact
- Exemplaire papier des instructions condensées multilingues
- Accessoires commandés

## 3.2.3 Certificats et agréments

Ine vue d'ensemble de tous les agréments et certificats disponibles est fournie dans la section "Caractéristiques techniques". →

#### Marque CE/EAC, déclaration de conformité

L'appareil satisfait aux exigences légales des Directives EU/EEU. Le fabricant confirme le respect des directives correspondantes en y apposant la marque CE/EAC.

#### Norme d'hygiène

- Certification EHEDG, type EL CLASS I. Raccords process certifiés/testés EHEDG  $\rightarrow \cong 66$
- ASME BPE, certificat de conformité à commander pour les options mentionnées
- Conforme FDA
- Toutes les surfaces en contact avec le produit sont exemptes d'ingrédients d'origine animale (DJA/TSE) et ne contiennent aucune matière dérivée de sources bovines ou animales.

#### Matériaux en contact avec des denrées alimentaires/le produit (FCM)

Les matériaux du capteur de température en contact avec des denrées alimentaires/le produit (FCM) satisfont aux réglementations européennes suivantes :

- (CE) n° 1935/2004, article 3, paragraphe 1, articles 5 et 17 sur les matériaux et objets destinés à entrer en contact avec des denrées alimentaires.
- (CE) n° 2023/2006 sur les bonnes pratiques de fabrication des matériaux et objets destinés à entrer en contact avec des denrées alimentaires.
- (EU) No. 10/2011 sur les matériaux et objets en matière plastique destinés à entrer en contact avec des denrées alimentaires.

# 3.3 Stockage et transport

Température de stockage : -40 ... +85 °C (-40 ... +185 °F)

Emballer l'appareil pour le stockage et le transport de manière à ce qu'il soit protégé de manière fiable contre les chocs et les influences extérieures. L'emballage d'origine offre une protection optimale.

Éviter les influences environnementales suivantes pendant le stockage et le transport :

- Ensoleillement direct
- Vibrations
- Produits agressifs

# 4 Montage

# 4.1 Conditions de montage

Informations sur les conditions qui doivent exister sur le lieu de montage pour une utilisation donnée, telles que la température ambiante, l'indice de protection, la classe climatique, etc. ainsi que les dimensions de l'appareil – voir la section 'Caractéristiques techniques', → 🖺 48

La longueur d'immersion du capteur de température peut influencer la précision de mesure. Si la longueur d'immersion est trop petite, la conduction thermique via le raccord process peut causer des erreurs de mesure. En cas d'installation dans une conduite, la longueur d'immersion doit alors idéalement correspondre à la moitié du diamètre de la conduite.  $\rightarrow \square 10$ 

- Possibilités de montage : conduites, cuves ou autres composants de l'installation
- Orientation : pas de restrictions. Cependant, l'auto-vidangeabilité dans le process doit être garantie. S'il existe une ouverture pour détecter les fuites au niveau du raccord process, cette ouverture doit être située au point le plus bas possible.

# 4.2 Montage de l'appareil de mesure

Outils nécessaires pour le montage dans un tube de protection existant : clé à molette ou clé à tube 6 pans SW/AF 32

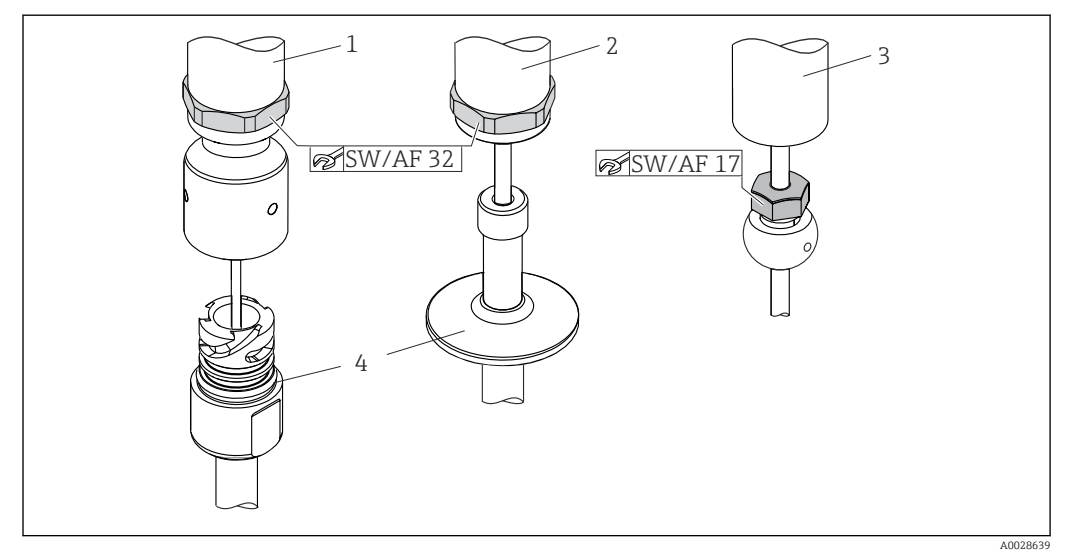

- Image 2 Montage du capteur de température compact
- 1 Montage du raccord iTHERM QuickNeck au tube de protection existant avec partie inférieure iTHERM QuickNeck - pas besoin d'outils
- 2 Tête hexagonale SW/AF 32 pour le montage dans un tube de protection existant pour filetage M24, G3/8"
- 3 Raccord à compression ajustable TK40 montage de la vis hexagonale avec clé à molette SW/AF 17 uniquement
- 4 Protecteur

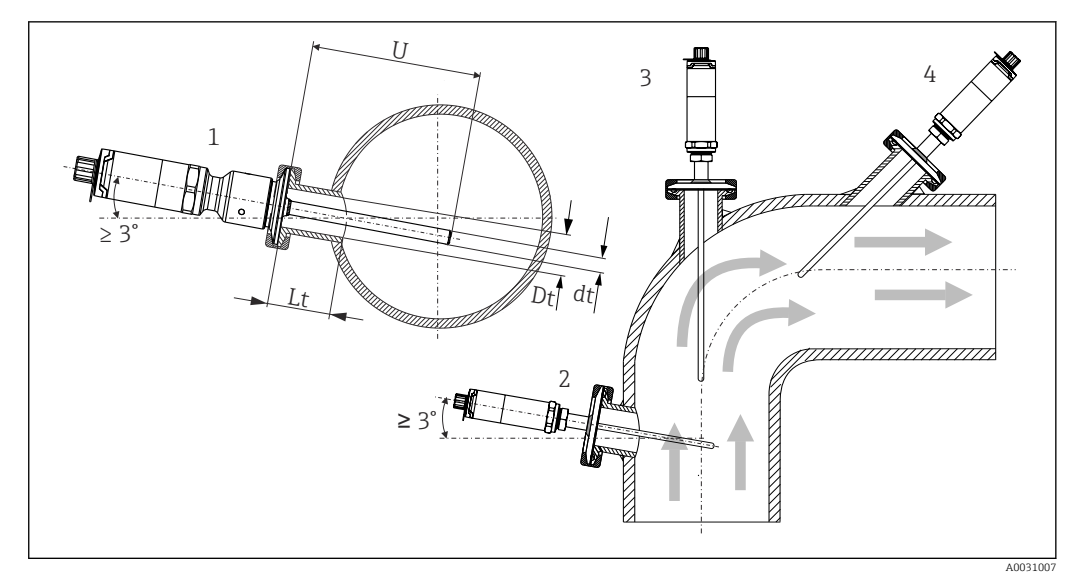

B 3 Possibilités de montage dans le process

1, 2 Perpendiculaire au sens d'écoulement, montage avec au moins 3° de pente afin d'assurer une autovidange

3 Sur des coudes

4 Montage oblique dans des conduites de faible diamètre

U Longueur d'immersion

Les exigences EHEDG et 3-A Sanitary Standard doivent être respectées.

Instructions de montage EHEDG/nettoyabilité :  $Lt \leq (Dt-dt)$ 

Instructions de montage  $3-A/nettoyabilité : Lt \le 2(Dt-dt)$ 

Dans le cas de conduites de faible diamètre nominal, il est recommandé que l'extrémité du capteur de température soit placée suffisamment profondément dans le process de sorte qu'elle dépasse l'axe de la conduite. Une autre solution pourrait être un montage oblique (4). Lors de la détermination de la longueur d'immersion ou de la profondeur de montage, tous les paramètres du capteur de température et du produit à mesurer doivent être pris en compte (p. ex. vitesse d'écoulement, pression de process).

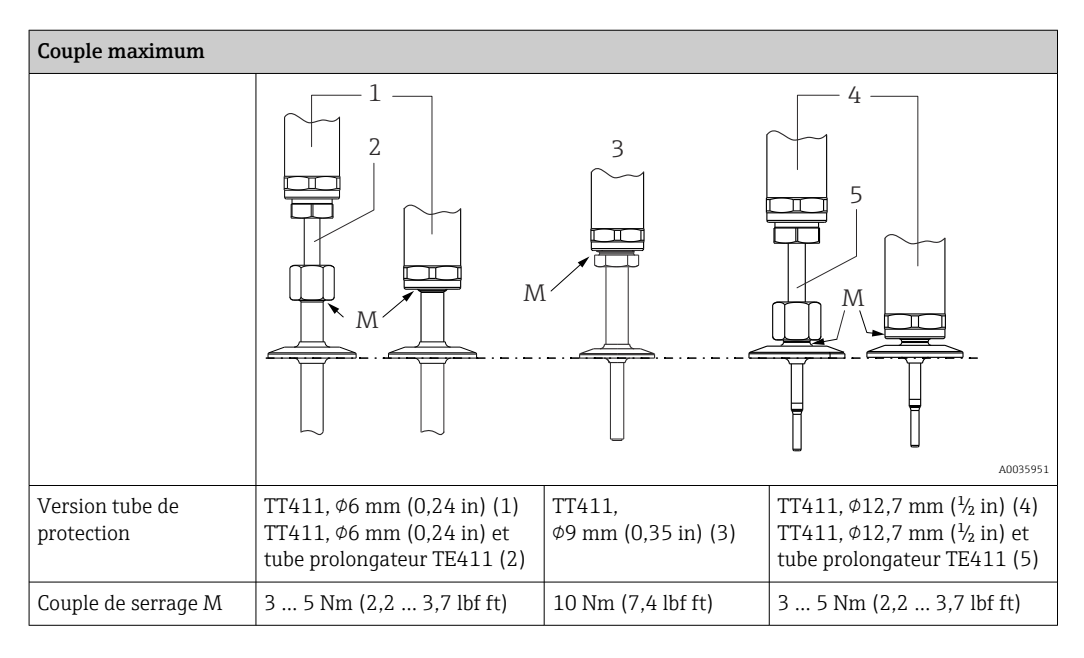

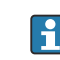

Lors du raccordement de l'appareil avec le tube de protection, tourner la clé hexagonale uniquement à plat au fond du boîtier.

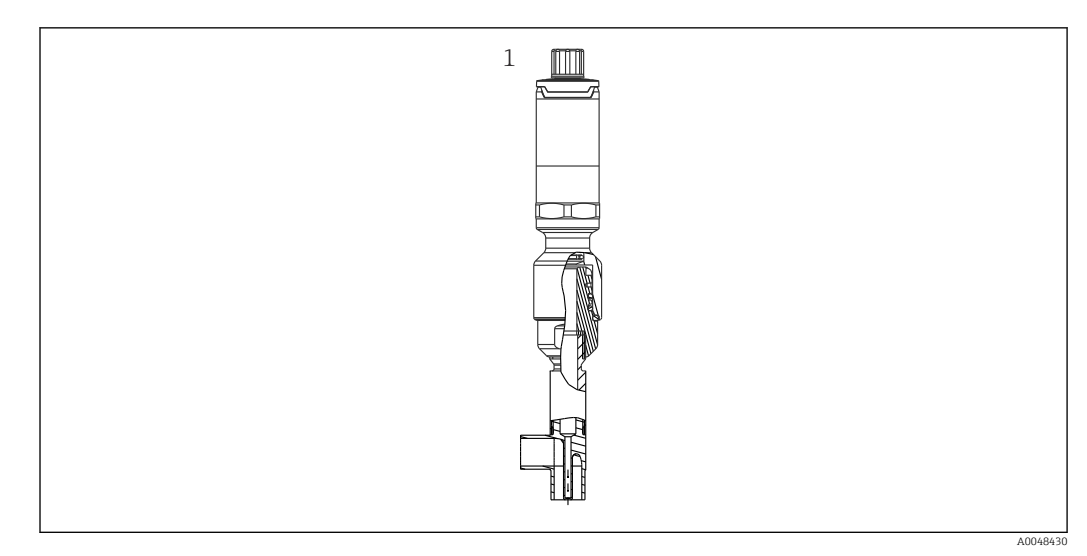

- Image: A Raccords process pour installation d'un capteur de température dans des conduites de faible diamètre nominal
- 1 Protecteur coudé à souder selon DIN 11865 / ASME BPE 2012

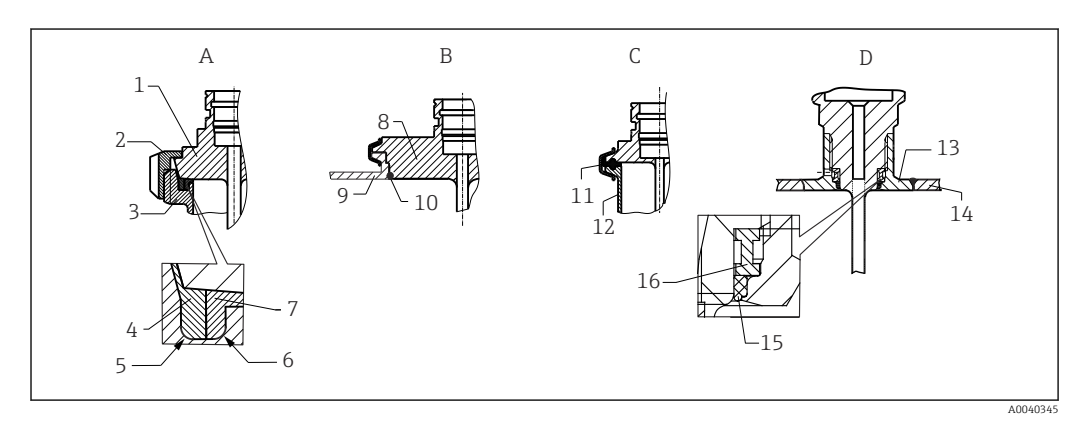

🗷 5 👘 Instructions de montage détaillées pour un montage conforme à l'hygiène (selon la version commandée)

- A Raccord laitier selon DIN 11851, uniquement en combinaison avec une bague d'étanchéité à autocentrage certifiée EHEDG
- 1 Capteur avec raccord laitier
- 2 Écrou-raccord
- 3 Contre-pièce filetée
- 4 Bague de centrage
- 5 RO.4
- 6 RO.4
- 7 Bague d'étanchéité
- B Raccord process Varivent<sup>®</sup> pour boîtier VARINLINE<sup>®</sup>
- 8 Capteur avec raccord Varivent
- 9 Contre-pièce filetée
- 10 Joint torique
- C Clamp selon ISO 2852
- 11 Joint moulé
- 12 Contre-pièce filetée
- D Raccord process Liquiphant-M G1", montage horizontal
- 13 Manchon à souder
- 14 Paroi de la cuve
- 15 Joint torique
- 16 Bague d'appui

## AVIS

Les mesures suivantes doivent être prises en cas de défaillance d'une bague d'étanchéité (joint torique) ou d'un joint :

- Le capteur de température doit être retiré.
- ► Le filetage et le joint torique/la surface d'étanchéité doivent être nettoyés.
- ► La bague d'étanchéité ou le joint doit être remplacé.
- Un nettoyage en place (NEP) doit être effectué après le montage.

Les contre-pièces pour les raccords process ainsi que les joints ou bagues d'étanchéité ne sont pas fournis avec le capteur de température. Les manchons à souder Liquiphant M avec les kits d'étanchéité associés sont disponibles en tant qu'accessoires.  $\rightarrow \square 44$ 

Pour les raccords soudés, les travaux de soudure doivent être réalisés côté process avec tout le soin nécessaire :

- 1. Utiliser un matériau de soudage approprié.
- **2.** Soudure affleurante ou soudure avec un rayon  $\geq$  3,2 mm (0,13 in).
- 3. Éviter les crevasses, les plis ou les interstices.
- 4. S'assurer que la surface est rodée et polie,  $Ra \le 0.76 \mu m$  (30  $\mu in$ ).
- 1. En règle générale, les capteurs de température doivent être montés de manière à ne pas compromettre leur nettoyabilité (les exigences de la norme 3-A Sanitary Standard doivent être respectées).
- 2. Les raccords Varivent<sup>®</sup>, les adaptateurs à souder Liquiphant-M et les raccords Ingold (+ manchon à souder) permettent un montage affleurant.

# 4.3 Contrôle du montage

| L'appareil est-il intact (contrôle visuel) ?                                                                                           |
|----------------------------------------------------------------------------------------------------|
| L'appareil est-il correctement fixé ?                                                                                                  |
| L'appareil est-il conforme aux spécifications du point de mesure, telles que la température ambiante, etc. ?<br>$\rightarrow \cong 48$ |

# 5 Raccordement électrique

# 5.1 Exigences pour le raccordement

Selon 3-A Sanitary Standard et EHEDG, les câbles de raccordement doivent être lisses, résistants à la corrosion et simples à nettoyer.

# 5.2 Raccordement de l'appareil de mesure

# AVIS

## Pour éviter d'endommager l'appareil

- Pour éviter tout dommage de l'électronique de l'appareil, ne pas connecter les broches 2 et 4. Elles sont réservées au raccordement du câble de configuration.
- ▶ Ne pas serrer le connecteur M12 trop fort, pour éviter d'endommager l'appareil.

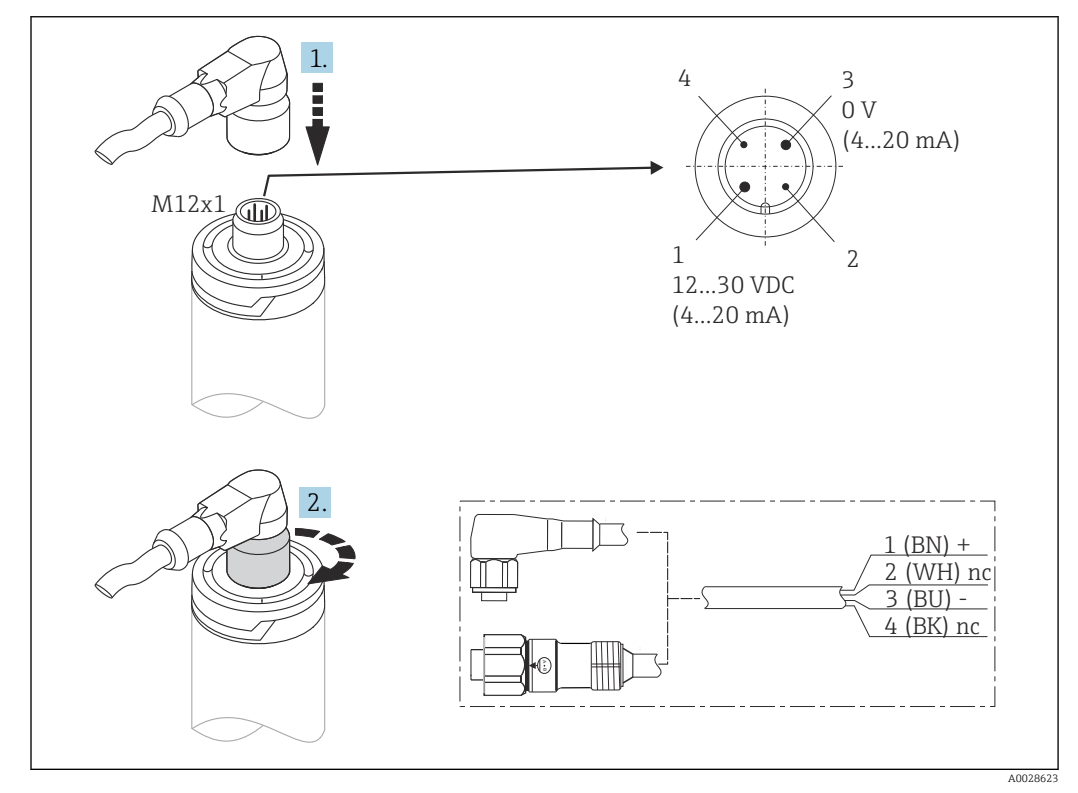

6 Connecteur de câble M12x1 et occupation des bornes du connecteur à l'appareil

SI la tension d'alimentation est correctement raccordée et que l'appareil de mesure est opérationnel, la LED est allumée en vert.

# 5.3 Garantir l'indice de protection

L'indice de protection indiqué est garanti lorsque le connecteur de câble M12x1 est fixé. Afin d'atteindre l'indice de protection IP69K, des câbles préconfectionnés adaptés avec connecteurs droits ou coudés sont disponibles comme accessoires.

# 5.4 Contrôle du raccordement

| L'appareil et les câbles sont-ils intacts (contrôle visuel) ?                          |
|----------------------------------------------------------------------------------------|
| Les câbles sont-ils exempts de toute traction ?                                        |
| La tension d'alimentation correspond-elle aux indications sur la plaque signalétique ? |

# 6 Opérabilité

# 6.1 Aperçu des options de configuration

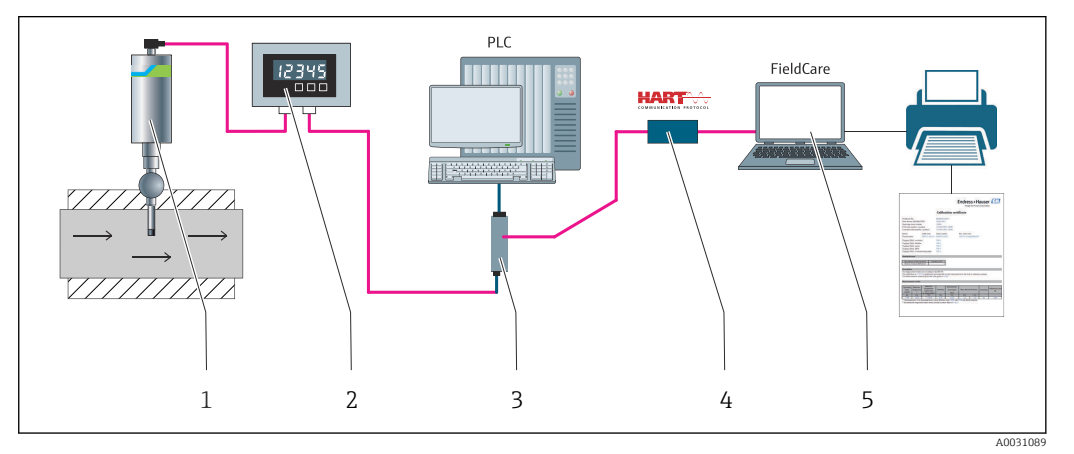

Ø 7 Options de configuration de l'appareil

- 1 Capteur de température compact iTHERM monté avec protocole de communication HART
- 2 Afficheur de process RIA15 alimenté par boucle de courant Il est intégré dans la boucle de courant et affiche le signal de mesure ou les variables de process HART sous forme numérique. L'afficheur de process ne nécessite pas d'alimentation externe. Il est alimenté directement à partir de la boucle de courant.
- 3 Barrière active RN42 La barrière active est utilisée pour la transmission et la séparation galvanique des signaux 4 ... 20 mA/HART et l'alimentation des transmetteurs deux fils. L'alimentation universelle fonctionne avec une tension d'entrée de 19,20 à 253 V DC/AC, 50/60 Hz, ce qui signifie qu'elle peut être utilisée dans tous les réseaux électriques internationaux.
- 4 Commubox FXA195 pour une communication HART à sécurité intrinsèque avec FieldCare via interface USB.
- 5 FieldCare est un outil d'Asset Management basé sur FDT d'Endress+Hauser ; pour plus de détails, voir la section 'Accessoires'. Les données d'auto-étalonnage collectées sont mémorisées dans l'appareil (1) et peuvent être lues à l'aide de FieldCare. Cela permet également de générer et d'imprimer un certificat d'étalonnage reconnu par les organismes d'audit.

# 6.2 Structure et principe du menu de configuration

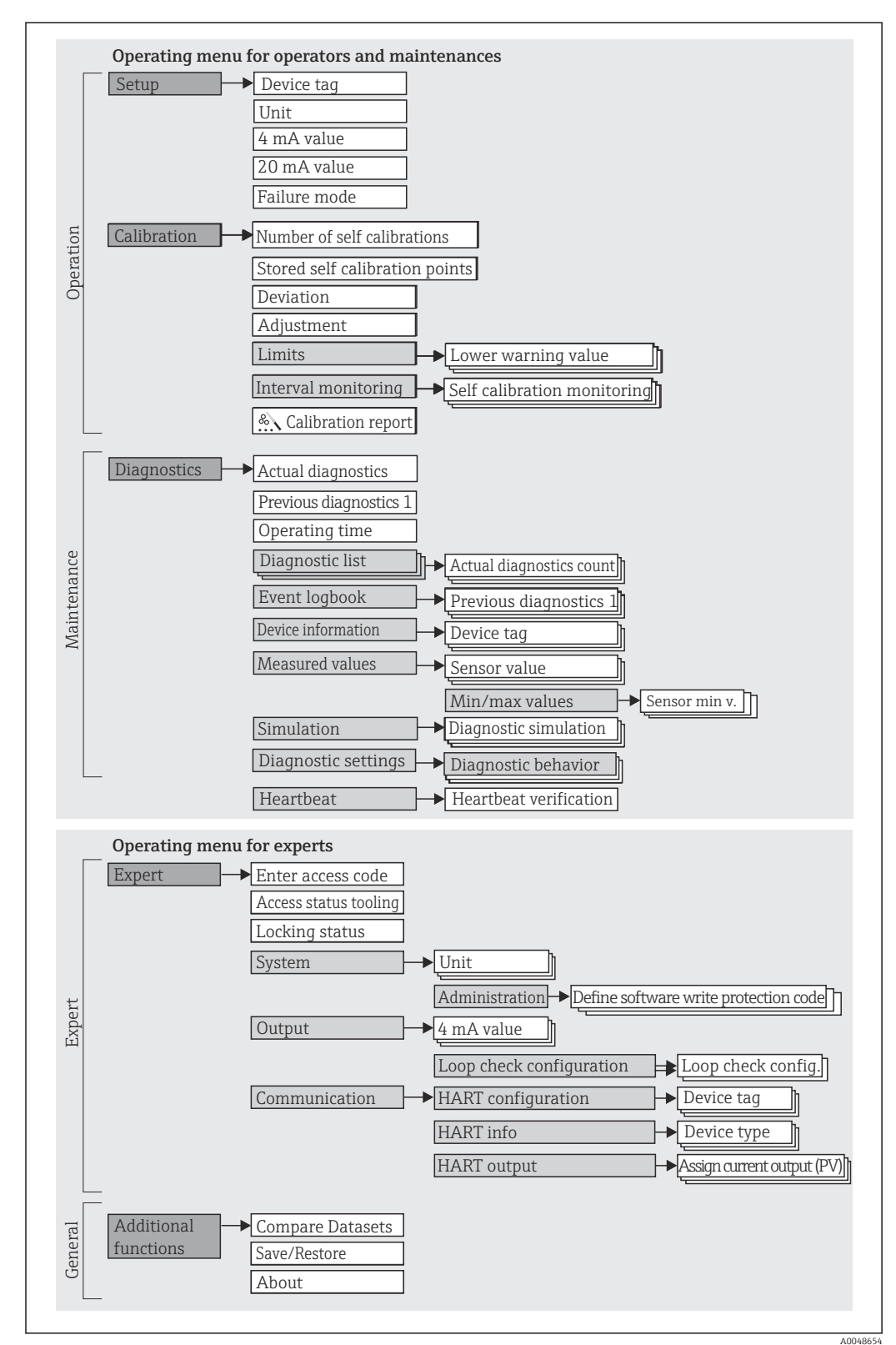

# 6.2.1 Structure du menu de configuration

#### Sous-menus et rôles utilisateur

Certaines parties du menu sont affectées à des profils utilisateur définis. Chaque rôle utilisateur correspond à des tâches typiques tout au long du cycle de vie de l'appareil.

| Rôle<br>utilisateur     | Applications typiques                                                                                                    | Menu                     | Contenu/signification                                                                                                    |
|-------------------------|----------------------------------------------------------------------------------------------------|--------------------------|----------------------------------------------------------------------------------------------------|
| Maintenance<br>Operator | <ul> <li>Mise en service :</li> <li>Configuration de la mesure.</li> <li>Configuration du traitement des données (gamme de mesure, etc.).</li> <li>Lecture des valeurs mesurées.</li> <li>Étalonnage :</li> <li>Configuration des seuils d'avertissement et d'alarme ainsi que surveillance des intervalles.</li> <li>Configuration et création d'un rapport d'étalonnage (assistant).</li> </ul>                    | "Setup"<br>"Calibration" | Contient tous les paramètres pour la mise en service et<br>l'étalonnage :<br>Paramètres de configuration<br>Une fois ces paramètres réglés, la mesure devrait en<br>principe être entièrement paramétrée.<br>Paramètres d'étalonnage<br>Contient toutes les informations et tous les<br>paramètres pour l'auto-étalonnage, y compris un<br>assistant pour créer un rapport d'étalonnage. Cet<br>assistant est disponible dans la configuration en<br>ligne.                                                                                                    |
|                         | <ul> <li>Suppression des défauts :</li> <li>Diagnostic et suppression des erreurs process.</li> <li>Interprétation des messages d'erreur de l'appareil et suppression des erreurs correspondantes.</li> </ul>                                                                                                    | "Diagnostics"            | <ul> <li>Contient tous les paramètres pour la détection et<br/>l'analyse des erreurs de fonctionnement :</li> <li>Liste de diagnostic<br/>Contient jusqu'à 3 messages de diagnostic actuels.</li> <li>Journal événement<br/>Contient les 5 derniers messages de diagnostic (plus<br/>en cours).</li> <li>Sous-menu "Device information"<br/>Contient des informations pour l'identification de<br/>l'appareil.</li> <li>Sous-menu "Measured values"<br/>Contient toutes les valeurs mesurées actuelles.</li> <li>Sous-menu "Simulation"<br/>Sert à la simulation des valeurs mesurées ou des<br/>valeurs de sortie.</li> <li>Paramètres de diagnostic<br/>Configuration du comportement de diagnostic et du<br/>signal d'état selon NE107</li> </ul> |
|                         | Heartbeat :<br>Création d'un rapport Heartbeat (assistant)                                                                                                    | "Heartbeat"              | Contient un assistant pour la création d'un rapport<br>d'étalonnage. Cet assistant est disponible dans le<br>paramétrage en ligne.                                                                                                    |
| Expert                  | <ul> <li>Tâches qui nécessitent des connaissances détaillées du principe de fonctionnement de l'appareil :</li> <li>Mise en service de mesures pour des applications particulières.</li> <li>Adaptation optimale de la mesure pour des applications particulières.</li> <li>Configuration détaillée de l'interface de communication.</li> <li>Diagnostic des défauts dans des applications particulières.</li> </ul> | "Expert"                 | Contient tous les paramètres de l'appareil (même ceux<br>déjà compris dans l'un des autres menus). Ce menu est<br>organisé d'après les blocs de fonctions de l'appareil :<br>• Sous-menu "System"<br>Contient tous les paramètres système de l'appareil,<br>qui ne concernent ni la mesure ni la communication<br>des valeurs mesurées.<br>• Sous-menu "Output"<br>Contient tous les paramètres pour la configuration de<br>la sortie courant analogique et le contrôle en boucle.<br>• Sous-menu "Communication"<br>Contient tous les paramètres pour la configuration de<br>l'interface de communication numérique.                                                                                                    |

# 6.3 Accès au menu de configuration via un outil de configuration

# 6.3.1 FieldCare

#### Étendue des fonctions

Outil d'Asset Management basé sur FDT/DTM d'Endress+Hauser. Il est capable de configurer tous les équipements de terrain intelligents d'une installation et facilite leur gestion. Grâce à l'utilisation d'informations d'état, il constitue en outre un moyen simple,

mais efficace, de contrôler leur état. L'accès se fait via le protocole HART ou l'interface CDI (= Endress+Hauser Common Data Interface).

Fonctions typiques :

- Configuration des paramètres de l'appareil
- Chargement et sauvegarde de données d'appareil (upload/download)
- Documentation du point de mesure

Pour les capteurs de température iTHERM TrustSens, FieldCare offre un accès pratique aux rapports d'auto-étalonnage créés automatiquement.

Pour plus de détails, voir les manuels de mise en service BA00027S/04 et BA00065S/04 dans l'espace téléchargement sur www.endress.com.

#### Source pour les fichiers de description d'appareil

Voir indications  $\rightarrow \cong 21$ 

#### Établissement d'une connexion

Par exemple : via modem HART Commubox FXA191 (RS232) ou FXA195 (USB)

- 1. Veiller à mettre à jour la bibliothèque DTM pour tous les appareils raccordés (p. ex. FXA19x, iTHERM TrustSens TM371).
- 2. Lancer FieldCare et créer un projet.
- 3. Aller à Vue --> Réseau : Faire un clic droit sur PC hôte Ajouter appareil...
  - └ La fenêtre Ajouter nouvel appareil s'ouvre.
- 4. Sélectionner l'option HART Communication dans la liste et valider avec OK.
- 5. Double-cliquer sur l'instance DTM HART Communication.
  - └ Vérifier que le bon modem est raccordé au port interface série et appuyer sur **OK** pour confirmer.
- 6. Faire un clic droit sur HART Communication et sélectionner l'option Ajouter **appareil...** dans le menu contextuel qui s'ouvre.
- 7. Sélectionner l'appareil souhaité dans la liste et appuyer sur **OK** pour confirmer.
  - └ L'appareil apparaît dans la liste des réseaux.
- 8. Faire un clic droit sur cet appareil et sélectionner l'option **Connecter** dans le menu contextuel qui s'ouvre.
  - └ Le CommDTM apparaît en vert.
- 9. Double-cliquer sur l'appareil dans la liste des réseaux et établir la connexion en ligne avec l'appareil.
  - └ La configuration en ligne est disponible.

## Interface utilisateur

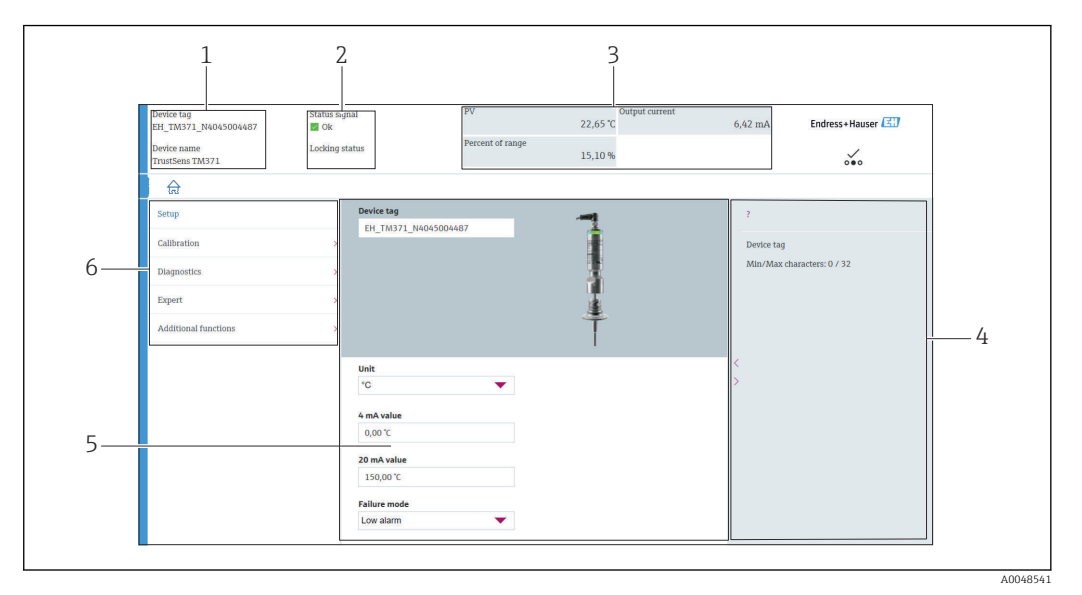

8 Interface utilisateur avec information appareil via communication HART®

- 1 Repère et nom de l'appareil
- 2 Zone d'état pour le signal d'état
- 3 Valeurs mesurées avec informations générales sur l'appareil : PV, courant de sortie, pourcentage de la gamme
- 4 Zone d'aide / informations complémentaires
- 5 Zone d'affichage et d'entrée
- 6 Zone de navigation avec structure du menu de configuration

# 6.3.2 DeviceCare

#### Étendue des fonctions

DeviceCare est un outil de configuration gratuit pour les appareils Endress+Hauser. Il prend en charge les appareils avec les protocoles suivants, à condition qu'un driver d'appareil (DTM) approprié soit installé : HART, PROFIBUS, FOUNDATION Fieldbus, Ethernet/IP, Modbus, CDI, ISS, IPC et PCP. Cet outil est destiné aux clients sans réseau numérique dans leurs installations ou ateliers ainsi qu'aux techniciens d'intervention Endress+Hauser. Les appareils peuvent être connectés directement via un modem (point-à-point) ou un système de bus. DeviceCare est rapide, intuitif et simple à utiliser. Il peut fonctionner sur un PC, un ordinateur portable ou une tablette doté d'un système d'exploitation Windows.

#### Source pour les fichiers de description d'appareil

Voir indications  $\rightarrow \square 21$ 

## 6.3.3 Field Xpert

#### Étendue des fonctions

Field Xpert est un terminal portable industriel (PDA) avec commande tactile intégrée pour la mise en service et la maintenance d'appareils de terrain en zone explosible ou en zone sûre. Il permet la configuration efficace d'appareils FOUNDATION Fieldbus, HART et WirelessHART.

#### Source pour les fichiers de description d'appareil

Voir indications  $\rightarrow \square 21$ 

# 6.3.4 AMS Device Manager

#### Étendue des fonctions

Programme d'Emerson Process Management pour la commande et la configuration d'appareils de mesure via protocole HART.

#### Source pour les fichiers de description d'appareil

Voir indications  $\rightarrow \square 21$ 

## 6.3.5 SIMATIC PDM

## Étendue des fonctions

Programme standard Siemens, indépendant du fabricant, destiné à la commande, au réglage, à la maintenance et au diagnostic d'appareils de terrain intelligents via protocole HART.

## Source pour les fichiers de description d'appareil

Voir indications  $\rightarrow \square 21$ 

## 6.3.6 Field Communicator 375/475

## Étendue des fonctions

Terminal portable industriel d'Emerson Process Management destiné au paramétrage à distance et à la lecture des valeurs mesurées via protocole HART.

## Source pour les fichiers de description d'appareil

Voir indications  $\rightarrow \square 21$ 

# 7 Intégration système

# 7.1 Aperçu des fichiers de description d'appareil

Données de version pour l'appareil

| Version de firmware                                                            | 01.00.zz  | <ul> <li>La version de firmware se trouve :</li> <li>Sur la plaque signalétique →  B 8</li> <li>Dans le menu de configuration : Diagnostics → Device information → Firmware version</li> <li>Veiller à utiliser le manuel de mise en service de l'appareil. Les versions de firmware pour lesquelles chaque manuel de mise en service est applicable sont mentionnées sur la page titre.</li> </ul> |  |
|--------------------------------------------------------------------------------|-----------|----------------------------------------------------------------------------------------------------|--|
| ID fabricant                                                                   | (17) 0x11 | Menu de configuration : Diagnostics $\rightarrow$ Device information $\rightarrow$ Manufacturer ID                                                                                                    |  |
| Type d'appareil         0x11CF         Menu de configura<br>HART info → Device |           | Menu de configuration : Expert $\rightarrow$ Communication $\rightarrow$ HART info $\rightarrow$ Device type                                                                                                    |  |
| Révision du protocole<br>HART                                                  | 7         | Menu de configuration : Expert $\rightarrow$ Communication $\rightarrow$ HART info $\rightarrow$ HART revision                                                                                                    |  |
| Révision de l'appareil                                                         | 1         | <ul> <li>Sur la plaque signalétique →          B 8     </li> <li>Menu de configuration : Expert → Communication<br/>→ HART info → Device revision</li> </ul>                                                                                                    |  |

Le driver d'appareil (DD/DTM) pour chaque outil de configuration peut être obtenu de différentes sources :

- www.fr.endress.com --> Téléchargements --> Type de média : Logiciel --> Type de logiciel : Logiciel
- www.fr.endress.com --> Produits : page produit spécifique, p. ex. TM371 --> Documents /Manuels / Logiciels : Electronic Data Description (EDD) ou Device Type Manager (DTM).
- via DVD (contacter votre agence Endress+Hauser)

Endress+Hauser prend en charge tous les outils de configuration usuels de différents fabricants (p. ex. Emerson Process Management, ABB, Siemens, Yokogawa, Honeywell...). Les outils de configuration Endress+Hauser FieldCare et DeviceCare peuvent également être obtenus par téléchargement (www. fr.endress.com --> Téléchargements --> Type de média : Logiciel --> Logiciel) ou via un support de stockage optique (DVD) disponible auprès de votre agence Endress+Hauser.

# 7.2 Variables mesurées via protocole Hart

Les valeurs mesurées (variables d'appareil) sont affectées aux variables d'appareil de la façon suivante :

| Variable dynamique      | Variable d'appareil       |
|-------------------------|---------------------------|
| Valeur principale (PV)  | Température               |
| Valeur secondaire (SV)  | Température de l'appareil |
| Valeur tertiaire (TV)   | Nombre d'auto-étalonnages |
| Valeur quaternaire (QV) | Déviation de l'étalonnage |

# 7.3 Commandes HART<sup>®</sup> prises en charge

Le protocole HART<sup>®</sup> permet de transférer les données de mesure et les données de l'appareil entre le maître HART<sup>®</sup> et l'appareil de terrain. Les maîtres HART<sup>®</sup> comme les outils de configuration listés ci-dessus ont besoin d'un driver d'appareil adapté (DD ou DTM) pour établir l'échange de données. L'échange de données est déclenché par des commandes.

Il y a trois types de commandes différents.

- Commandes universelles :
  - Tous les appareils HART<sup>®</sup> supportent et utilisent des commandes universelles. Elles sont associées aux fonctionnalités suivantes, par exemple :
  - Reconnaissance des appareils HART<sup>®</sup>
  - Lecture des valeurs mesurées numériques
- Commandes générales : Les commandes générales offrent des fonctions qui sont supportées et peuvent être exécutées par de nombreux appareils de terrain mais pas tous.
- Commandes spécifiques à l'appareil :

Ces commandes donnent accès à des fonctions spécifiques à l'appareil, qui ne sont pas standard HART<sup>®</sup>. Ces commandes donnent accès aux informations de chaque appareil de terrain.

| N° commande        | Désignation                                      |
|--------------------|--------------------------------------------------|
| Commandes universe | elles                                            |
| 0, Cmd0            | Lire identifiant unique                          |
| 1, Cmd001          | Lire variable primaire                           |
| 2, Cmd002          | Lire courant de boucle et pourcentage de gamme   |
| 3, Cmd003          | Lire variables dynamiques et courant de boucle   |
| 6, Cmd006          | Écrire adresse d'appel                           |
| 7, Cmd007          | Lire configuration boucle                        |
| 8, Cmd008          | Lire classifications variables dynamiques        |
| 9, Cmd009          | Lire variables d'appareil avec état              |
| 11, Cmd011         | Lire identifiant unique associé à TAG            |
| 12, Cmd012         | Lire message                                     |
| 13, Cmd013         | Lire TAG, descripteur, date                      |
| 14, Cmd014         | Lire informations transducteur variable primaire |
| 15, Cmd015         | Lire informations appareil                       |
| 16, Cmd016         | Lire numéro dernière modification                |
| 17, Cmd017         | Écrire message                                   |
| 18, Cmd018         | Écrire TAG, descripteur, date                    |
| 19, Cmd019         | Écrire numéro dernière modification              |
| 20, Cmd020         | Lire TAG long (32 octets)                        |
| 21, Cmd021         | Lire identifiant unique associé à TAG long       |
| 22, Cmd022         | Écrire TAG long (32 octets)                      |
| 38, Cmd038         | Reset drapeau configuration modifiée             |
| 48, Cmd048         | Lire état appareil additionnel                   |
| Commandes général  | es                                               |
| 33, Cmd033         | Lire variables d'appareil                        |
| 34, Cmd034         | Écrire valeur amortissement variable primaire    |
| 35, Cmd035         | Écrire valeurs gamme variable primaire           |

| N° commande | Désignation                                 |
|-------------|---------------------------------------------|
| 40, Cmd040  | Entrer/Quitter mode courant fixe            |
| 42, Cmd042  | Réinitialiser l'appareil                    |
| 44, Cmd044  | Écrire unités variable primaire             |
| 45, Cmd045  | Ajuster zéro courant de boucle              |
| 46, Cmd046  | Ajuster gain courant de boucle              |
| 50, Cmd050  | Lire affectations variables dynamiques      |
| 54, Cmd054  | Lire informations variables d'appareil      |
| 59, Cmd059  | Écrire nombre de préambules réponses        |
| 95, Cmd095  | Lire statistiques de communication appareil |
| 100, Cmd100 | Écrire code alarme variable primaire        |
| 516, Cmd516 | Lire emplacement appareil                   |
| 517, Cmd517 | Écrire emplacement appareil                 |
| 518, Cmd518 | Lire description emplacement                |
| 519, Cmd519 | Écrire description emplacement              |
| 520, Cmd520 | Lire repère unité de process                |
| 521, Cmd521 | Écrire repère unité de process              |
| 523, Cmd523 | Lire état condensé tableau mapping          |
| 524, Cmd524 | Écrire état condensé tableau mapping        |
| 525, Cmd525 | Reset état condensé tableau mapping         |
| 526, Cmd526 | Écrire mode simulation                      |
| 527, Cmd527 | Simuler bit d'état                          |

# 8 Mise en service

# 8.1 Contrôle de fonctionnement

Avant de mettre l'appareil en service, s'assurer que tous les contrôles finaux ont été effectués :

- Checklist "Contrôle du montage" ,  $\rightarrow \implies 13$
- Checklist "Contrôle du raccordement",  $\rightarrow \square 15$

# 8.2 Mise sous tension de l'appareil de mesure

Après avoir procédé aux contrôles finaux, mettre l'appareil sous tension. Après la mise sous tension, l'appareil réalise un certain nombre de fonctions de test internes. Cela est indiqué par une LED rouge clignotante. L'appareil est opérationnel après env. 10 secondes en mode normal. La LED sur l'appareil est allumée en vert.

# 8.2.1 Éléments d'affichage

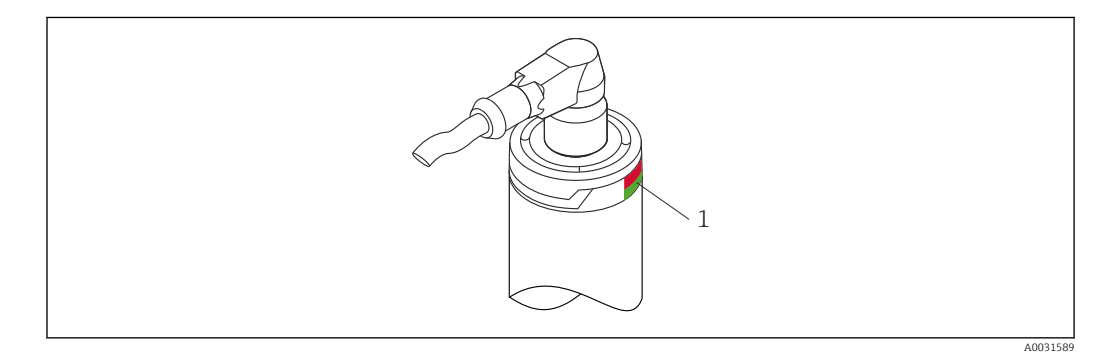

1 Signaux LED pour indiquer l'état de l'appareil.

Description fonctionnelle des différents signaux LED, voir → 🗎 37

# 8.3 Configuration de l'appareil de mesure

Voir 'Menu de configuration et description des paramètres'→ 🗎 78

# 8.3.1 Définition de la gamme de mesure

Pour configurer la gamme de mesure, entrer la Valeur 4 mA et la Valeur 20 mA.

| Device tag<br>EH_TM371_N4045004487 | Status sig<br>Z Ok | nal                      | PV               | Output current<br>23,40 °C | t<br>6,50 mA | Endress+Hauser                            |
|------------------------------------|--------------------|--------------------------|------------------|----------------------------|--------------|-------------------------------------------|
| Device name<br>TrustSens TM371     | Locking st         | tatus                    | Percent of range | 15,60 %                    |              | ~~                                        |
| ଳ                                  |                    |                          |                  |                            |              |                                           |
| Setup                              |                    | Device tag               | 87               | -                          | ?            |                                           |
| Calibration                        | 2                  | CI_IND/1_140450044       |                  | 1                          | Device tag   | L. C. C. C. C. C. C. C. C. C. C. C. C. C. |
| Diagnostics                        | >                  |                          |                  | 4                          | Min/Max      | characters: 0 / 32                        |
| Expert                             | >                  |                          |                  | 4                          |              |                                           |
| Additional functions               | >                  |                          |                  | Ť                          |              |                                           |
|                                    | - 1                | Unit<br>°C               | -                |                            | <            |                                           |
|                                    |                    | 4 mA value               |                  |                            |              |                                           |
|                                    |                    | 0,00 °C                  |                  |                            |              |                                           |
|                                    |                    | 20 mA value<br>150,00 °C |                  |                            |              |                                           |
|                                    |                    | Failure mode             | _                |                            |              |                                           |
|                                    |                    | LOW diditi               |                  |                            |              |                                           |

#### Navigation

Menu "Setup" → 4 mA value

□ Menu "Setup" → 20 mA value

- 1. Dans la fenêtre d'entrée **Valeur 4 mA**, entrer le début d'échelle de la gamme de mesure du process et appuyer sur ENTER pour confirmer.
- 2. Dans la fenêtre d'entrée **Valeur 20 mA**, entrer la fin d'échelle de la gamme de mesure du process et appuyer sur ENTER pour confirmer.

## 8.3.2 Définition des seuils d'avertissement pour l'auto-étalonnage

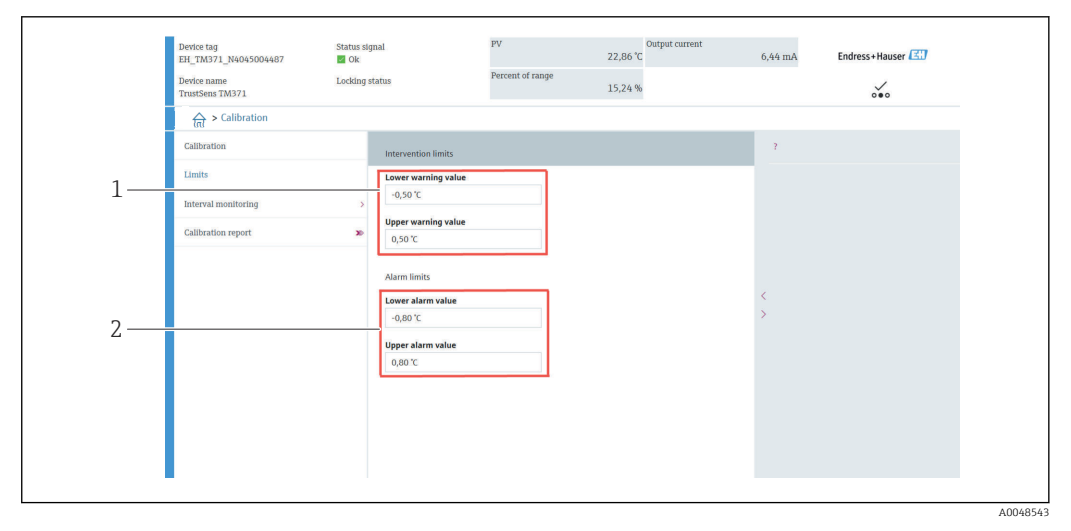

1 Valeurs à entrer pour les seuils d'avertissement

2 Valeurs à entrer pour les seuils d'alarme

Cette fonction permet de définir les seuils d'avertissement bas et haut. À la suite de chaque auto-étalonnage, la déviation entre le capteur de référence et le capteur Pt100 est déterminée. Si cette déviation dépasse le seuil d'avertissement défini, l'appareil transmettra le signal d'état défini et affichera le comportement de diagnostic défini via la LED. (Réglage par défaut = Avertissement - LED clignote en rouge, n° diagnostic 144. État valeur mesurée = Uncertain / Not limited).

#### Navigation

 $\square$  Menu "Calibration"  $\rightarrow$  Limits  $\rightarrow$  Intervention limits

**1.** Dans la fenêtre d'entrée **Valeur avertissement basse**, entrer le seuil d'avertissement bas pour la déviation de l'auto-étalonnage et appuyer sur ENTER pour confirmer.

2. Dans la fenêtre d'entrée **Valeur avertissement haut**, entrer le seuil d'avertissement haut pour la déviation de l'auto-étalonnage et appuyer sur ENTER pour confirmer.

## 8.3.3 Définition des seuils d'alarme pour l'auto-étalonnage

Cette fonction permet de définir les seuils d'alarme bas et haut. À la suite de chaque autoétalonnage, la déviation entre le capteur de référence et le capteur Pt100 est déterminée. Si cette déviation dépasse le seuil d'avertissement défini, l'appareil transmettra le signal d'état défini et affichera le comportement de diagnostic défini via la LED. (Réglage par défaut = Avertissement - LED clignote en rouge, n° diagnostic 143. État valeur mesurée = Uncertain / Not limited)

#### Navigation

 $\square$  Menu "Calibration"  $\rightarrow$  Limits  $\rightarrow$  Alarm limits

- 1. Dans la fenêtre d'entrée **Valeur alarme basse**, entrer le seuil d'alarme bas pour la déviation de l'auto-étalonnage et appuyer sur ENTER pour confirmer.
- 2. Dans la fenêtre d'entrée **Valeur alarme haute**, entrer le seuil d'avertissement haut pour la déviation de l'auto-étalonnage et appuyer sur ENTER pour confirmer.

# 8.4 Création d'un rapport d'étalonnage

L'assistant "Rapport d'étalonnage" vous guide systématiquement à travers le processus de création d'un rapport d'étalonnage pour un point d'étalonnage présélectionné.

#### Navigation

 $\square$  Menu "Calibration"  $\rightarrow$  Calibration report

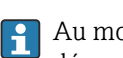

Au moins un point d'auto-étalonnage doit être mémorisé dans l'appareil pour démarrer l'assistant en ligne.

#### Configuration et création d'un rapport d'étalonnage

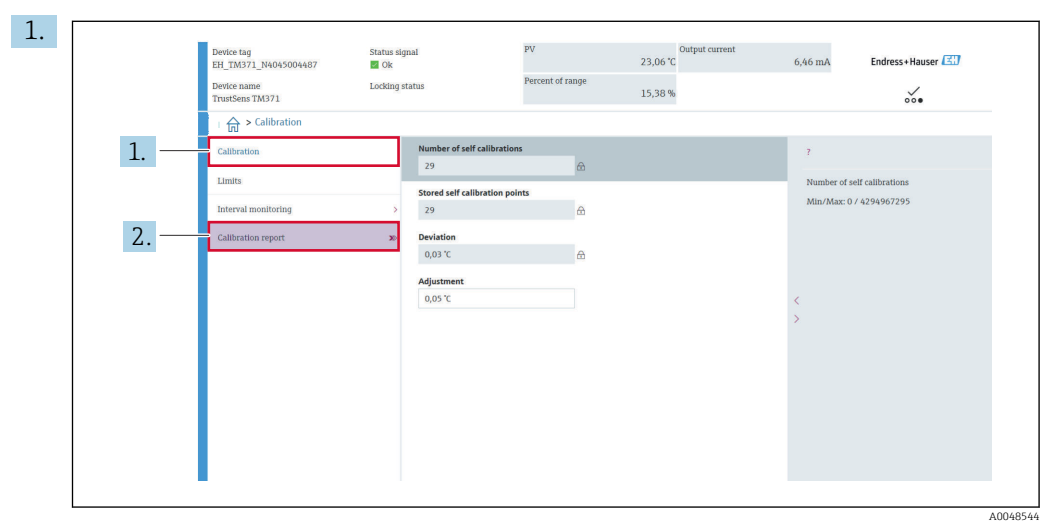

Appuyer sur CALIBRATION pour accéder au menu d'étalonnage.

2. Appuyer sur CALIBRATION REPORT pour ouvrir l'assistant d'étalonnage.

|      | Device tag<br>EH_TM371_N4045004487<br>Device name | Status signal<br>Ø Ok<br>Locking status | PV<br>Percent of range                                                   | 23,05 °C                                                               | 6,46 mA | Endress+Hauser |  |
|------|---------------------------------------------------|-----------------------------------------|--------------------------------------------------------------------------|------------------------------------------------------------------------|---------|----------------|--|
|      | TrustSens TM371 Select calibration p Pri          | nt calibration p                        |                                                                          | 15,36 %                                                                |         | 000            |  |
|      |                                                   |                                         |                                                                          | ?                                                                      |         |                |  |
|      | Select calibration point                          |                                         |                                                                          |                                                                        |         |                |  |
| 3. — | Requested self calibration p                      | Shrt                                    | To read calibratio<br>device, enter calif<br>(index I reads th<br>point) | n point data from<br>rration point index.<br>e latest calibration<br>> |         |                |  |
|      | Stored self calibration points                    | A.                                      |                                                                          |                                                                        |         |                |  |
|      |                                                   |                                         |                                                                          |                                                                        |         |                |  |
| 1    |                                                   |                                         |                                                                          |                                                                        |         |                |  |

Pour lire les données du point d'étalonnage de l'appareil, entrer l'indice du point d'étalonnage. L'index 1 lit le dernier point d'étalonnage.

- 4. Appuyer sur READ DATA pour confirmer.
  - └ Un aperçu des informations d'appareil et des données du point d'étalonnage apparaît. Voir tableau ci-dessous pour plus d'informations.

|      |                                          |                                    | ?                       |  |
|------|------------------------------------------|------------------------------------|-------------------------|--|
|      | Calibration point data                   |                                    |                         |  |
| 5. — | Device information<br>Operating time     | Save results as PDF                |                         |  |
|      | 1183 h                                   | 8                                  |                         |  |
|      | Stored self calibration points           |                                    |                         |  |
|      | 29                                       | <b>A</b>                           | - <                     |  |
|      | Requested self calibration point         |                                    | >                       |  |
|      | 1                                        | 6                                  |                         |  |
|      | Calibration point data<br>Calibration ID |                                    |                         |  |
|      | 29                                       | 8                                  |                         |  |
|      | Self calibration status                  |                                    |                         |  |
|      | Good                                     | <u>۵</u>                           |                         |  |
|      |                                          | Evit Select calibration point Dead | older calibration point |  |

#### Appuyer sur SAVE RESULTS AS PDF pour confirmer.

|                                   | LUOCU / DA / Screensnots | Ŷ U | > Screenshots u  | urchsüchen |
|-----------------------------------|--------------------------|-----|------------------|------------|
| Organisieren 👻 Neuer Ordner       |                          |     | 8                | H • (?     |
| Dieser PC                         | ^ Name                   |     | Änderungsdatum   | Тур        |
| i 3D-Objekte                      | Calibration report.pdf   |     | 08.03.2022 11:08 | Adobe A    |
| 📰 Bilder                          |                          |     |                  |            |
| Desktop                           |                          |     |                  |            |
| 🗟 Dokumente                       |                          |     |                  |            |
| 👆 Downloads                       |                          |     |                  |            |
| b Musik                           |                          |     |                  |            |
| 🔄 Videos                          |                          |     |                  |            |
| System (C:)                       |                          |     |                  |            |
| 🛖 Data04 (X:)                     |                          |     |                  |            |
| 🛖 Data02 (Y:)                     |                          |     |                  |            |
| 🛫 Data03 (Z:)                     | v <                      |     |                  |            |
|                                   |                          |     |                  |            |
| Dateiname: calibration report.pdf |                          |     |                  |            |
| 🛖 Data03 (Z:)                     | v (                      |     |                  |            |

A0048547

La fenêtre de l'explorateur de fichiers s'ouvre. Il vous est demandé de sauvegarder le rapport d'étalonnage sous forme de fichier PDF.

- 6. Entrer un nom de fichier pour le rapport d'étalonnage et sélectionner un emplacement de mémoire dans le système de fichiers.
  - └ Le rapport d'étalonnage a été sauvegardé dans le système de fichiers.
- 7. Appuyer soit sur EXIT pour quitter l'assistant de rapport d'étalonnage, soit sur SELECT CALIBRATION POINT pour sélectionner un autre point d'auto-étalonnage mémorisé, soit sur READ OLDER CALIBRATION POINT pour passer au point d'auto-étalonnage précédent.

La création d'un rapport d'auto-étalonnage est terminée. Le fichier PDF sauvegardé peut être ouvert pour visualiser ou imprimer le rapport d'étalonnage.

| Informations sur l'appareil              |                                                                                                    |
|------------------------------------------|----------------------------------------------------------------------------------------------------|
| Temps de fonctionnement                  | Cette fonction permet d'afficher le total des heures depuis la mise sous tension de l'appareil.                                                                                                    |
| Points d'auto-étalonnage<br>enregistrés  | Indique la quantité de tous les points d'auto-étalonnage mémorisés. Cet<br>appareil peut mémoriser 350 points d'auto-étalonnage. Dès que la<br>mémoire atteint ses limites, le point d'auto-étalonnage le plus ancien est<br>écrasé.                                               |
| Point d'auto-étalonnage requis           | Entrer le numéro du point d'auto-étalonnage requis. Le dernier point d'auto-étalonnage a toujours le numéro <b>"1"</b> .                                                                                                    |
| Données du point d'étalonnage            |                                                                                                    |
| ID étalonnage                            | Utiliser ce numéro pour identifier un point d'auto-étalonnage. Chaque<br>numéro est unique et n'est pas modifiable.                                                                                                    |
| État de l'auto-étalonnage                | Cette fonction indique la validité des données du point d'auto-étalonnage.                                                                                                    |
| Heures de fonctionnement                 | Cette fonction indique la valeur du compteur d'heures de fonctionnement du point d'auto-étalonnage affiché.                                                                                                    |
| Valeur de température mesurée            | Cette fonction indique la valeur de température Pt100 mesurée à l'heure spécifique de l'auto-étalonnage.                                                                                                    |
| Déviation                                | Cette fonction indique la déviation de l'auto-étalonnage Pt100 mesurée<br>par rapport à la température de référence. La déviation se calcule de la<br>façon suivante :<br>Déviation auto-étalonnage = température de référence - valeur de<br>température Pt100 mesurée + ajustage |
| Ajustage                                 | Cette fonction indique la valeur d'ajustage ajoutée à la valeur Pt100<br>mesurée. Celle-ci influence la déviation de l'auto-étalonnage. → 🗎 84<br>Nouvel ajustage = ajustage - déviation du dernier point d'auto-étalonnage                                                        |
| Incertitude de mesure                    | Cette fonction indique l'incertitude de mesure maximale à la température d'auto-étalonnage.                                                                                                    |
| Valeur alarme basse                      | Cette fonction affiche la valeur limite d'alarme basse. $\rightarrow \mathbb{B}$ 85                                                                                                    |
| Valeur alarme haute                      | Cette fonction affiche la valeur limite d'alarme haute. $\rightarrow$ 🗎 85                                                                                                    |
| Compteur de redémarrage de<br>l'appareil | Indique les redémarrages de l'appareil entre maintenant et l'instant où<br>l'auto-étalonnage affiché a été exécuté.                                                                                                    |

Données d'auto-étalonnage pertinentes pour créer un rapport

# 8.5 Protection des réglages contre l'accès non autorisé

Cette fonction permet de protéger l'appareil contre les changements non souhaités.

#### Navigation

 $\square$  Menu Expert  $\rightarrow$  System  $\rightarrow$  Administration  $\rightarrow$  Define device write protection code

Si le code est programmé dans le firmware de l'appareil, il est sauvegardé dans l'appareil et l'outil de configuration affiche la valeur **0**, de sorte que le code de protection en écriture défini n'est pas affiché ouvertement.

Entrée utilisateur : 0 à 9 999

Réglage par défaut : 0 = protection en écriture inactive.

Pour activer la protection en écriture, procéder de la façon suivante :

- 1. Définir une protection en écriture dans le paramètre **Entrer code d'accès**.
- 2. Entrer un code qui ne correspond pas à celui qui a été défini à l'étape 1.
   L'appareil est à présent protégé en écriture.

Désactiver la protection en écriture

Entrer le code défini dans le paramètre Entrer code d'accès.
 L'appareil n'est pas protégé en écriture.

Si le code de protection en écriture a été oublié, il peut être effacé ou écrasé par le SAV Endress+Hauser.

# 8.6 Réglages étendus

Cette section contient une description des paramètres et caractéristiques techniques supplémentaires, disponibles avec les packs application **Heartbeat Verification** et **Heartbeat Monitoring**.

## 8.6.1 Modules Heartbeat

#### Aperçu

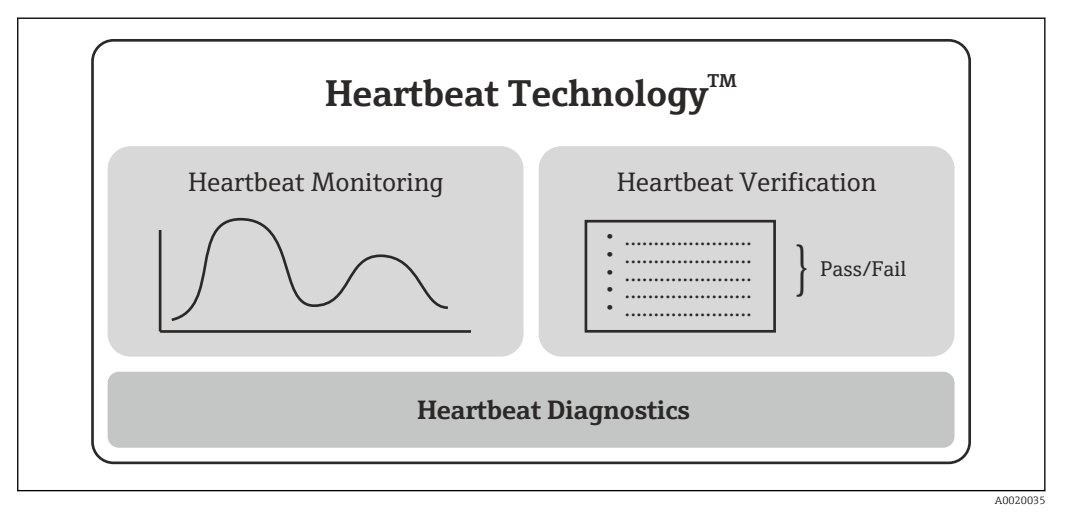

9 Modules Heartbeat

Les modules sont disponibles dans toutes les versions d'appareil. La fonctionnalité Heartbeat est disponible avec le logiciel Device Type Manager révisé (DTM, version 1.11.zz et supérieure).

#### Description succincte des modules

Heartbeat Diagnostics

#### Fonction

- Autosurveillance continue de l'appareil.
- Messages de diagnostic sortis sur
  - un afficheur local, en option
  - un système d'Asset Management (p. ex. FieldCare/DeviceCare)
  - un système d'automatisation (p. ex. API)

#### Avantages

- Les informations sur l'état de l'appareil sont disponibles immédiatement et analysées à temps.
- Les signaux d'état sont classés selon VDI/VDE 2650 et la recommandation NAMUR NE 107 et contiennent des informations sur la cause de l'erreur et la mesure corrective.

Description détaillée

→ 🗎 30

#### Heartbeat Verification

Fonctionnalité de l'appareil vérifiée sur demande

- Vérification du bon fonctionnement de l'appareil de mesure dans les spécifications.
- Le résultat de la vérification donne des informations sur l'état de l'appareil : "Réussi" ou "Échec".
- Les résultats sont consignés dans un rapport de vérification.
- Le rapport généré automatiquement soutient l'obligation de démontrer la conformité aux réglementations, lois et normes internes et externes.
- La vérification est possible sans interrompre le process.

#### Avantages

- Aucune présence sur site n'est requise pour utiliser la fonction.
- Le DTM<sup>1)</sup> déclenche la vérification dans l'appareil et interprète les résultats. L'utilisateur n'a pas besoin de connaissances spécifiques.
- Le rapport de vérification peut être utilisé pour faire la preuve de la qualité des mesures à un tiers.
- La fonction **Heartbeat Verification** peut remplacer d'autres tâches de maintenance (p. ex. test périodique) ou étendre les intervalles de test.

#### Description détaillée

→ 🗎 31

#### Heartbeat Monitoring

#### Fonction

Les informations d'étalonnage sont consignées en plus des paramètres de vérification. 350 points d'étalonnage sont enregistrés dans l'appareil (mémoire FIFO).

#### Avantages

- Détection précoce des changements (tendances) pour garantir la disponibilité de l'installation et la qualité des produits.
- Utilisation de l'information afin de planifier les actions à mettre en œuvre (p. ex. maintenance).

Description détaillée

→ 🗎 34

## 8.6.2 Heartbeat Diagnostics

Les messages de diagnostic de l'appareil, conjointement avec les mesures correctives, sont affichés dans l'outil de configuration (FieldCare/DeviceCare).

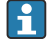

Pour les informations concernant l'utilisation des messages de diagnostic, voir la section "Diagnostic et suppression des défauts". → 🗎 36

<sup>1)</sup> DTM : Device Type Manager ; contrôle le fonctionnement de l'appareil via DeviceCare, FieldCare, PACTware ou un système de contrôle commande basé sur DTM

A0048549

#### Message de diagnostic dans l'outil de configuration

- 1. Naviguer vers le menu "Diagnostic".
  - L'événement de diagnostic, conjointement avec le texte de l'événement, est affiché dans le paramètre **Diagnostic act.**.
- 2. Dans la zone d'affichage, passer le curseur sur le paramètre "Actual diagnostics".

| Device tag<br>EH_TM371_N4045004487 | Status signal       | PV               | Output current<br>23,13 °C | 6,47 mA     | Endress+Hauser 🔠 |
|------------------------------------|---------------------|------------------|----------------------------|-------------|------------------|
| Device name<br>TrustSens TM371     | Locking status      | Percent of range | 15,42 %                    |             | ~~~~             |
| 台 > Diagnostics                    |                     |                  |                            |             |                  |
| Diagnostics                        | Actual diagnostics  |                  |                            | 2           |                  |
| Diagnostic list                    | ок                  | ۵                |                            | Actual diag | nostics          |
| Event logbook                      | Previous diagnostic | s 1              |                            | ок          |                  |
| Beeley Information                 | C402-Initialization | acuve E          |                            |             |                  |
| Device information                 | Operating time      | A                |                            |             |                  |
| Measured values                    | >                   | u.               |                            |             |                  |
| Simulation                         |                     |                  |                            | <           |                  |
| Diagnostic settings                | ×                   |                  |                            | >           |                  |
| Heartbeat                          | 5                   |                  |                            |             |                  |
|                                    |                     |                  |                            |             |                  |
|                                    |                     |                  |                            |             |                  |
|                                    |                     |                  |                            |             |                  |
|                                    |                     |                  |                            |             |                  |
|                                    |                     |                  |                            |             |                  |

## 8.6.3 Heartbeat Verification

#### Rapport de vérification

Création du rapport de vérification à l'aide de l'assistant

L'assistant de création d'un rapport de vérification est uniquement disponible si l'appareil est utilisé via FieldCare, DeviceCare, PACTware ou un système numérique de contrôle commande basé sur DTM.

#### Navigation

┕►

| Device tag<br>EH_TM371_N4045004487 | Status signal<br>🜌 Ok | PV               | Output current<br>23,15 °C | 6,47 mA     | Endress+Hauser 🖾 |
|------------------------------------|-----------------------|------------------|----------------------------|-------------|------------------|
| Device name<br>TrustSens TM371     | Locking status        | Percent of range | 15,43 %                    |             | 000              |
| ) > Diagnostics > Hear             | rtbeat                |                  |                            |             |                  |
| Heartbeat Verification             | 30                    |                  |                            | Actual diag | iostics          |
|                                    |                       |                  |                            | ок          |                  |
|                                    |                       |                  |                            |             |                  |
|                                    |                       |                  |                            |             |                  |
|                                    |                       |                  |                            |             |                  |
|                                    |                       |                  |                            |             |                  |
|                                    |                       |                  |                            | <           |                  |
|                                    |                       |                  |                            | >           |                  |
|                                    |                       |                  |                            |             |                  |
|                                    |                       |                  |                            |             |                  |
|                                    |                       |                  |                            |             |                  |
|                                    |                       |                  |                            |             |                  |
|                                    |                       |                  |                            |             |                  |
|                                    |                       |                  |                            |             |                  |

□ Menu "Diagnostics → Heartbeat" → Heartbeat Verification

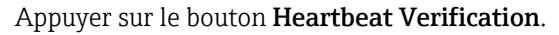

| 1. |                                  |                                 |                                                                                                    |                    |                  |          |          |
|----|----------------------------------|---------------------------------|----------------------------------------------------------------------------------------------------|--------------------|------------------|----------|----------|
| -  | Heartbeat Verificat. Device info | rmation > Verification inform > | Mainboard module Sensor                                                                                                    | Sensor information | Monitoring param | Result > |          |
|    |                                  |                                 | This wizard is used to start an<br>automatic verification of the device<br>functionality. The results can be<br>documented as a verification report.<br>Starting the verification: After clicking<br>Tester, various device parameters are<br>queried from the device. Furthermore,<br>several self-checks of the device are<br>performed. Next: The verification can<br>only be started if the device has been<br>in operation for at least 6 minutes. | <                  |                  |          |          |
|    |                                  |                                 | Cancel Previous Next                                                                                                    |                    |                  |          | 400/0551 |
|    |                                  |                                 |                                                                                                    |                    |                  |          | A0048551 |

L'assistant apparaît.

- 2. Suivre les instructions fournies par l'assistant.
  - L'assistant guide l'utilisateur tout au long du processus de création du rapport de vérification. Le rapport de vérification peut être enregistré aux formats PDF et XML.

L'appareil doit fonctionner pendant au moins 6 minutes avant qu'une vérification ne puisse être effectuée.

#### Contenu du rapport de vérification

Le rapport de vérification contient les résultats des objets de test : **Réussi** ou **Échec** est indiqué en tant que résultat.

| Paramètre                                                                                                    | Description/commentaires                                                                                                    |  |  |  |  |  |
|----------------------------------------------------------------------------------------------------|----------------------------------------------------------------------------------------------------|--|--|--|--|--|
| Informations sur l'appareil                                                                                                    |                                                                                                    |  |  |  |  |  |
| System operator                                                                                                    | Nom de l'opérateur système ; est défini lors de la création du rapport de vérification.                                                                     |  |  |  |  |  |
| Location                                                                                                    | Emplacement de l'appareil dans l'installation ; est défini lors de la création du rapport de vérification.                                                  |  |  |  |  |  |
| Device tag                                                                                                    | Nom unique pour le point de mesure afin qu'il puisse être identifié rapidement<br>dans l'installation. Est défini lors de la mise en service de l'appareil. |  |  |  |  |  |
| Device name                                                                                                    | Affiche le nom de l'appareil. Il peut également être trouvé sur la plaque signalétique. Il ne peut pas être modifié.                                        |  |  |  |  |  |
| Serial number                                                                                                    | Affiche le numéro de série de l'appareil. Il peut également être trouvé sur la plaque signalétique. Il ne peut pas être modifié.                            |  |  |  |  |  |
| Order code                                                                                                    | Affiche la référence de commande de l'appareil. Elle peut également être trouvée<br>sur la plaque signalétique. Elle ne peut pas être modifiée.             |  |  |  |  |  |
| Firmware version                                                                                                    | Affiche la version de firmware installée sur l'appareil. Elle ne peut pas être modifiée.                                                                    |  |  |  |  |  |
| Informations sur la vérificat                                                                                                    | ion                                                                                                    |  |  |  |  |  |
| Operating time                                                                                                    | Affichage de la durée de fonctionnement jusqu'au moment présent.                                                                                            |  |  |  |  |  |
| Date/time                                                                                                    | Affichage de l'heure système actuelle de l'ordinateur.                                                                                                    |  |  |  |  |  |
| Comments                                                                                                    | Permet à l'utilisateur de saisir des commentaires optionnels, qui apparaissent dans le rapport de vérification.                                             |  |  |  |  |  |
| Résultats de la vérification                                                                                                    | Résultats de la vérification                                                                                                    |  |  |  |  |  |
| Le résultat des tests pour<br>l'ensemble des objets est<br>donné dans les pages<br>suivantes. Les résultats<br>suivants sont possibles : | <ul> <li>■ Z: Réussi</li> <li>■ Z: Échec</li> </ul>                                                                                                    |  |  |  |  |  |

## Rapport de vérification : informations générales

# Critères de vérification pour les objets de test

| Objet de test                 | Critère de vérification                                                                                   |  |
|-------------------------------|----------------------------------------------------------------------------------------------------|--|
| Module carte principale       |                                                                                                    |  |
| Électronique                  | Vérifie le bon fonctionnement de l'électronique.                                                          |  |
| Contenu de la mémoire         | Vérifie le bon fonctionnement de la mémoire de données.                                                   |  |
| Tension d'alimentation        | Vérifie la gamme de tension d'alimentation autorisée.                                                     |  |
| Température de l'électronique | Vérifie la gamme de température d'électronique autorisée ou la gamme de température d'appareil autorisée. |  |

| Objet de test                                           | Critère de vérification                                                                                       |  |  |
|---------------------------------------------------------|----------------------------------------------------------------------------------------------------|--|--|
| Module capteur                                          |                                                                                                    |  |  |
| Capteur                                                 | Vérifie si le capteur fonctionne conformément aux spécifications.                                             |  |  |
| Température de référence                                | Vérifie si le capteur de référence fonctionne conformément aux spécifications.                                |  |  |
| Limite d'avertissement de dérive<br>du capteur dépassée | Vérifie si les limites d'avertissement configurées sont dépassées.                                            |  |  |
| Limite d'alarme de dérive du capteur dépassée           | Vérifie si les limites d'alarme configurées sont dépassées.                                                   |  |  |
| Informations sur le capteur                             |                                                                                                    |  |  |
| Nombre d'auto-étalonnages                               | Affichage de tous les auto-étalonnages exécutés jusqu'à présent. Cette valeur ne peut pas être remise à zéro. |  |  |
| Déviation                                               | Affichage de la déviation de la valeur mesurée par rapport à la température de référence.                     |  |  |
| Ajustage de la mesure                                   | Affichage de l'ajustage de la déviation de l'étalonnage.                                                      |  |  |
| Paramètres de surveillance                              |                                                                                                    |  |  |
| Température appareil min. :                             | Affichage de la température d'électronique min. mesurée par le passé (fonction suivi de mesure).              |  |  |
| Température appareil max. :                             | Affichage de la température d'électronique max. mesurée par le passé (fonction suivi de mesure).              |  |  |
| Valeur min capteur :                                    | Affichage de la température min. mesurée par le passé à l'entrée du capteur (fonction suivi de mesure).       |  |  |
| Valeur max capteur :                                    | Affichage de la température max. mesurée par le passé à l'entrée du capteur (fonction suivi de mesure).       |  |  |

#### Récapitulatif des résultats

| Résultats<br>généraux | Affiche le résultat général de la vérification. Le rapport de vérification peut être enregistré aux formats PDF et XML. Pour enregistrer le rapport, cliquer sur le bouton <b>Enregistrer les résultats en PDF</b> ou sur le bouton <b>Enregistrer les résultats en XML</b> . |  |
|-----------------------|----------------------------------------------------------------------------------------------------|--|
|                       | Si la vérification échoue, réessayer ou contacter le SAV.                                                                                                    |  |

## 8.6.4 Heartbeat Monitoring

Les informations d'étalonnage sont consignées en plus des paramètres de vérification.

| Variable HART | Sortie                    | Unité |
|---------------|---------------------------|-------|
| PV            | Température               | °C/°F |
| SV            | Température de l'appareil | °C/°F |
| TV            | Compteur d'étalonnage     | -     |
| QV            | Déviation de l'étalonnage | °C/°F |

#### Les informations de surveillance peuvent être lues et analysées comme décrit cidessous :

Un contrôleur de niveau supérieur est configuré de telle sorte que les déviations d'étalonnage et le compteur d'étalonnages sont enregistrés lorsque le compteur d'étalonnages change. Ce type de fonction est pris en charge par l'enregistreur graphique évolué Memograph M RSG45 d'Endress+Hauser, par exemple. Le tableau suivant donne un exemple d'aperçu de l'analyse de surveillance à l'aide du logiciel Field Data Manager MS20 :

| Horodatage | Nom de l'appareil    | Catégorie          | Texte                                                                                                    |
|------------|----------------------|--------------------|----------------------------------------------------------------------------------------------------|
| 25.07.2018 | TrustSens 1 (exemple | e) Auto-étalonnage | EH_TM371_M7041504487 : auto-<br>étalonnage (ID=183)<br>Numéro de série : M7041504487<br>Nom d'appareil : iTHERM TM371/372<br>Heures fonction. : 1626 h<br>Température de référence : 118,67 °C<br>Valeur de température mesurée : 118,68 °C<br>Écart : 0,01 °C<br>Incertitude de mesure (k=2) : 0,35 °C<br>Écart max. autorisé : -0,80 / +0,80 °C<br>Évaluation |
|            |                      |                    |                                                                                                    |

# 9 Diagnostic et suppression des défauts

# 9.1 Suppression des défauts

Commencer la suppression des défauts dans tous les cas à l'aide des checklists suivantes, si des défauts sont apparus après la mise en service ou pendant le fonctionnement. Différentes questions pertinentes mènent à la cause du défaut et aux mesures correctives correspondantes.

En raison de sa conception, l'appareil ne peut pas être réparé. Il est cependant possible de retourner l'appareil pour un contrôle. Voir les informations dans la section "Retour de matériel". → △ 43

Erreurs générales

| Problème                                 | Cause possible                                                                                               | Action corrective                                                                                                    |
|------------------------------------------|----------------------------------------------------------------------------------------------------|----------------------------------------------------------------------------------------------------|
| L'appareil ne réagit pas.                | La gamme de la tension<br>d'alimentation ne correspond pas aux<br>indications sur la plaque<br>signalétique. | Appliquer la tension correcte, voir plaque<br>signalétique.                                                                                                    |
|                                          | Le connecteur M12 n'est pas<br>correctement connecté, mauvais<br>câblage.                                    | Vérifier le câblage.                                                                                                    |
| Courant de sortie < 3,6 mA               | L'appareil est défectueux.                                                                                   | Remplacer l'appareil.                                                                                                    |
| La communication HART ne fonctionne pas. | Résistance de communication<br>manquante ou mal installée.                                                   | Monter correctement la résistance de communication (250 $\Omega$ ).                                                                                                    |
|                                          |                                                                                                    |                                                                                                    |
|                                          |                                                                                                    | <ol> <li>Capteur de température compact<br/>TrustSens</li> <li>Résistance de communication<br/>HART<sup>®</sup>, R = ≥ 250 Ω</li> <li>API/SNCC</li> <li>Employ de configuration i</li> </ol> |
|                                          |                                                                                                    | <ul> <li>Exemples de configuration :<br/>FieldCare avec Commubox, terminal<br/>portable HART<sup>®</sup> ainsi que via Field<br/>Xpert SFX350/370</li> </ul>                                 |
|                                          | La Commubox n'est pas correctement raccordée.                                                                | Raccorder correctement la Commubox.                                                                                                    |
## 9.2 Informations de diagnostic via LED

| Position                                    | LED                                                          | Description des fonctions                                                                                                    |
|---------------------------------------------|--------------------------------------------------------------|----------------------------------------------------------------------------------------------------|
|                                             | LED verte (gn)<br>allumée                                    | La tension d'alimentation est correcte.<br>L'appareil est opérationnel et les valeurs limites<br>réglées sont respectées.                                                                                                    |
|                                             | LED verte (gn) clignotante                                   | Avec une fréquence de 1 Hz : auto-étalonnage<br>en cours.<br>Avec une fréquence de 5 Hz pendant 5 s : auto-<br>étalonnage terminé et valide, tous les critères<br>de process étaient conformes aux<br>spécifications. Données d'étalonnage<br>enregistrées. |
| A0031589                                    | LED rouge (rd) et verte<br>(gn) clignotant par<br>alternance | Auto-étalonnage terminé mais non valide,<br>violation des critères de process nécessaires.<br>Données d'étalonnage pas enregistrées.                                                                                                    |
| 1 LED pour indiquer l'état de<br>l'appareil | LED rouge (rd) clignotante                                   | Présence d'un événement de diagnostic :<br>"Avertissement"                                                                                                    |
|                                             | LED rouge (rd) allumée                                       | Présence d'un événement de diagnostic :<br>"Alarme"                                                                                                    |

# 9.3 Informations de diagnostic

Le signal d'état et le comportement du diagnostic peuvent être configurés manuellement.

| Signal d'état - informations numériques disponibles via communication ${\it HART}^{\textcircled{B}}$ |
|----------------------------------------------------------------------------------------------------|
|                                                                                                    |

| Lettre /<br>symbole | Signal d'état                     | Signification du signal d'état <sup>1)</sup>                                                                                                    |
|---------------------|-----------------------------------|----------------------------------------------------------------------------------------------------|
| F 😣                 | Défaut                            | L'appareil ou ses périphériques se comportent de telle sorte que la valeur mesurée<br>n'est plus valide. Cela inclut les défauts/dysfonctionnements causés par le process<br>mesuré, mais qui ont un impact sur la capacité à réaliser une mesure, p. ex. "pas de<br>signal de process" détecté.                  |
| С 🖤                 | Contrôle de<br>fonctionneme<br>nt | L'appareil est entretenu, configuré, paramétré ou se trouve en mode simulation. Il<br>existe une situation où le signal de sortie ne représente pas la valeur de process et<br>n'est donc pas valide.                                                                                                    |
| S 🛧                 | Hors<br>spécification             | L'appareil fonctionne en dehors de ses caractéristiques techniques ou des fonctions de diagnostic internes indiquent que les conditions de process actuelles augmentent l'incertitude de mesure (c'est-à-dire lors du démarrage de l'installation ou des processus de nettoyage).                                 |
| М 🔶                 | Maintenance<br>requise            | Déviation par rapport au fonctionnement normal, l'appareil fonctionne toujours,<br>mais doit être entretenu le plus rapidement possible pour garantir le<br>fonctionnement continu, p. ex. colmatage, corrosion, ajustage du point zéro pas<br>possible ou mémoire pour la sauvegarde des données presque pleine. |

1) Valide pour les affectations par défaut aux numéros de diagnostic

### Comportement du diagnostic - informations analogiques via sortie courant et LED

| Comportement du<br>diagnostic | Signification du comportement                                                                                                    |
|-------------------------------|----------------------------------------------------------------------------------------------------|
| Alarme                        | La mesure est interrompue. La plupart du temps les données mesurées sont<br>invalides et le courant de défaut configuré est réglé. Un message de diagnostic est<br>généré. |
| Avertissement                 | En général, l'appareil continue à mesurer. Un message de diagnostic est généré.                                                                                            |
| Désactivé                     | L'événement de diagnostic est complètement supprimé même si l'appareil ne fonctionne pas correctement.                                                                     |

#### Événement de diagnostic et texte d'événement

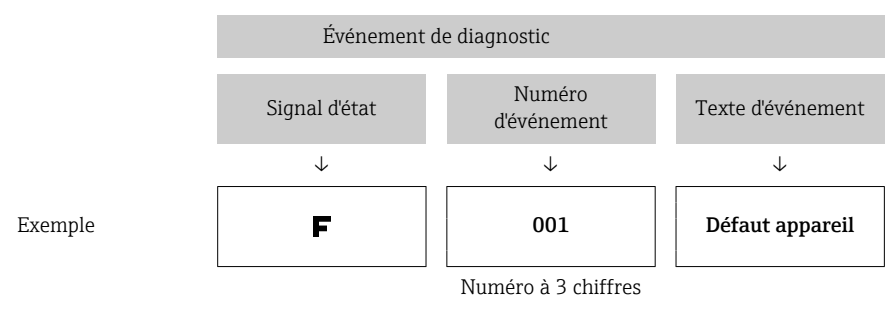

Le défaut peut être identifié à l'aide de l'événement de diagnostic. Le texte d'événement y contribue en fournissant une indication quant au défaut.

## 9.4 Aperçu des événements de diagnostic

Les événements de diagnostic sont affectés à un certain numéro de diagnostic et à un signal d'état. L'utilisateur peut modifier cette affectation pour certains événements de diagnostic.

### Exemple :

| Réglages                                                                                     |                         |                 |                                             | Comportement de l'appareil                        |                                                        |                                             |                         |
|----------------------------------------------------------------------------------------------|-------------------------|-----------------|---------------------------------------------|---------------------------------------------------|--------------------------------------------------------|---------------------------------------------|-------------------------|
| Exemple de configuration                                                                     | Numéro de<br>diagnostic | Signal d'état   | Comportement<br>du diagnostic<br>(réglages) | Signal d'état<br>(générer via<br>protocole HART®) | Courant de<br>sortie                                   | PV, état                                    | LED                     |
| Réglage par défaut                                                                           | 143                     | S               | Avertissement                               | S                                                 | Valeur<br>mesurée                                      | Valeur mesurée,<br>UNCERTAIN                | Clignotante<br>en rouge |
| Configuration manuelle : Le<br>signal d'état S passe à F                                     | 143                     | F               | Avertissement                               | F                                                 | Valeur<br>mesurée                                      | Valeur mesurée,<br>UNCERTAIN                | Clignotante<br>en rouge |
| Configuration manuelle : Le<br>comportement du diagnostic<br>Avertissement passe à<br>Alarme | 143                     | S               | Alarme                                      | S                                                 | Courant de<br>défaut<br>configuré                      | Valeur mesurée,<br>BAD                      | Allumée en<br>rouge     |
| Configuration manuelle :<br>Avertissement passe à<br>Désactivé                               | 143                     | S <sup>1)</sup> | Désactivé                                   | _ 2)                                              | Dernière<br>valeur<br>mesurée<br>valable <sup>3)</sup> | Dernière valeur<br>mesurée valable,<br>GOOD | Allumée en<br>vert      |

1) Le réglage n'est pas pertinent.

2) Le signal d'état n'est pas indiqué.

3) En l'absence de valeur mesurée valable, il est défini sur le courant de défaut

| Numéro de<br>diagnostic | Priorité | Texte court     | Action corrective                                         | Signal<br>d'état<br>(réglage<br>usine) | Configurable <sup>1)</sup> | Comportem<br>ent de<br>diagnostic<br>défini en<br>usine | Configurable <sup>2)</sup> |
|-------------------------|----------|-----------------|-----------------------------------------------------------|----------------------------------------|----------------------------|---------------------------------------------------------|----------------------------|
| Diagnostics             |          |                 |                                                           |                                        |                            |                                                         |                            |
| 001                     | 1        | Défaut appareil | 1. Redémarrer l'appareil.<br>2. Remplacer l'électronique. | F                                      | ×                          | Alarme                                                  | $\mathbf{X}$               |

| Numéro de<br>diagnostic | Priorité | Texte court                                           | Action corrective                                                                                                    | Signal<br>d'état<br>(réglage<br>usine) | Configurable <sup>1)</sup> | Comportem<br>ent de<br>diagnostic<br>défini en<br>usine | Configurable <sup>2)</sup> |
|-------------------------|----------|-------------------------------------------------------|----------------------------------------------------------------------------------------------------|----------------------------------------|----------------------------|---------------------------------------------------------|----------------------------|
| 004                     | 2        | Capteur défectueux                                    | Remplacer l'appareil.                                                                                                    | F                                      | $\checkmark$               | Alarme                                                  | $\checkmark$               |
| 047                     | 22       | Limite capteur<br>atteinte                            | <ol> <li>Contrôler le capteur.</li> <li>Contrôler les conditions de<br/>process.</li> </ol>                                                                                       | S                                      |                            | Avertisseme<br>nt                                       |                            |
| 105                     | 26       | Intervalle d'étalonnage<br>manuel expiré              | <ol> <li>Procéder à l'étalonnage et<br/>remettre l'intervalle d'étalonnage à<br/>zéro.</li> <li>Désactiver le compteur<br/>d'étalonnage</li> </ol>                                | М                                      |                            | Avertisseme<br>nt                                       |                            |
| 143                     | 21       | Dérive capteur seuil<br>d'alarme dépassé              | <ol> <li>Vérifier les seuils d'alarme de<br/>l'auto-étalonnage.</li> <li>Vérifier la valeur d'ajustement.</li> <li>Remplacer l'appareil</li> </ol>                                | S                                      |                            | Avertisseme<br>nt                                       |                            |
| 144                     | 27       | Dérive capteur seuil<br>d'avertissement<br>dépassé    | <ol> <li>Vérifier les seuils d'avertissement<br/>de l'auto-étalonnage.</li> <li>Vérifier la valeur d'ajustement.</li> <li>Remplacer l'appareil</li> </ol>                         | М                                      |                            | Avertisseme<br>nt                                       |                            |
| 221                     | 29       | Capteur de référence<br>défectueux <sup>3)</sup>      | Remplacer l'appareil.                                                                                                    | М                                      | $\checkmark$               | Avertisseme<br>nt                                       | $\checkmark$               |
| 401                     | 15       | RAZ usine active                                      | RAZ usine en cours, veuillez<br>patienter.                                                                                                    | С                                      | ×                          | Avertisseme<br>nt                                       | ×                          |
| 402                     | 16       | Initialisation active                                 | Initialisation en cours, veuillez<br>patienter.                                                                                                    | С                                      | ×                          | Avertisseme<br>nt                                       | ×                          |
| 410                     | 3        | Échec de la<br>transmission de<br>données             | <ol> <li>Vérifier la connexion.</li> <li>Répéter la transmission de<br/>données.</li> </ol>                                                                                       | F                                      | ×                          | Alarme                                                  | ×                          |
| 411                     | 17       | Upload/download<br>actif                              | Upload/download en cours, veuillez patienter.                                                                                                    | С                                      | ×                          | Avertisseme<br>nt                                       | ×                          |
| 435                     | 5        | Linéarisation<br>défectueuse                          | Vérifier la linéarisation.                                                                                                    | F                                      | ×                          | Alarme                                                  | ×                          |
| 437                     | 4        | Configuration incompatible                            | Effectuer un RAZ usine.                                                                                                    | F                                      | ×                          | Alarme                                                  | ×                          |
| 438                     | 30       | Bloc de données<br>différent                          | <ol> <li>Vérifier le fichier du jeu de<br/>données.</li> <li>Vérifier le paramétrage de<br/>l'appareil.</li> <li>Télécharger le nouveau<br/>paramétrage de l'appareil.</li> </ol> | М                                      | ×                          | Avertisseme<br>nt                                       | ×                          |
| 485                     | 18       | Simulation variable de<br>process active -<br>capteur | Désactiver la simulation.                                                                                                    | С                                      |                            | Avertisseme<br>nt                                       |                            |
| 491                     | 19       | Simulation sortie -<br>sortie courant                 | Désactiver la simulation.                                                                                                    | С                                      | $\checkmark$               | Avertisseme<br>nt                                       | $\checkmark$               |
| 495                     | 20       | Simulation événement<br>diagnostic active             | Désactiver la simulation.                                                                                                    | С                                      | $\checkmark$               | Avertisseme<br>nt                                       | $\checkmark$               |
| 501                     | 6        | Erreur de câblage <sup>4)</sup>                       | Vérifier le câblage.                                                                                                    | F                                      | ×                          | Alarme                                                  | ×                          |
| 531                     | 6        | Ajustage usine<br>manquant                            | 1. Contacter le SAV.<br>2. Remplacer l'appareil.                                                                                                    | F                                      | X                          | Alarme                                                  | ×                          |

| Numéro de<br>diagnostic | Priorité | Texte court                                          | Action corrective                                                                                                    | Signal<br>d'état<br>(réglage<br>usine) | Configurable <sup>1)</sup> | Comportem<br>ent de<br>diagnostic<br>défini en<br>usine | Configurable <sup>2)</sup> |
|-------------------------|----------|------------------------------------------------------|----------------------------------------------------------------------------------------------------|----------------------------------------|----------------------------|---------------------------------------------------------|----------------------------|
|                         | 8        | Ajustage usine<br>manquant - capteur                 |                                                                                                    |                                        |                            |                                                         |                            |
|                         | 9        | Ajustage usine<br>manquant - capteur<br>de référence | -                                                                                                    |                                        |                            |                                                         |                            |
|                         | 10       | Ajustage usine<br>manquant - sortie<br>courant       | -                                                                                                    |                                        |                            |                                                         |                            |
| 537                     | 11       | Configuration                                        | <ol> <li>Vérifier la configuration de<br/>l'appareil</li> <li>Uploader et downloader la<br/>nouvelle configuration</li> </ol>                           |                                        |                            |                                                         |                            |
|                         | 12       | Configuration du capteur                             | 1. Vérifier la configuration du capteur.                                                                                                    | F                                      |                            | Alarme                                                  |                            |
|                         | 13       | Configuration du<br>capteur de référence             | 2. Vérifier la configuration de<br>l'appareil.                                                                                                    |                                        |                            |                                                         |                            |
|                         | 14       | Configuration de la<br>sortie courant                | <ol> <li>Vérifier l'application</li> <li>Vérifier le paramétrage de la<br/>sortie courant</li> </ol>                                                    |                                        |                            |                                                         |                            |
| 801                     | 23       | Tension<br>d'alimentation trop<br>faible             | Augmenter la tension<br>d'alimentation.                                                                                                    | S                                      |                            | Alarme                                                  | ×                          |
| 825                     | 24       | Température de<br>service                            | <ol> <li>Vérifier la température<br/>ambiante.</li> <li>Vérifier la température de<br/>process.</li> </ol>                                              | S                                      |                            | Avertisseme<br>nt                                       |                            |
| 844                     | 25       | Valeur de process en<br>dehors des<br>spécifications | <ol> <li>1. Vérifier la valeur de process.</li> <li>2. Vérifier l'application.</li> <li>3. Contrôler le capteur.</li> </ol>                             | S                                      |                            | Avertisseme<br>nt                                       |                            |
| 905                     | 28       | Intervalle d'auto-<br>étalonnage expiré              | <ol> <li>Lancer un auto-étalonnage.</li> <li>Désactiver la surveillance de<br/>l'intervalle d'auto-étalonnage.</li> <li>Remplacer l'appareil</li> </ol> | М                                      |                            | Avertisseme<br>nt                                       |                            |

1) F, C, S, M, N peut être configuré

2) 'Alarme', 'Avertissement' et 'Désactivé' peuvent être configurés

3) Le capteur de référence est défectueux si la gamme de température de -45 ... +200 °C (-49 ... +392 °F) est dépassée. La mesure de la température continue, mais l'auto-étalonnage est désactivé en permanence.

4) Principale cause d'erreur : Le modem CDI et la boucle sont connectés simultanément, en raison d'une mauvaise connexion (modem CDI ou boucle uniquement) ou d'un connecteur de câble défectueux.

# 9.5 Liste de diagnostic

Si plus de trois événements de diagnostic se produisent simultanément, seuls les messages ayant la priorité la plus élevée sont affichés dans la **Liste de diagnostic**. → 🗎 88 La caractéristique de la priorité affichée est le signal d'état dans l'ordre suivant : F, C, S, M. S'il y a plusieurs événements de diagnostic avec le même signal d'état, les valeurs de priorité du tableau ci-dessus sont utilisées pour classer les événements de diagnostic, p. ex. : F001 apparaît en premier, F501 en deuxième et S047 en dernier.

# 9.6 Journal événement

Les événements de diagnostic passés qui ne sont plus actifs sont affichés dans le sousmenu Event logbook .  $\rightarrow \ \boxtimes$  89

# 9.7 Historique du firmware

### Historique de révision

La version de firmware (FW) figurant sur la plaque signalétique et dans le manuel de mise en service indique la version de l'appareil : XX.YY.ZZ (exemple 01.02.01).

| XX | Modification de la version principale. Compatibilité plus assurée.<br>Modification de l'appareil et du manuel de mise en service.      |
|----|----------------------------------------------------------------------------------------------------|
| ΥΥ | Modification des fonctionnalités et de la commande de l'appareil.<br>Compatibilité assurée. Modification du manuel de mise en service. |
| ZZ | Correction des bugs. Le manuel de mise en service n'est pas modifié.                                                                   |

| Date  | Version de firmware | Modifications      | Documentation |
|-------|---------------------|--------------------|---------------|
| 09/17 | 01.00.zz            | Firmware d'origine | BA01581T/09   |

# 10 Maintenance

L'appareil ne nécessite en principe pas de maintenance particulière.

# 10.1 Nettoyage

Le capteur doit être nettoyé si nécessaire. Le nettoyage peut également se faire lorsque l'appareil est installé (par ex. NEP Nettoyage En Place / SEP Stérilisation En Place). Veiller à ce que le capteur ne soit pas endommagé durant le nettoyage.

Le boîtier résiste aux solutions de nettoyage typiques de l'extérieur. Il a réussi le test Ecolab.

# 11 Réparation

En raison de sa conception, l'appareil ne peut pas être réparé.

### 11.1 Pièces de rechange

Les pièces de rechange actuellement disponibles pour le produit peuvent être consultées sur Internet à l'adresse : <a href="http://www.products.endress.com/spareparts\_consumables">http://www.products.endress.com/spareparts\_consumables</a>. Lors de la commande de pièces de rechange, toujours indiquer le numéro de série de l'appareil !

| Туре                                                  | Référence |
|-------------------------------------------------------|-----------|
| Raccord fileté à vis G1/2 1.4435                      | 60022519  |
| Kit de pièces de rechange vis de serrage TK40 G1/4 d6 | 71215757  |
| Kit de pièces de rechange vis de serrage TK40 G1/2 d6 | 71217633  |
| Manchon à souder G3/4 d=50, 316L, 3.1                 | 52018765  |
| Manchon à souder G3/4, d=29, 316L, 3.1                | 52028295  |
| Manchon à souder métal sur métal G1/2                 | 60021387  |
| Manchon à souder M12x1.5 316L&1.4435                  | 71405560  |
| Joint torique 14.9x2.7 VMQ, FDA, 5 pièces             | 52021717  |
| Manchon à souder G3/4 d=55, 316L                      | 52001052  |
| Manchon à souder G3/4, 316L, 3.1                      | 52011897  |
| Joint torique 21,89x2,62 VMQ, FDA, 5 pièces           | 52014473  |
| Manchon à souder G1, d=60, 316L                       | 52001051  |
| Manchon à souder G1, d=60, 316L, 3.1                  | 52011896  |
| Manchon à souder G1, d=53, 316L, 3.1                  | 71093129  |
| Joint torique 28,17x3,53 VMQ, FDA, 5 pièces           | 52014472  |
| Adaptateur pour connecteur Ingold                     | 60017887  |
| Kit de joints toriques pour connecteur Ingold         | 60018911  |
| Capuchon flexible jaune TPE                           | 71275424  |
| Raccord à compression iTHERM TK40                     | TK40-     |
| Kit de pièces de rechange joints TK40                 | XPT0001-  |
| Protecteur iTHERM TT411                               | TT411-    |

## 11.2 Retour de matériel

Les exigences pour un retour sûr de l'appareil peuvent varier en fonction du type d'appareil et de la législation nationale.

- Consulter la page web pour les informations : http://www.endress.com/support/return-material
   Sélectionner la région.
- 2. Retourner l'appareil s'il a besoin d'être réparé ou étalonné en usine, ou si le mauvais appareil a été commandé ou livré.

## 11.3 Mise au rebut

L'appareil comporte des composants électroniques et doit de ce fait être mis au rebut en tant que déchet électronique. Tenir compte des directives nationales de mise au rebut en vigueur. Séparer les différents composants selon la nature de leurs matériaux.

# 12 Accessoires

Différents accessoires sont disponibles pour l'appareil ; ceux-ci peuvent être commandés avec l'appareil ou ultérieurement auprès de Endress+Hauser. Des indications détaillées relatives à la référence de commande concernée sont disponibles auprès d'Endress+Hauser ou sur la page Produits du site Internet Endress+Hauser : www.endress.com.

# 12.1 Accessoires spécifiques à l'appareil

Accessoires spécifiques à l'appareil

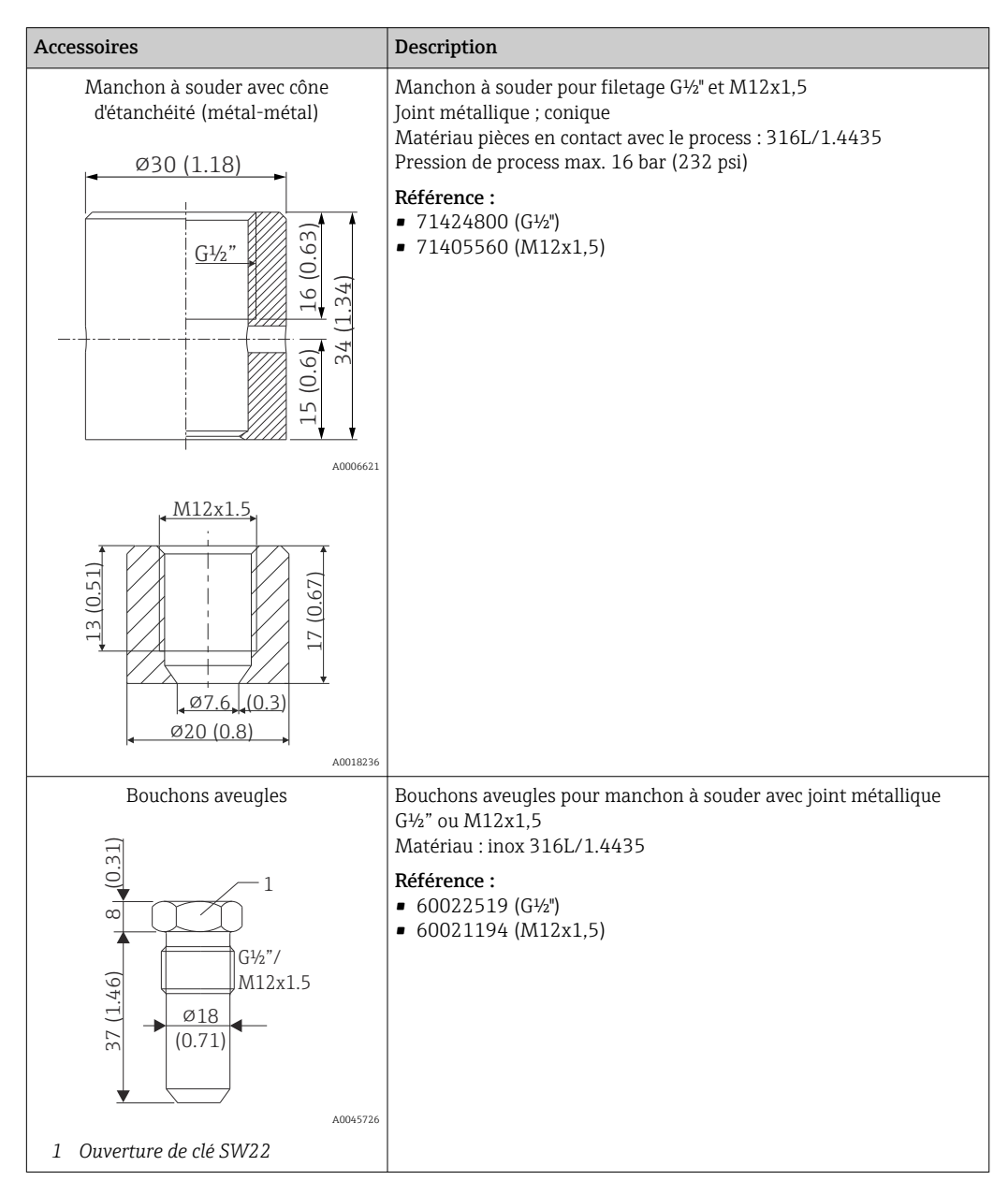

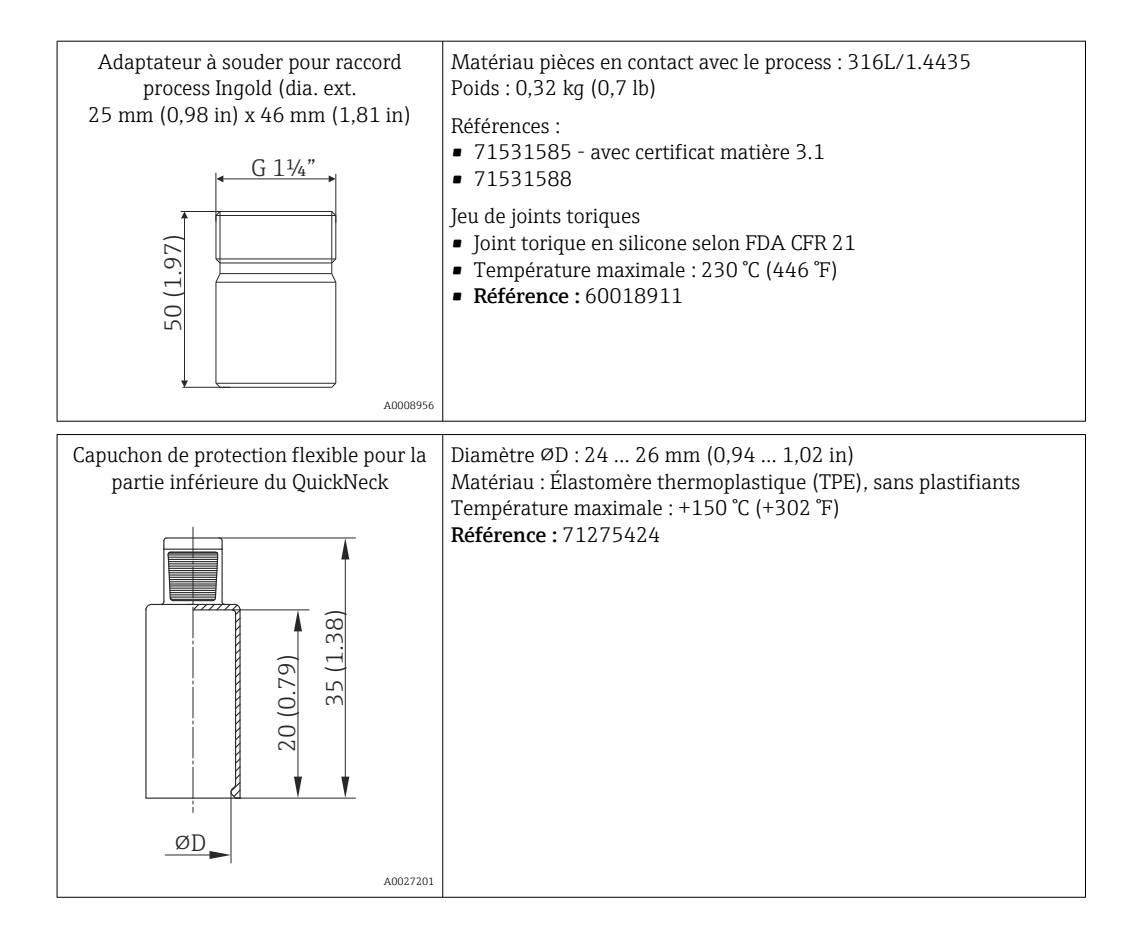

### 12.1.1 Manchon à souder

Pour plus d'informations sur les références de commande et la conformité des adaptateurs et pièces de rechange aux normes d'hygiène, voir l'Information technique (TI00426F).

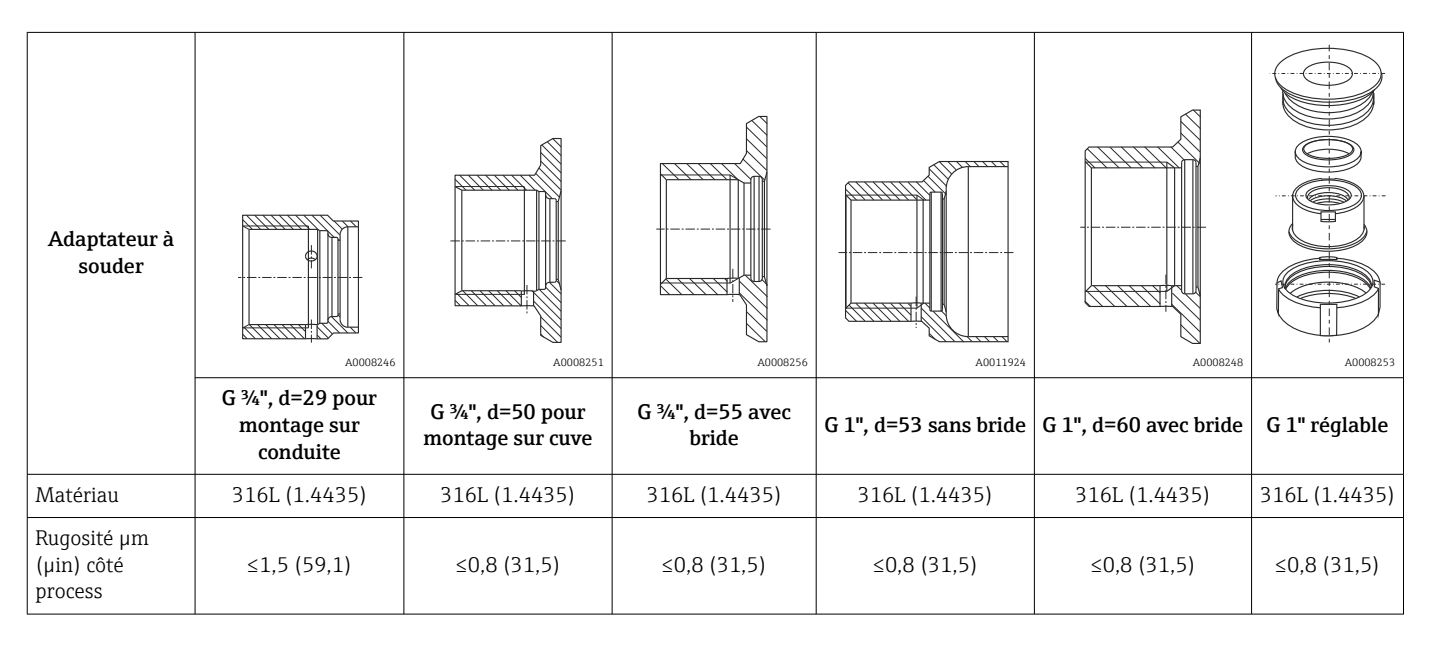

Pression de process maximale pour les adaptateurs à souder :

■ 25 bar (362 PSI) pour max. 150 °C (302 °F)

■ 40 bar (580 PSI) pour max. 100 °C (212 °F)

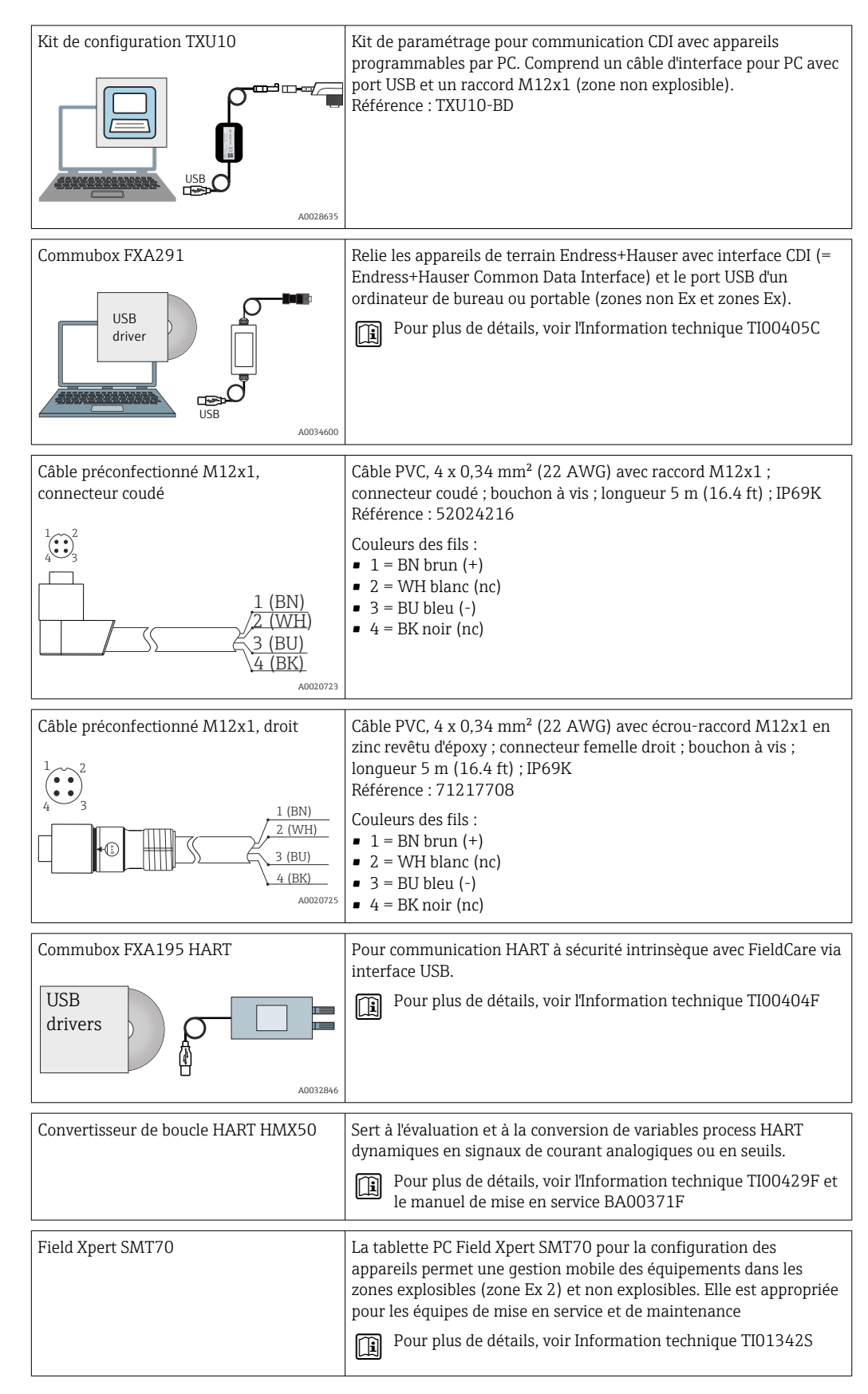

## 12.2 Accessoires spécifiques à la communication

# 12.3 Accessoires spécifiques au service

| Accessoires       | Description                                                                                                    |
|-------------------|----------------------------------------------------------------------------------------------------|
| Applicator        | <ul> <li>Logiciel pour la sélection et le dimensionnement d'appareils de mesure Endress<br/>+Hauser :</li> <li>Calcul de toutes les données nécessaires à la détermination de l'appareil optimal :<br/>p. ex. perte de charge, précision de mesure ou raccords process.</li> <li>Représentation graphique des résultats du calcul</li> </ul>                                                                                                    |
|                   | Gestion, documentation et accès à toutes les données et tous les paramètres relatifs<br>à un projet sur l'ensemble de son cycle de vie.                                                                                                    |
|                   | Applicator est disponible :<br>Via Internet : https://portal.endress.com/webapp/applicator                                                                                                    |
| Accessoires       | Description                                                                                                    |
| Configurateur     | <ul> <li>Le configurateur de produit - l'outil pour la configuration individuelle des produits</li> <li>Données de configuration actuelles</li> <li>Selon l'appareil : entrée directe des données spécifiques au point de mesure comme la gamme de mesure ou la langue de programmation</li> <li>Vérification automatique des critères d'exclusion</li> <li>Création automatique de la référence de commande avec édition en format PDF ou Excel</li> <li>Possibilité de commande directe dans le shop en ligne Endress+Hauser</li> </ul>                                                                                                    |
|                   | Le Configurateur est disponible sur le site Web Endress+Hauser :<br>www.fr.endress.com -> Cliquer sur "Corporate" -> Choisir le pays -> Cliquer sur<br>"Produits" -> Sélectionner le produit à l'aide des filtres et des champs de recherche -<br>> Ouvrir la page produit -> Le bouton "Configurer" à droite de la photo du produit<br>ouvre le Configurateur de produit.                                                                                                    |
| Accessoires       | Description                                                                                                    |
| W@M               | Gestion du cycle de vie pour votre installation<br>W@M assiste l'utilisateur avec une multitude d'applications logicielles sur<br>l'ensemble du process : de la planification et l'approvisionnement jusqu'au<br>fonctionnement de l'appareil en passant par l'installation et la mise en service. Pour<br>chaque appareil, toutes les informations importantes sont disponibles sur<br>l'ensemble de son cycle de vie : p. ex. état, documentation spécifique, pièces de<br>rechange.<br>L'application contient déjà les données de l'appareil Endress+Hauser. Le suivi et la<br>mise à jour des données sont également assurés par Endress+Hauser. |
|                   | via Internet : www.endress.com/lifecyclemanagement                                                                                                    |
| FieldCare SFE500  | Outil de gestion des équipements basé FDT d'Endress+Hauser.<br>Il est capable de configurer tous les équipements de terrain intelligents de votre<br>installation et facilite leur gestion. Grâce à l'utilisation d'informations d'état, il<br>constitue en outre un moyen simple, mais efficace, de contrôler leur<br>fonctionnement.<br>Pour plus de détails, voir les manuels de mise en service BA00027S et<br>BA00065S                                                                                                    |
| DeviceCare SFE100 | Outil de configuration pour appareils via protocoles de bus de terrain et protocoles de service Endress+Hauser.<br>DeviceCare est l'outil Endress+Hauser destiné à la configuration des appareils Endress+Hauser. Tous les appareils intelligents d'une installation peuvent être configurés au moyen d'une connexion point-à-point. Les menus conviviaux permettent un accès transparent et intuitif à l'appareil de terrain.                                                                                                    |

# 12.4 Composants système

| Enregistreur graphique<br>évolué Memograph M | L'enregistreur graphique évolué Memograph M est un système flexible et<br>performant pour la gestion des valeurs de process. Les valeurs mesurées du process<br>sont clairement présentées sur l'afficheur et enregistrées en toute sécurité,<br>surveillées en ce qui concerne les valeurs limites et analysées. Via des protocoles de<br>communication standard, les valeurs mesurées et calculées peuvent être facilement<br>communiquées à des systèmes experts ou certains modules de l'installation peuvent<br>être interconnectés.<br>Pour plus de détails, voir Information technique TI01180R/09 |
|----------------------------------------------|----------------------------------------------------------------------------------------------------|
|                                              |                                                                                                    |

| RN42   | Barrière active à 1 voie avec alimentation universelle pour la séparation sûre de<br>circuits de signal standard 0/4 20 mA, "transparent" HART<br>Pour plus de détails, voir l'Information technique TI01584K |
|--------|----------------------------------------------------------------------------------------------------|
| RNS221 | Alimentation pour deux appareils de mesure 2 fils en zone non Ex. Une communication bidirectionnelle est possible à travers les connecteurs femelles de communication HART.                                   |

# 13 Caractéristiques techniques

# 13.1 Entrée

| Gamme de mesure | Pt100 à couches minces (TF) :         |  |
|-----------------|---------------------------------------|--|
|                 | ■ -40 +160 °C (-40 +320 °F)           |  |
|                 | ■ En option –40 +190 °C (–40 +374 °F) |  |

## 13.2 Sortie

| Signal de sortie     | Sortie analogique                                                                                                    | 420 mA                                                                                                    |  |
|----------------------|----------------------------------------------------------------------------------------------------|----------------------------------------------------------------------------------------------------|--|
|                      | Sortie numérique                                                                                                    | Protocole Hart (révision 7)                                                                                                    |  |
|                      |                                                                                                    |                                                                                                    |  |
| Information de panne | Information de panne selon NAMUR                                                                                                    | NE43 :                                                                                                    |  |
|                      | Elle est générée lorsque l'information de mesure est incorrecte ou manquante. Une liste<br>complète de tous les défauts survenant au niveau de l'installation est émise. |                                                                                                    |  |
|                      | Dépassement de gamme par défaut                                                                                                    | Décroissance linéaire de 4,0 3,8 mA                                                                                                    |  |
|                      | Dépassement de gamme par excès                                                                                                    | Croissance linéaire de 20,0 20,5 mA                                                                                                    |  |
|                      | Défaut, p. ex. rupture du capteur, court-circuit<br>du capteur                                                                                                    | ≤ 3,6 mA ("niveau bas") ou ≥ 21,5 mA ("niveau haut"), peut<br>être sélectionné<br>L'alarme "high" est réglable entre 21,5 mA et 23 mA, offrant<br>ainsi la souplesse nécessaire permettant de satisfaire aux<br>exigences des différents systèmes de commande. |  |

### Charge

Résistance maximale possible pour la communication HART

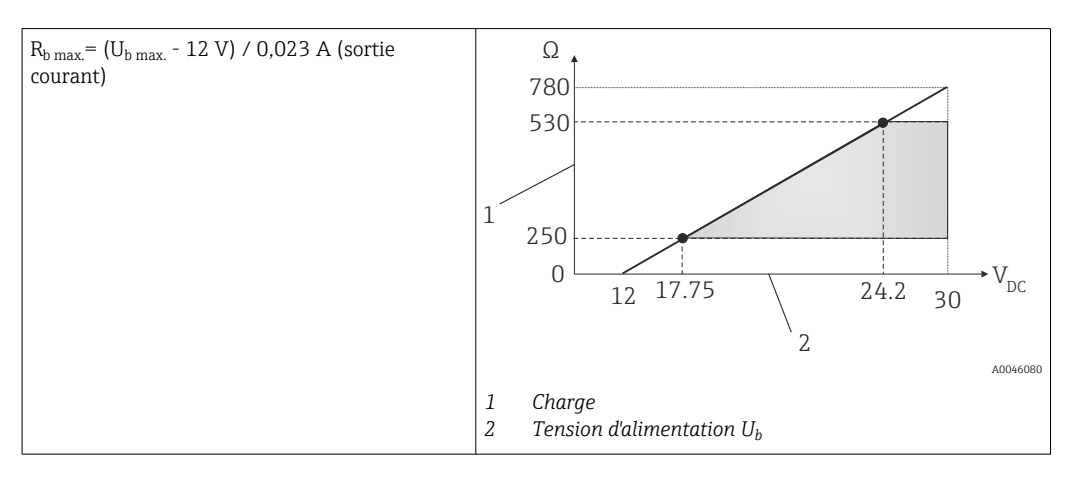

# Linéarisation/mode de Linéaire en température transmission

Filtre

Filtre numérique de 1<sup>er</sup> ordre : 0 ... 120 s, réglage par défaut : 0 s (PV)

Données spécifiques au protocole ID fabricant ID type d'appareil Révision HART Fichiers de description d'appareil (DTM, DD)

| ID fabricant                                    | 17 (0x11)                                                                                                    |
|-------------------------------------------------|----------------------------------------------------------------------------------------------------|
| ID type d'appareil                              | 0x11CF                                                                                                    |
| Révision HART                                   | 7                                                                                                    |
| Fichiers de description d'appareil<br>(DTM, DD) | Informations et fichiers sous :<br>• www.endress.com/downloads<br>• www.fieldcommgroup.org                                                                                                    |
| Charge HART                                     | Min. 250 Ω                                                                                                    |
| Variables d'appareil HART                       | Valeur mesurée pour PV (valeur principale)<br>Température<br>Valeurs mesurées pour SV, TV, QV (deuxième, troisième et quatrième<br>variables)<br>• SV : Température de l'appareil<br>• TV : Nombre d'étalonnages<br>• QV : Déviation de l'étalonnage |
| Fonctions supportées                            | <ul><li>État additionnel du transmetteur</li><li>Diagnostics NE107</li></ul>                                                                                                    |

### Comportement au démarrage / données wireless HART

| Tension minimale au démarrage         | 12 V <sub>DC</sub>                                                                                |
|---------------------------------------|---------------------------------------------------------------------------------------------------|
| Courant de démarrage                  | 3,58 mA                                                                                           |
| Temps de démarrage                    | < 7 s, jusqu'à ce que le premier signal de valeur mesurée valide soit présent à la sortie courant |
| Tension de fonctionnement<br>minimale | 12 V <sub>DC</sub>                                                                                |
| Courant Multidrop                     | 4 mA                                                                                              |
| Délai d'exécution                     | 0 s                                                                                               |

|                                      | 13.3 Câblage                                                                                                    |  |
|--------------------------------------|----------------------------------------------------------------------------------------------------|--|
|                                      | Selon 3-A Sanitary Standard et EHEDG, les câbles de raccordement doivent être lisses, résistants à la corrosion et simples à nettoyer.                                                                                            |  |
| Tension d'alimentation               | $U_{b} = 12 \dots 30 V_{DC}$                                                                                                    |  |
|                                      | L'appareil ne peut être alimenté que par une alimentation avec un circuit électrique limité en énergie conformément à UL/EN/IEC 61010-1 chapitre 9.4 ou classe 2 selon UL 1310, "SELV ou Class 2 circuit".                        |  |
| Consommation de courant              | • I = 3,58 23 mA<br>• Consommation de courant minimale : I = 3,58 mA, mode multidrop I =4 mA<br>• Consommation de courant maximale : I $\leq$ 23 mA                                                                               |  |
| Protection contre les<br>surtensions | Afin de protéger l'électronique du capteur de température contre les surtensions dans<br>l'alimentation et dans les câbles de signal/communication, Endress+Hauser propose le<br>parafoudre HAW562 pour montage sur rail profilé. |  |
|                                      | Pour plus d'informations, voir l'Information technique TI01012K du parafoudre HAW562                                                                                                    |  |
|                                      | 13.4 Performances                                                                                                    |  |

| Conditions de référence | <ul> <li>Température ambiante : 25 °C ± 5 °C (77 °F ± 9 °F)</li> <li>Tension d'alimentation : 24 V<sub>DC</sub></li> </ul>                                                            |                                                           |  |
|-------------------------|----------------------------------------------------------------------------------------------------|-----------------------------------------------------------|--|
| Points d'étalonnage     | 118 °C (244,4 °F) +1,2 K / –1,7 K                                                                                                    |                                                           |  |
| internes                | <ul> <li>Point d'étalonnage possible inférieur = 116,3 °C (241,3 °F)</li> <li>Point d'étalonnage possible supérieur = 119,2 °C (246,6 °F)</li> </ul>                                  |                                                           |  |
|                         | Le point d'étalonnage individuel de chaque appareil iTHERM TrustSens est indiqué dans le certificat d'étalonnage départ usine joint à l'envoi.                                        |                                                           |  |
| Incertitude de mesure   | Les valeurs d'incertitude données incluent la non-linéarité et la non-répétabilité et correspondent à 2Sigma (niveau de confiance de 95 % selon la courbe de distribution gaussienne. |                                                           |  |
|                         | Chaque iTHERM TrustSens est étalonné et appairé par o garantir la précision indiquée.                                                                                                 | léfaut avant l'expédition pour                            |  |
|                         | Incertitude de l'auto-étalonnage au point d'étalonnage : 1)                                                                                                    |                                                           |  |
|                         | Option :<br>118 °C (244 °F) ; auto-étalonnage avec incertitude excellente<br>118 °C (244 °F) ; auto-étalonnage avec incertitude standard                                              | Incertitude :<br>< 0,35 K (0,63 °F)<br>< 0,55 K (0,99 °F) |  |
|                         | Incertitude du capteur de température, sortie numérique (valeur HART)<br>incluse, aux conditions de référence dans l'état de livraison :                                              |                                                           |  |

| Température de process :                                     |                       |
|--------------------------------------------------------------|-----------------------|
| +20 +135 ℃ (+68 +275 °F)                                     | < 0,22 K (0,4 °F)     |
| +135 +160 ℃ (+275 +320 ℉)                                    | < 0,38 K (0,68 °F)    |
| +160 +170 °C (+320 +338 °F)                                  | < 0,5 K (0,90 °F)     |
| +170 +180 °C (+338 +356 °F)                                  | < 0,6 K (1,08 °F)     |
| +180 +190 °C (+356 +374 °F)                                  | < 0,8 K (1,44 °F)     |
| 0 +20 °C (+32 +68 °F)                                        | < 0,27 K (0,49 °F)    |
| −20 0 °C (−4 +32 °F)                                         | < 0,46 K (0,83 °F)    |
| -4020 °C (-404 °F)                                           | < 0,8 K (1,44 °F)     |
| Incertitude du convertisseur N/A (courant sortie analogique) | 0,03 % de la gamme de |
|                                                              | mesure                |
|                                                              |                       |

 L'incertitude de l'auto-étalonnage peut être comparée à l'incertitude d'un étalonnage manuel sur site avec un étalonneur mobile à bloc sec. Selon l'équipement utilisé et la qualification de la personne qui effectue l'étalonnage, une incertitude > 0,3 K (0,54 °F) est standard.

| Dérive à long terme | Élément sensible Pt100                          | < 1000 ppm/1000 h <sup>1)</sup> |
|---------------------|-------------------------------------------------|---------------------------------|
|                     | Convertisseur A/N (sortie numérique - HART)     | < 500 ppm/1000 h <sup>1)</sup>  |
|                     | Convertisseur N/A (sortie analogique - courant) | < 100 ppm/1000 h                |

1) Ceci serait détecté par l'auto-étalonnage

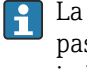

La dérive à long terme décroît de façon exponentielle avec le temps. Elle ne peut donc pas être extrapolée de façon linéaire pour des périodes supérieures aux valeurs indiquées ci-dessus.

| Effet de la température<br>ambiante | Convertisseur A/N (sortie numérique - HART) aux conditions de process typiques | < 0,05 K (0,09 °F)                                                                                    |
|-------------------------------------|--------------------------------------------------------------------------------|----------------------------------------------------------------------------------------------------|
|                                     | Convertisseur A/N (sortie numérique - HART) aux conditions de process max.     | < 0,15 K (0,27 °F)                                                                                    |
|                                     | Convertisseur N/A (sortie analogique - courant)                                | $\leq$ 30 ppm/°C (2 $\sigma$ ), en fonction de la déviation par rapport à la température de référence |

Conditions d'utilisation typiques

- Température ambiante : 0 ... +40 °C (+32 ... +104 °F)
- Température de process : 0 ... +140 °C (+32 ... +284 °F)
- Alimentation électrique :  $18 \dots 24 V_{DC}$

#### Effet de la tension d'alimentation

Conformément à IEC 61298-2 :

| Convertisseur A/N (sortie numérique - HART) aux conditions de process typiques | < 15 ppm/V <sup>1)</sup> |
|--------------------------------------------------------------------------------|--------------------------|
| Convertisseur N/A (sortie analogique - courant)                                | < 10 ppm/V <sup>1)</sup> |

1) En fonction de la déviation par rapport à la tension d'alimentation de référence

Exemple de calcul avec Pt100, gamme de mesure +20 ... +135 °C (+68 ... +275 °F), température ambiante +25 °C (+77 °F), tension d'alimentation 24 V :

| Écart de mesure numérique                                                                                           | 0,220 K (0,396 °F) |
|----------------------------------------------------------------------------------------------------|--------------------|
| Écart de mesure N/A = 0,03 % x 150 °C (302 °F)                                                                      | 0,045 K (0,081 °F) |
|                                                                                                    |                    |
| Écart de mesure valeur numérique (HART) :                                                                           | 0,220 K (0,396 °F) |
| Écart de mesure valeur analogique (sortie courant) : $\sqrt{(écart de mesure numérique^2 + écart de mesure N/A^2)}$ | 0,225 K (0,405 °F) |

Exemple de calcul avec Pt100, gamme de mesure +20 ... +135 °C (+68 ... +275 °F), température ambiante +35 °C (+95 °F), tension d'alimentation 30 V :

| Écart de mesure numérique                                                                                                    | 0,220 K (0,396 °F) |
|----------------------------------------------------------------------------------------------------|--------------------|
| Écart de mesure N/A = 0,03 % x 150 °C (302 °F)                                                                                                    | 0,045 K (0,081 °F) |
| Effet de la température ambiante (numérique)                                                                                                    | 0,050 K (0,090 °F) |
| Effet de la température ambiante (N/A) = (35 °C - 25 °C) x (30 ppm/°C x 150 °C)                                                                                                    | 0,045 K (0,081 °F) |
| Effet de la tension d'alimentation (numérique) = (30 V - 24 V) x 15 ppm/V x 150<br>°C                                                                                                    | 0,014 K (0,025 °F) |
| Effet de la tension d'alimentation (N/A) = (30 V - 24 V) x 10 ppm/V x 150 $^{\circ}$ C                                                                                                    | 0,009 K (0,016 °F) |
| Écart de mesure valeur numérique (HART) :<br>(écart de mesure numérique2 + effet de la température ambiante (numérique)2 + effet de la tension d'alimentation (numérique)2                                                                                                    | 0,226 K (0,407 °F) |
| Écart de mesure valeur analogique (sortie courant) :<br>$(écart de mesure numérique^2 + écart de mesure N/A^2 + effet de la température ambiante (numérique)^2 + effet de la température ambiante (N/A)^2 + effet de la tension d'alimentation (numérique)^2 + effet de la tension d'alimentation (N/A)^2$ | 0,235 K (0,423 °F) |

#### Temps de réponse

Tests dans l'eau à 0,4 m/s (1.3 ft/s), conformément à IEC 60751 ; variation brusque de la température 10 K.  $t_{63}$  /  $t_{90}$  sont définies comme le temps qui s'écoule jusqu'à ce que la sortie de l'appareil atteigne 63% / 90% de la nouvelle valeur.

#### *Temps de réponse avec pâte thermoconductrice*<sup>1)</sup>

| Protecteur      | Forme de l'extrémité                         | Insert          | t <sub>63</sub> | t <sub>90</sub> |
|-----------------|----------------------------------------------|-----------------|-----------------|-----------------|
| Ø6 mm (0,24 in) | Rétreinte 4,3 mm (0,17 in) x 20 mm (0,79 in) | Ø3 mm (0,12 in) | 2,9 s           | 5,4 s           |
| (0.25  in)      | Droite                                       | Ø6 mm (0,24 in) | 9,1 s           | 17,9 s          |
|                 | Rétreinte 5,3 mm (0,21 in) x 20 mm (0,79 in) | Ø3 mm (0,12 in) | 2,9 s           | 5,4 s           |
|                 | Droite                                       | Ø6 mm (0,24 in) | 10,9 s          | 24,2 s          |
| Ø12,7 mm (½ in) | Rétreinte 5,3 mm (0,21 in) x 20 mm (0,79 in) | Ø3 mm (0,12 in) | 2,9 s           | 5,4 s           |
|                 | Rétreinte 8 mm (0,31 in) x 32 mm (1,26 in)   | Ø6 mm (0,24 in) | 10,9 s          | 24,2 s          |

1) Entre l'insert et le protecteur.

#### Temps de réponse sans pâte thermoconductrice

| Protecteur      | Forme de l'extrémité                         | Insert          | t <sub>63</sub> | t <sub>90</sub> |
|-----------------|----------------------------------------------|-----------------|-----------------|-----------------|
| Sans protecteur | -                                            | Ø6 mm (0,24 in) | 5,3 s           | 10,4 s          |
| Ø6 mm (0,24 in) | Rétreinte 4,3 mm (0,17 in) x 20 mm (0,79 in) | Ø3 mm (0,12 in) | 7,4 s           | 17,3 s          |
| (0.25  in)      | Droite                                       | Ø6 mm (0,24 in) | 24,4 s          | 54,1 s          |
|                 | Rétreinte 5,3 mm (0,21 in) x 20 mm (0,79 in) | Ø3 mm (0,12 in) | 7,4 s           | 17,3 s          |
|                 | Droite                                       | Ø6 mm (0,24 in) | 30,7 s          | 74,5 s          |
| Ø12,7 mm (½ in) | Rétreinte 5,3 mm (0,21 in) x 20 mm (0,79 in) | Ø3 mm (0,12 in) | 7,4 s           | 17,3 s          |
|                 | Rétreinte 8 mm (0,31 in) x 32 mm (1,26 in)   | Ø6 mm (0,24 in) | 30,7 s          | 74,5 s          |

Étalonnage

#### Étalonnage de capteurs de température

Par étalonnage, on entend la comparaison des valeurs mesurées d'un appareil sous test avec un étalon plus précis au cours d'une procédure de mesure définie et reproductible. Le but est de constater l'écart entre l'appareil sous test et la valeur dite réelle de la grandeur de mesure. Pour les capteurs de température, on distingue deux méthodes :

- Étalonnage à des températures de point fixe, p. ex. au point de congélation c'est-à-dire au point de solidification de l'eau à 0 °C.
- Étalonnage comparatif par rapport à un capteur de température de référence précis.

Le capteur de température à étalonner doit afficher aussi précisément que possible la température du point fixe ou la température de la sonde de référence. Des bains d'étalonnage thermorégulés ou des fours d'étalonnage spéciaux avec répartition homogène de la température sont utilisés typiquement pour l'étalonnage des capteurs de température. L'appareil sous mesures et le capteur de température de référence sont placés l'un près de l'autre dans un bain ou un four à une profondeur suffisante.

L'incertitude de mesure peut augmenter en raison d'erreurs de conduction thermique et de longueurs d'immersion courtes. L'incertitude de mesure existante figure sur le certificat d'étalonnage individuel.

Pour les étalonnages accrédités selon IEC/ISO 17025, l'incertitude de mesure ne doit pas être deux fois plus élevée que l'incertitude de mesure accréditée du laboratoire. Si le seuil est dépassé, seul un étalonnage en usine peut être réalisé.

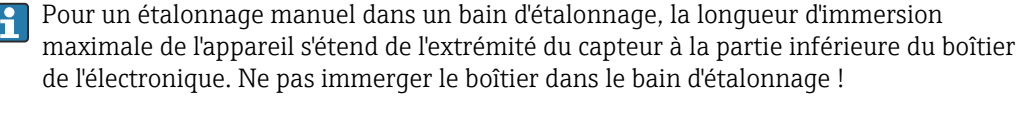

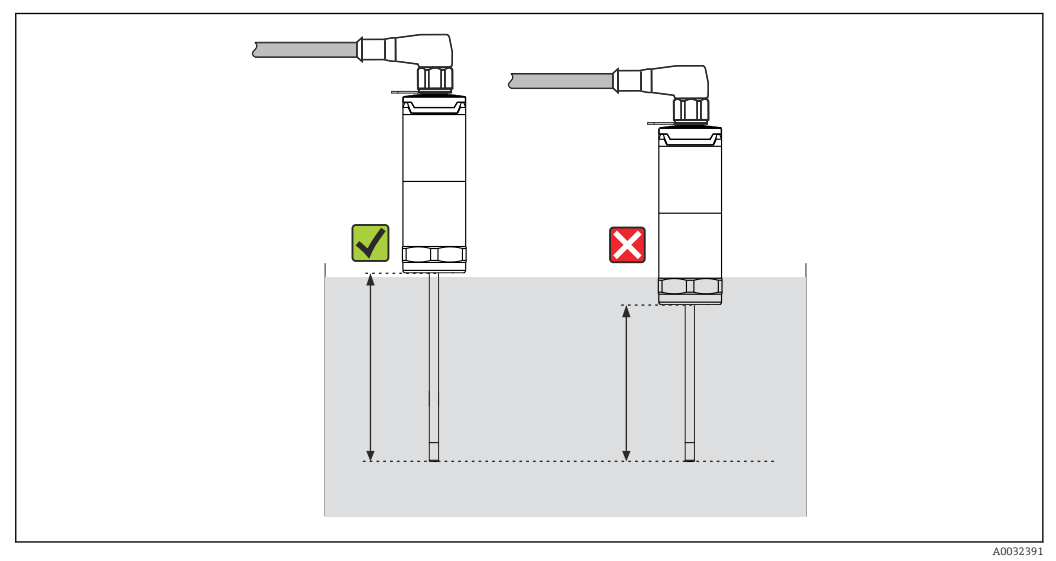

#### Auto-étalonnage

La procédure d'auto-étalonnage utilise la température de Curie (Tc) d'un matériau de référence comme référence de température intégrée. Un auto-étalonnage est effectué automatiquement lorsque la température de process (Tp) chute sous la température de Curie (Tc) nominale de l'appareil. À la température de Curie, le matériau de référence subit un changement de phase associé à un changement de ses propriétés électriques. L'électronique détecte automatiquement ce changement et calcule simultanément la déviation de la température Pt100 mesurée par rapport à la température de Curie fixée physiquement, connue. Le capteur de température iTHERM TrustSens est étalonné. Une LED verte cliqnotante indique que le processus d'auto-étalonnage est en cours. Ensuite, l'électronique du capteur de température enregistre les résultats de cet étalonnage. Les données d'étalonnage peuvent être lues via un logiciel de gestion des équipements comme FieldCare ou DeviceCare. Il est possible de générer automatiquement un certificat d'autoétalonnage. Cette auto-étalonnage in-situ permet un suivi continu et répété des modifications du capteur Pt100 et des caractéristiques de l'électronique. Étant donné que l'étalonnage en ligne est réalisé sous des conditions ambiantes ou de process réelles (p. ex. échauffement de l'électronique), le résultat est plus proche de la réalité qu'un étalonnage du capteur réalisé dans des conditions de laboratoire.

### Critères de process pour l'auto-étalonnage

Pour garantir un auto-étalonnage valide dans la précision de mesure donnée, les caractéristiques de température de process doivent remplir les critères qui sont contrôlés automatiquement par l'appareil. Sur cette base, l'appareil est prêt à réaliser un auto-étalonnage sous les conditions suivantes :

#### Point d'étalonnage 118 °C (244,4 °F)

#### Température de process > température d'étalonnage + 3 °C (5,4 °F) pendant 25 s avant le refroidissement ; t1 - t2.

Vitesse de refroidissement : 0,5 ... 16,5 K/min (0,9 ... 29,7 °F/min), lorsque la température du process franchit la température de Curie ; t2 - t3 + 10 s. Idéalement, la température du process diminue continuellement en dessous de 116 °C (240,8 °F). Un auto-étalonnage valide est réalisé lorsque la LED verte clignote à une fréquence de 5 Hz pendant 5 s.

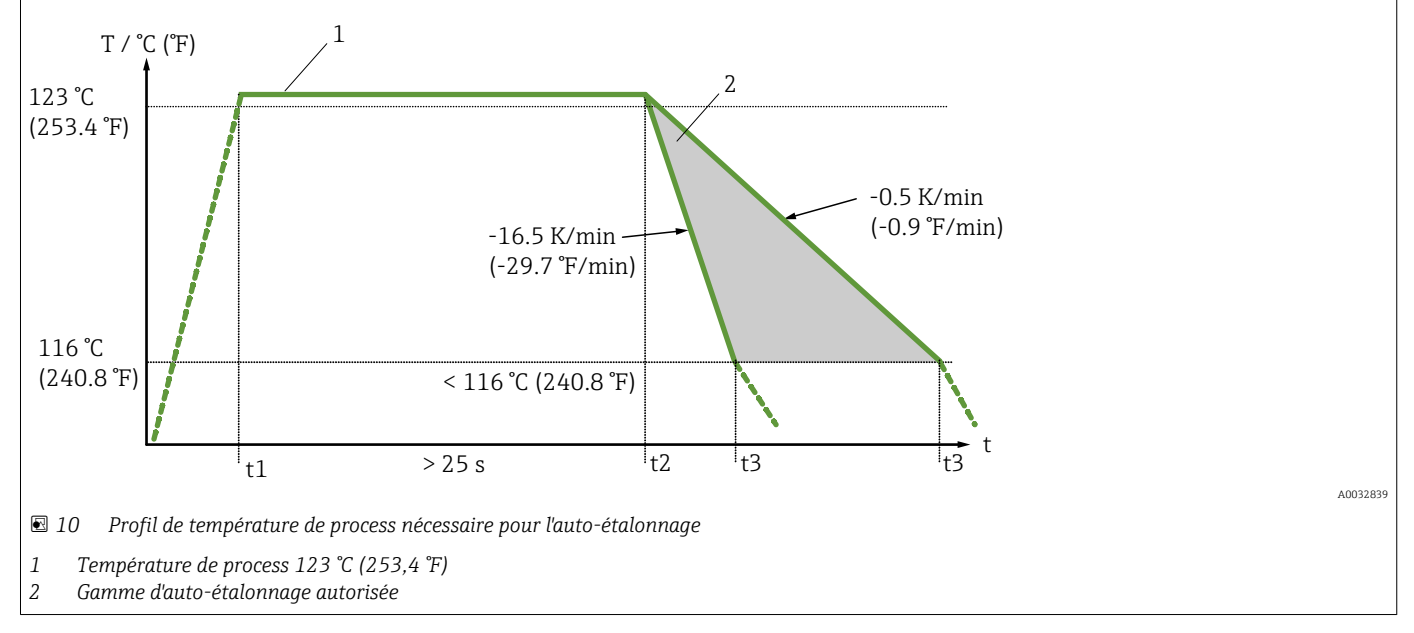

#### Surveillance de l'étalonnage

Disponible en combinaison avec l'enregistreur graphique évolué Memograph M (RSG45).  $\rightarrow \bigoplus 48$ 

Pack application :

- Jusqu'à 20 appareils peuvent être surveillés via l'interface HART
- Données d'auto-étalonnage affichées à l'écran ou via le serveur web
- Génération d'un historique des étalonnages
- Création d'un protocole d'étalonnage sous forme de fichier RTF directement sur le RSG45
- Évaluation, analyse et traitement ultérieur des données d'étalonnage à l'aide du logiciel d'analyse "Field Data Manager" (FDM)

Résistance d'isolement Résistance d'isolation ≥ 100 MΩ à température ambiante, mesurée entre les bornes de raccordement et l'enveloppe externe à une tension minimum de 100  $V_{DC}$ .

## 13.5 Environnement

| Gamme de température<br>ambiante | Température ambiante T <sub>a</sub>         | -40 +60 °C (-40 +140 °F) |
|----------------------------------|---------------------------------------------|--------------------------|
|                                  | Température maximale de<br>l'électronique T | -40 +85 °C (-40 +185 °F) |

| Gamme de température de<br>stockage      | T = -40                                                                                                    | . +85 °C (-40 +185 °F)                                                                                                    |
|------------------------------------------|----------------------------------------------------------------------------------------------------|----------------------------------------------------------------------------------------------------|
| Classe climatique                        | Selon IEC                                                                                                    | 60654-1, classe Dx                                                                                                    |
| Indice de protection                     | <ul> <li>IP54 pcde protection</li> <li>IP67/68</li> <li>IP69K préconfi</li> <li>L'indigaration</li> <li>instation</li> </ul> | The formula formula formula formula for the section of the section of the sectio |
| Résistance aux chocs et aux vibrations   | Les capte<br>préconise<br>Hz. Cela s                                                                                         | urs de température Endress+Hauser répondent aux exigences de IEC 60751, qui<br>nt une résistance aux chocs et aux vibrations de 3g dans une gamme de 10 à 500<br>'applique également au raccord rapide iTHERM QuickNeck.                                                                                                    |
| Compatibilité<br>électromagnétique (CEM) | CEM conf<br>recomma<br>Conformi                                                                                              | forme aux exigences applicables de la série IEC/EN 61326 et à la<br>ndation NAMUR CEM (NE21). Pour plus de détails, se référer à la Déclaration de<br>té. Tous les tests ont été réussis avec et sans communication HART® activée.                                                                                                    |
|                                          | Toutes les<br>maximale                                                                                                    | s mesures CEM ont été réalisées avec une rangeabilité (TD) = 5:1. Fluctuations<br>es pendant les tests CEM : < 1% de l'étendue de mesure.                                                                                                    |
|                                          | Immunité                                                                                                    | aux interférences selon la série IEC/EN 61326, exigences industrielles.                                                                                                    |
|                                          | Emissivite                                                                                                    | é selon la série IEC/EN 61326, matériel électrique de classe B.                                                                                                    |
|                                          | 13.6                                                                                                    | Construction mécanique                                                                                                    |
| Construction, dimensions                 | Toutes les<br>version de<br>Capteun<br>Diamèt<br>Diamèt<br>Diamèt<br>Protecte<br>Certa<br>sont                               | s dimensions en mm (in). La construction du capteur de température dépend de la<br>e protecteur utilisée :<br>de température sans protecteur<br>re 6 mm (0,24 in)<br>re 9 mm (0,35 in)<br>re 12,7 mm ( $\frac{1}{2}$ in)<br>eur en T et protecteur coudé selon DIN 11865 / ASME BPE 2012 à souder<br>aines dimensions, comme la longueur d'immersion U, sont des valeurs variables et<br>donc représentées dans les schémas ci-après.                                                                                                    |
|                                          | Dimensio                                                                                                    | ns variables :                                                                                                    |
|                                          | Position                                                                                                    | Description                                                                                                    |
|                                          | Е                                                                                                    | Longueur du tube d'extension, variable selon la configuration ou prédéfinie pour la version avec<br>iTHERM QuickNeck                                                                                                    |
|                                          | L                                                                                                    | Longueur du protecteur (U+T)                                                                                                    |
|                                          | В                                                                                                    | Épaisseur du fond du protecteur : prédéfinie, dépend de la version du protecteur (voir aussi les indications dans les tableaux)                                                                                                    |
|                                          | Т                                                                                                    | Longueur de la tige du protecteur : variable ou prédéfinie, dépend de la version de protecteur (voir aussi les indications dans les tableaux)                                                                                                    |
|                                          | U                                                                                                    | Longueur d'immersion : variable selon la configuration                                                                                                    |
|                                          | ØID                                                                                                    | Diamètre insert de mesure 6 mm (0,24 in) ou 3 mm (0,12 in)                                                                                                    |

### Sans protecteur

Pour l'installation avec un raccord à compression TK40 et l'insert en contact direct avec le process ou dans un protecteur existant.

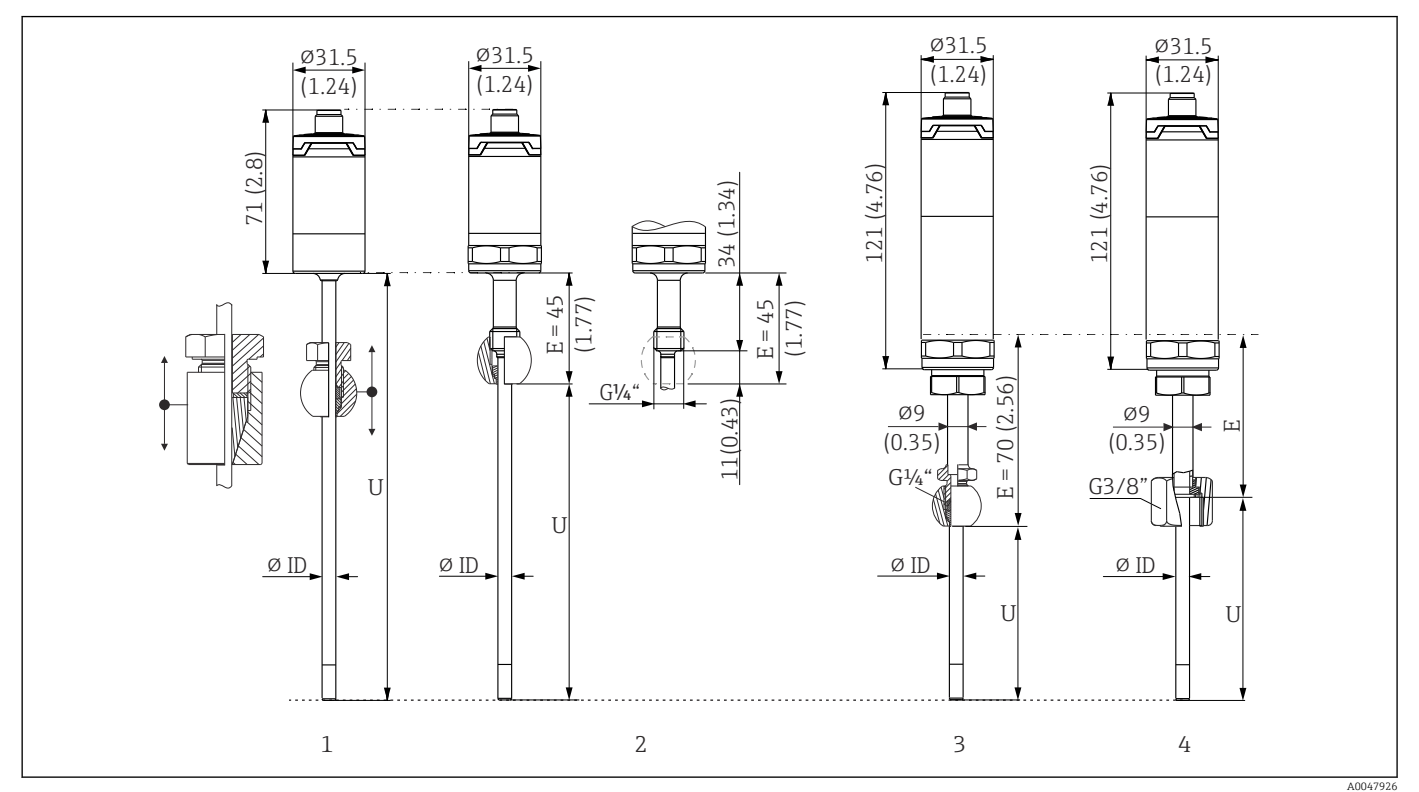

1 Capteur de température sans tube prolongateur, pour montage avec raccord à compression réglable TK40, sphérique et cylindrique, uniquement ØID = 6 mm

2 Capteur de température avec tube prolongateur, pour montage avec ou dans le raccord à compression TK40 existant sur site, en position fixe, uniquement ØID = 6 mm

3 Capteur de température avec raccord à compression TK40 fixé par tube prolongateur, raccord fileté M24x1,5, ØID = 6 mm

4 Capteur de température avec tube d'extension TE411, protection d'écrou G3/8"

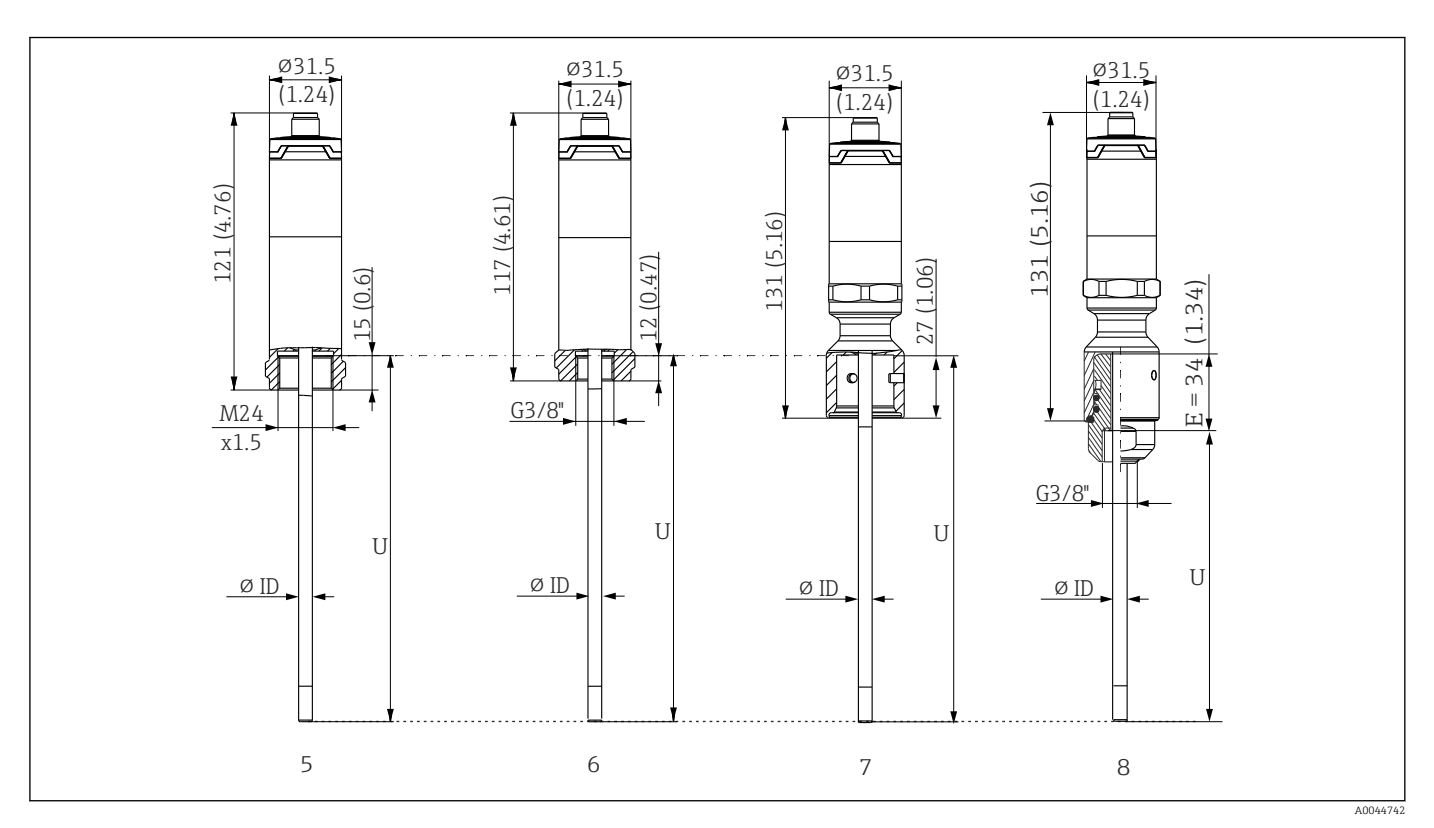

- 5 Capteur de température avec filetage intérieur M24x1,5 pour raccordement au protecteur, p. ex. TT411, ØID = 3 mm ou 6 mm
- 6 Capteur de température avec filetage intérieur G3/8" pour raccordement au protecteur, p. ex. TT411, ØID = 3 mm ou 6 mm
- 7 Capteur de température partie supérieure iTHERM QuickNeck pour protecteur avec raccord iTHERM QuickNeck, ØID = 3 mm ou 6 mm
- 8 Capteur de température avec iTHERM QuickNeck pour le montage dans le protecteur existant avec taraudage G3/8"

| Position                  | Description                                                            |
|---------------------------|------------------------------------------------------------------------|
| U <sub>(protecteur)</sub> | Longueur d'immersion du protecteur disponible au point de montage      |
| T <sub>(protecteur)</sub> | Longueur de tige du protecteur disponible au point de montage          |
| E                         | Longueur du tube d'extension au point de montage (s'il est disponible) |
| B <sub>(protecteur)</sub> | Épaisseur de fond du protecteur                                        |

# *Tenir compte des équations suivantes lors du calcul de la longueur d'immersion U pour l'immersion dans un protecteur TT411 déjà disponible :*

| Versions 5 et 7    | $U = U_{(protecteur)} + T_{(protecteur)} + E + 3 mm - B_{(protecteur)}$ |
|--------------------|-------------------------------------------------------------------------|
| Versions 3, 4 et 6 | $U = U_{(protecteur)} + T_{(protecteur)} + 3 mm - B_{(protecteur)}$     |

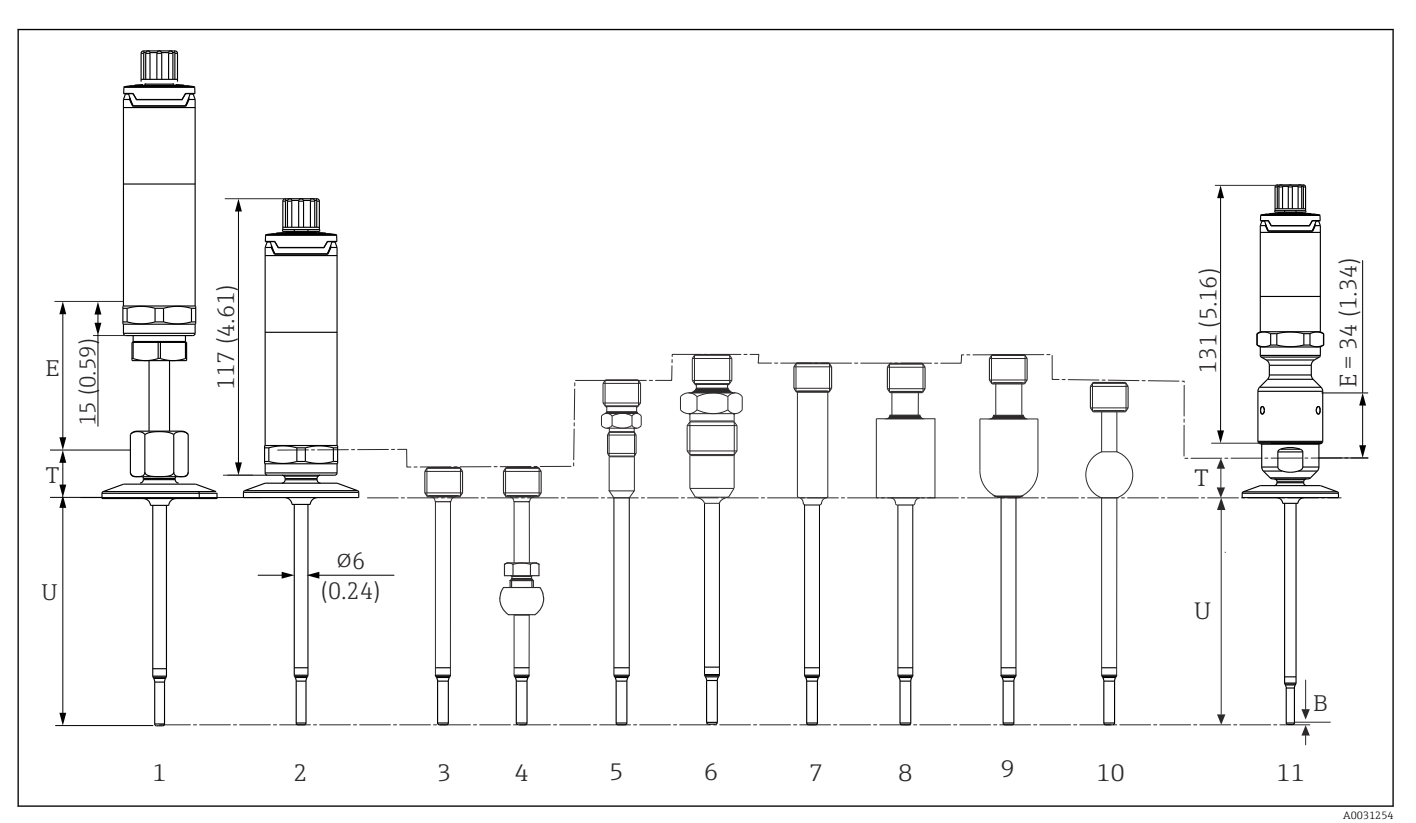

### Avec diamètre du protecteur 6 mm (0,24 in)

- 1 Capteur de température avec tube d'extension et raccord process en version clamp
- 2 Capteur de température sans tube d'extension et raccord process en version clamp
- 3 Sans raccord process
- 4 Version raccord process comme raccord à compression sphérique TK40
- 5 Raccord process en version raccord métal sur métal M12x1
- 6 Raccord process comme raccord conique métal sur métal G<sup>1</sup>/<sub>2</sub>"
- 7 Version raccord process comme adaptateur à souder cylindrique Ø12 x 40 mm
- 8 Version raccord process comme adaptateur à souder cylindrique Ø30 x 40 mm
- 9 Version raccord process comme adaptateur à souder sphérique-cylindrique Ø30 x 40 mm
- 10 Version raccord process comme manchon à souder sphérique de Ø25 x mm
- 11 Capteur de température avec raccord rapide iTHERM QuickNeck et raccord process hygiénique (version clamp)

#### Filetage G3/8" pour raccordement du protecteur

| Position                   | Version                                                                                                    | Longueur                        |
|----------------------------|----------------------------------------------------------------------------------------------------|---------------------------------|
|                            | Sans tube d'extension                                                                                         | -                               |
| Tube d'extension E         | Tube d'extension interchangeable, Ø9 mm (0,35 in)                                                             | Variable selon la configuration |
|                            | iTHERM QuickNeck                                                                                              | 34 mm (1,34 in)                 |
|                            | Clamp DN12 selon ISO 2852                                                                                     | 24 mm (0,94 in)                 |
|                            | Clamp DN25/DN40 selon ISO 2852                                                                                | 21 mm (0,83 in)                 |
|                            | Sans raccord process (seulement filetage G3/8"), le cas<br>échéant avec raccord à compression coulissant TK40 | 12 mm (0,47 in)                 |
| Longuour do la tigo du     | Raccord métal sur métal M12x1                                                                                 | 46 mm (1,81 in)                 |
| protecteur T <sup>1)</sup> | Raccord métal sur métal G½"                                                                                   | 60 mm (2,36 in)                 |
|                            | Manchon à souder, cylindrique Ø12 mm (0,47 in)                                                                | 55 mm (2,17 in)                 |
|                            | Manchon à souder, cylindrique Ø30 mm (1,18 in)                                                                | 55 mm (2,17 in)                 |
|                            | Manchon à souder sphérique-cylindrique                                                                        | 58 mm (2,28 in)                 |
|                            | Manchon à souder sphérique                                                                                    | 47 mm (1,85 in)                 |

| Position               | Version                                        | Longueur                        |
|------------------------|------------------------------------------------|---------------------------------|
|                        | Tri-clamp (0,5"-0,75")                         | 24 mm (0,94 in)                 |
|                        | Microclamp (DN8-18)                            | 23 mm (0,91 in)                 |
|                        | Raccord laitier DN25/DN32/DN40 selon DIN 11851 | 29 mm (1,14 in)                 |
| Longueur d'immersion U | Indépendant de la version                      | Variable selon la configuration |
| Épaisseur du fond B    | Extrémité rétreinte de Ø4,3 mm (0,17 in)       | 2 mm (0,08 in)                  |

1) Dépend du raccord process

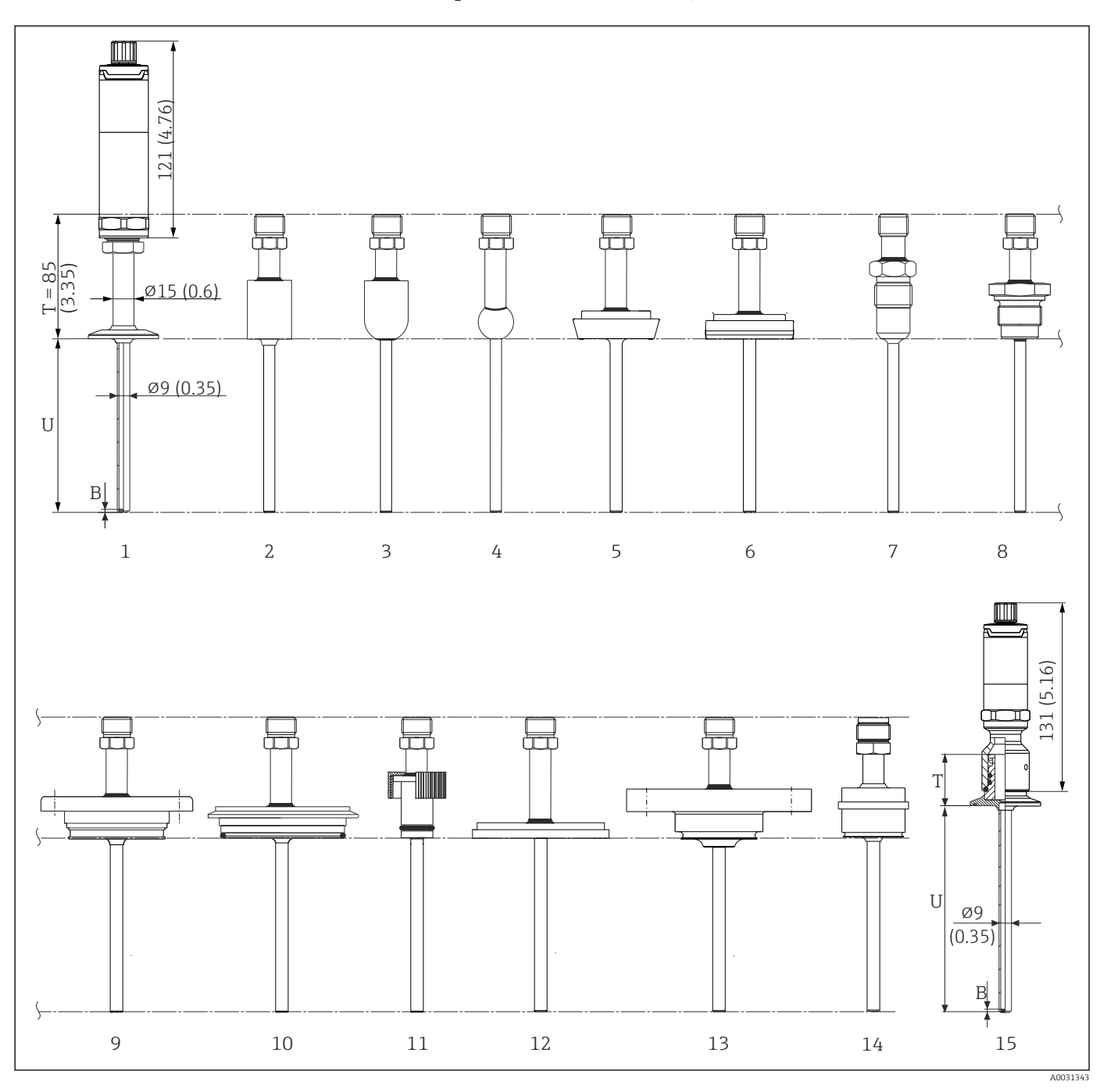

Avec diamètre du protecteur 9 mm (0,35 in)

- 1 Capteur de température avec tube d'extension, raccord process en version clamp
- 2 Version raccord process comme adaptateur à souder cylindrique Ø30 x 40 mm
- 3 Version raccord process comme adaptateur à souder sphérique-cylindrique Ø30 x 40 mm
- 4 Version raccord process comme manchon à souder sphérique de Ø25 x mm
- 5 Raccord process comme raccord laitier selon DIN 11851
- 6 Raccord process comme raccord aseptique selon DIN 11864-1, Forme A
- 7 Raccord process comme raccord conique métal sur métal G<sup>1</sup>/2"
- 8 Raccord process en version raccord fileté selon ISO 228 pour manchon à souder Liquiphant
- 9 Raccord process APV Inline
- 10 Raccord process Varivent<sup>®</sup>
- 11 Raccord process Ingold
- 12 Raccord process SMS 1147
- 13 Raccord process Neumo Biocontrol
- 14 Adaptateur process D45
- 15 Capteur de température avec raccord rapide iTHERM QuickNeck et raccord process, en version clamp par exemple

| Position                               | Version                                                                                                    | Longueur                        |  |
|----------------------------------------|----------------------------------------------------------------------------------------------------|---------------------------------|--|
| Tube d'extension E                     | Pas de tube d'extension séparé disponible                                                                  | -                               |  |
|                                        | Sans raccord rapide iTHERM QuickNeck, indépendant du raccord process                                       | 85 mm (3,35 in)                 |  |
|                                        | Sans raccord rapide iTHERM QuickNeck en combinaison avec raccord Ingold Ø25 mm (0,98 in) x 46 mm (1,81 in) | 100 mm (3,94 in)                |  |
|                                        | Avec raccord rapide iTHERM QuickNeck, dépend du raccord process :                                          |                                 |  |
|                                        | SMS 1147, DN25                                                                                             | 40 mm (1,57 in)                 |  |
|                                        | SMS 1147, DN38                                                                                             | 41 mm (1,61 in)                 |  |
|                                        | SMS 1147, DN51                                                                                             | 42 mm (1,65 in)                 |  |
|                                        | Varivent, type F, D = 50 mm (1,97 in)<br>Varivent, type N, D = 68 mm (2,67 in)                             | 52 mm (2,05 in)                 |  |
|                                        | Varivent, type B, $D = 31 \text{ mm} (1,22 \text{ in})$                                                    | 56 mm (2,2 in)                  |  |
|                                        | Filetage G1" selon ISO 228 pour manchon à souder Liquiphant                                                | 77 mm (3,03 in)                 |  |
|                                        | Raccord à souder sphérique-cylindrique                                                                     | 70 mm (2,76 in)                 |  |
|                                        | Raccord à souder cylindrique                                                                               | 67 mm (2,64 in)                 |  |
|                                        | Raccord aseptique selon DIN11864-A, DN25                                                                   | — 45 mm (1,77 in)               |  |
| Longueur de la tige du<br>protecteur T | Raccord aseptique selon DIN11864-A, DN40                                                                   |                                 |  |
|                                        | Raccord laitier selon DIN 11851, DN32                                                                      | 47 mm (1.85 in)                 |  |
|                                        | Raccord laitier selon DIN 11851, DN40                                                                      |                                 |  |
|                                        | Raccord laitier selon DIN 11851, DN50                                                                      | 48 mm (1 89 in)                 |  |
|                                        | Clamp selon ISO 2852, DN12                                                                                 |                                 |  |
|                                        | Clamp selon ISO 2852, DN25                                                                                 | 37 mm (1,46 in)                 |  |
|                                        | Clamp selon ISO 2852, DN40                                                                                 |                                 |  |
|                                        | Clamp selon ISO 2852, DN63,5                                                                               | 39 mm (1,54 in)                 |  |
|                                        | Clamp selon ISO 2852, DN70                                                                                 |                                 |  |
|                                        | Microclamp (DN18)                                                                                          | 47 mm (1,85 in)                 |  |
|                                        | Tri-clamp (0.75")                                                                                          | 46 mm (1,81 in)                 |  |
|                                        | Raccord Ingold Ø25 mm (0,98 in) x 30 mm (1,18 in)                                                          | 78 mm (3,07 in)                 |  |
|                                        | Raccord Ingold Ø25 mm (0,98 in) x 46 mm (1,81 in)                                                          | 94 mm (3,7 in)                  |  |
|                                        | Raccord métal sur métal G½"                                                                                | 77 mm (3,03 in)                 |  |
|                                        | APV-Inline, DN50                                                                                           | 51 mm (2,01 in)                 |  |
| Longueur d'immersion<br>U              | Indépendant de la version                                                                                  | Variable selon la configuration |  |
| Épaissour du fond P                    | Extrémité rétreinte Ø5,3 mm (0,21 in)x 20 mm (0,79 in)                                                     | 2 mm (0.08 in)                  |  |
| Epaisseur du tonu D                    | Extrémité droite                                                                                           | 2 IIIII (0,00 III)              |  |

### Avec diamètre du protecteur 12,7 mm ( $\frac{1}{2}$ in)

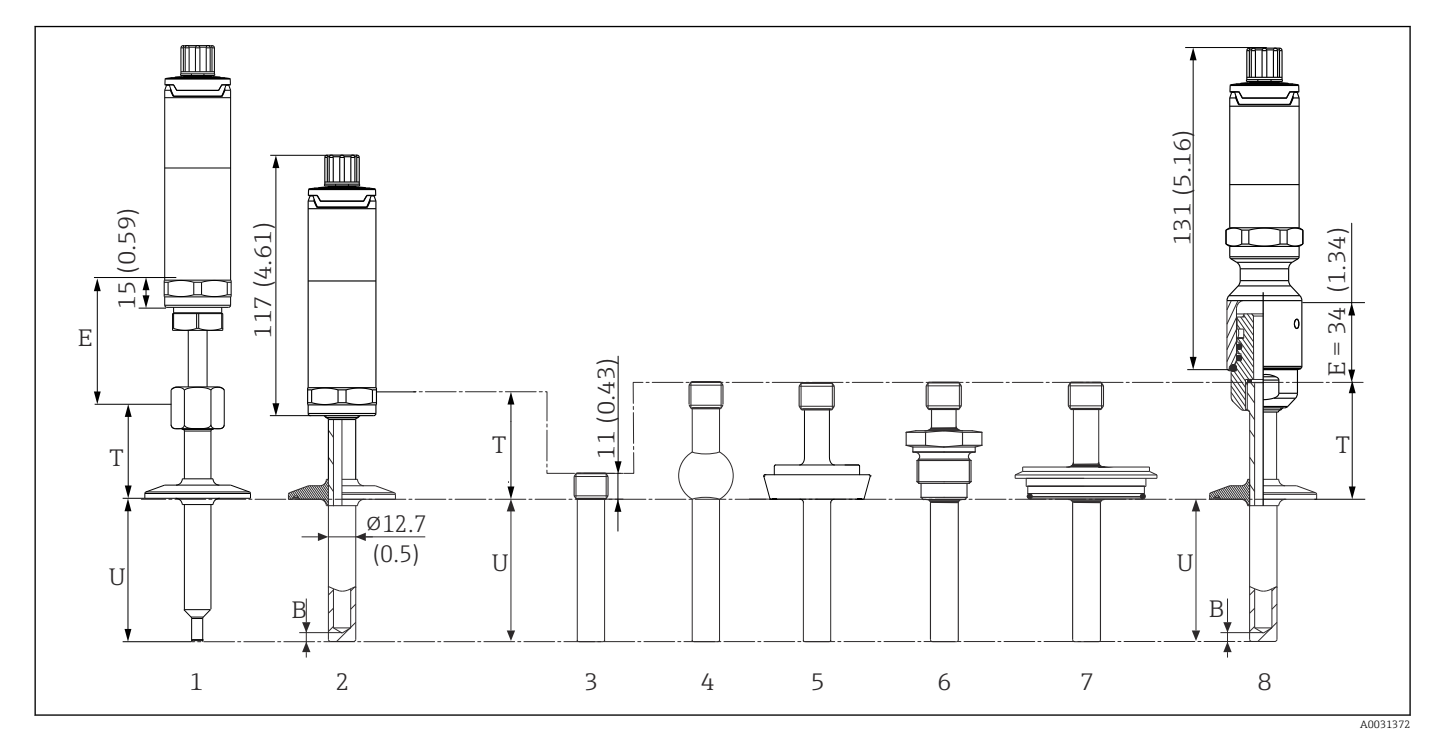

- 1 Capteur de température avec tube d'extension standard, raccord fileté et raccord process en version clamp
- 2 Capteur de température avec tube d'extension et raccord process en version clamp
- 3 Version raccord process comme manchon à souder cylindrique de Ø12,7 mm (½ in)
- 4 Raccord process en version manchon à souder sphérique Ø25 mm (1 in)
- 5 Raccord process comme raccord laitier selon DIN 11851

6 Filetage selon ISO 228 pour manchon à souder Liquiphant

- 7 Raccord process Varivent
- 8 Capteur de température avec raccord rapide iTHERM QuickNeck et raccord process, en version clamp par exemple
- Filetage G3/8" pour raccordement du protecteur
- Protecteur foré dans la masse pour  $L \le 200 \text{ mm} (7,87 \text{ in})$
- Protecteur soudé pour L > 200 mm (7,87 in)

| Position               | Version                                                     | Longueur                        |
|------------------------|-------------------------------------------------------------|---------------------------------|
|                        | Sans tube d'extension                                       | -                               |
| Tube d'extension E     | Tube d'extension interchangeable, Ø9 mm (0,35 in)           | Variable selon la configuration |
|                        | iTHERM QuickNeck                                            | 34 mm (1,34 in)                 |
| Longueur de la tige du | Manchon à souder, cylindrique, Ø12,7 mm ( $\frac{1}{2}$ in) | 12 mm (0,47 in)                 |
| protecteur T           | Tous les autres raccords process                            | 65 mm (2,56 in)                 |
| Longueur d'immersion U | Indépendante du raccord process                             | Variable selon la configuration |
|                        | Extrémité rétreinte Ø5,3 mm (0,21 in)x<br>20 mm (0,79 in)   | 2 mm (0,079 in)                 |
| Épaisseur du fond B    | Extrémité rétreinte Ø8 mm (0,31 in)x<br>32 mm (1,26 in)     | 4 mm (0,16 in)                  |
|                        | Extrémité droite                                            | 6 mm (0,24 in)                  |

#### Version avec protecteur en T ou coudé

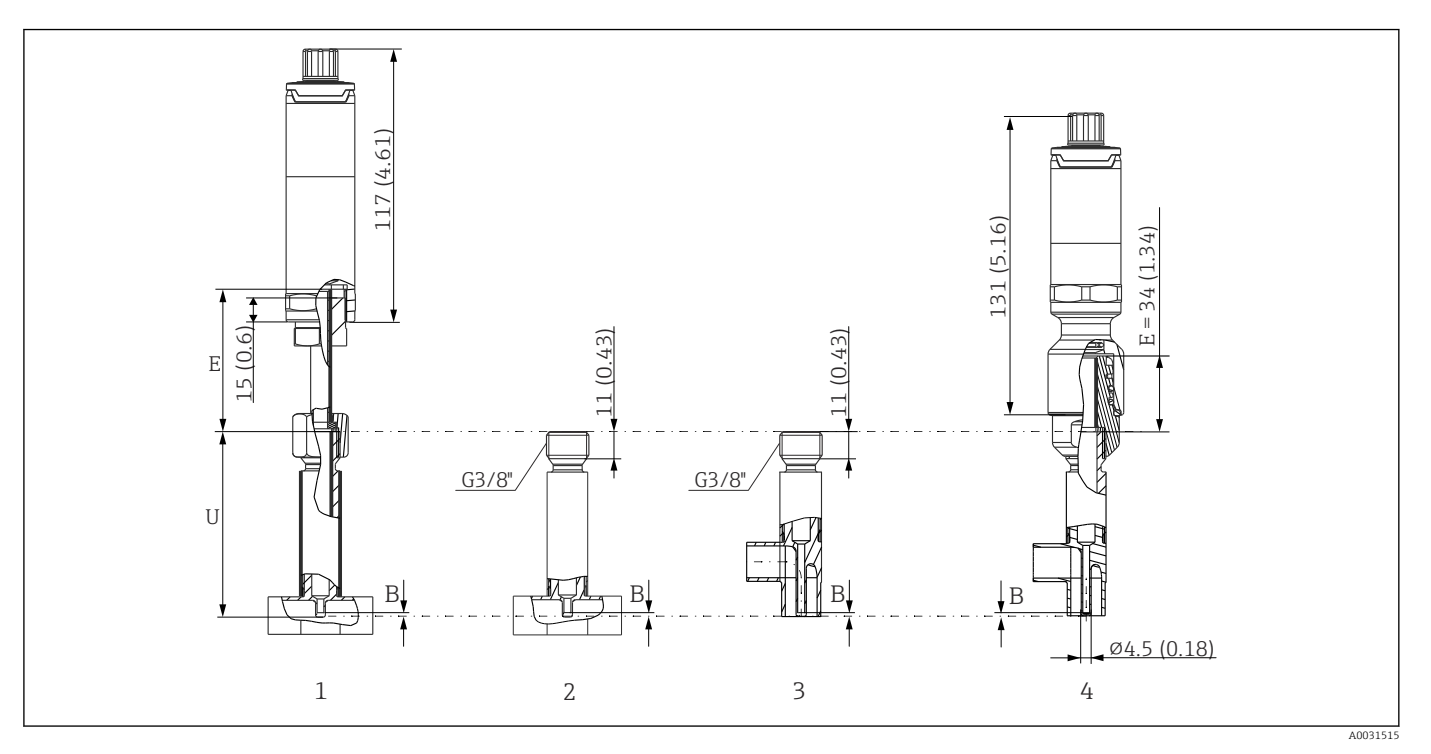

- 1 Capteur de température avec tube prolongateur et protecteur en T
- 2 Version avec protecteur en T
- 3 Version avec protecteur coudé
- 4 Capteur de température avec raccord rapide iTHERM QuickNeck et protecteur coudé

| Position                                                  | Version                                           | Longueur                              |
|-----------------------------------------------------------|---------------------------------------------------|---------------------------------------|
|                                                           | Sans tube d'extension                             | -                                     |
| Tube d'extension E                                        | Tube d'extension interchangeable, Ø9 mm (0,35 in) | Variable selon la configuration       |
|                                                           | iTHERM QuickNeck                                  | 34 mm (1,34 in)<br>71,05 mm (2,79 in) |
| Épaisseur du fond B                                       | Indépendant de la version                         | 0,7 mm (0,03 in)                      |
| Longueur d'immersion U Raccord G3/8"<br>Raccord QuickNeck |                                                   | 85 mm (3,35 in)<br>119 mm (4,7 in)    |

- Diamètres de conduite selon DIN11865 série A (DIN), B (ISO) et C (ASME BPE)
- Diamètres nominaux > DN25, avec symbole 3-A
- Indice de protection IP69K

- Matériau 1.4435+316L, teneur en ferrite delta <0,5%
- Gamme de mesure de température : -60 ... +200 °C (-76 ... +392 °F)
- Gamme de pression : PN25 selon DIN11865

En règle générale, plus la longueur d'immersion U est grande, meilleure est la précision. Pour les petits diamètres de conduite, il est recommandé d'utiliser des protecteurs coudés pour permettre une longueur d'immersion U maximale.

Longueurs d'immersion appropriées pour les capteurs de température suivants, dotés d'un raccord G3/8" :

- Easytemp TMR35 : 83 mm (3,27 in)
- iTHERM TM411 : 85 mm (3,35 in)
- iTHERM TM311 : 85 mm (3,35 in)
- iTHERM TrustSens TM371 : 85 mm (3,35 in)

Longueurs d'immersion appropriées pour les capteurs de température suivants, dotés d'un raccord iTHERM QuickNeck :

- Easytemp TMR35 : 117 mm (4,6 in)
- iTHERM TM411 : 119 mm (4,68 in)
- iTHERM TM311 : 119 mm (4.68 in)
- iTHERM TrustSens TM371 : 119 mm (4,68 in)

#### Poids 0,2 ... 2,5 kg (0,44 ... 5,5 lbs) pour les versions standard.

#### Matériau

Les températures pour une utilisation continue indiquées dans le tableau suivant ne sont que des valeurs indicatives pour l'utilisation de divers matériaux dans l'air et sans charge de compression significative. Les températures de service maximales peuvent diminuer considérablement en cas de conditions anormales comme une charge mécanique élevée ou des produits agressifs.

| Désignation                                        | Forme abrégée                                                                                                    | Température max.<br>recommandée pour<br>une utilisation<br>continue dans l'air | Propriétés                                                                                                    |  |  |
|----------------------------------------------------|----------------------------------------------------------------------------------------------------|--------------------------------------------------------------------------------|----------------------------------------------------------------------------------------------------|--|--|
| AISI 316L<br>(correspond à<br>1.4404<br>ou 1.4435) | X2CrNiMo17-13-2,<br>X2CrNiMo18-14-3                                                                                                    | 650 °C (1202 °F) <sup>1)</sup>                                                 | <ul> <li>Inox austénitique</li> <li>Haute résistance à la corrosion en général</li> <li>Grâce à l'ajout de molybdène, particulièrement résistant à la corrosion dans les environnements chlorés et acides non oxydants (par ex. acides phosphoriques et sulfuriques, acétiques et tartriques faiblement concentrés)</li> <li>Résistance accrue à la corrosion intergranulaire et à la corrosion par piqûres</li> <li>La partie en contact avec le produit dans un tube protecteur est en 316L ou 1.4435+316L, passivé avec de l'acide sulfurique à 3 %.</li> </ul> |  |  |
| 1.4435+316L,<br>ferrite delta < 1 %<br>ou < 0,5 %  | En ce qui concerne les limites d'analyse, les spécifications des deux matériaux (1.4435 et 316L) sont satisfaites simultanément. Par ailleurs, la teneur en ferrite delta des parties en contact avec le produit est limitée à <1 % ou <0,5 % <3 % au niveau des soudures (selon le Basel Standard II) |                                                                                |                                                                                                    |  |  |

1) Utilisation limitée à 800 °C (1472 °F) pour de faibles charges de compression et dans des produits non corrosifs. Pour de plus amples informations, contacter Endress+Hauser.

### Rugosité de surface

Valeurs des surfaces de contact avec le process/produit :

| Surface standard, polissage mécanique <sup>1)</sup>                   | $R_a \le 0.76 \ \mu m \ (30 \ \mu in)$                           |
|-----------------------------------------------------------------------|------------------------------------------------------------------|
| Polissage mécanique <sup>1)</sup> , polissage fin <sup>2)</sup>       | R <sub>a</sub> ≤ 0,38 μm (15 μin)                                |
| Polissage mécanique <sup>1)</sup> , polissage fin et électropolissage | $R_a \le 0,38 \ \mu m \ (15 \ \mu in)+ \acute{e}lectropolissage$ |

1) Ou toute autre méthode de finition répondant à la norme  $R_{a}\,max$ 

2) Non conforme à ASME BPE

Protecteur

### **Raccords process**

Toutes les dimensions en mm (in).

| Timo                                            | Dimensions |                    |                      |                    |                    | Propriétés techniques |                                                                                       |
|-------------------------------------------------|------------|--------------------|----------------------|--------------------|--------------------|-----------------------|---------------------------------------------------------------------------------------|
| туре                                            | Version    | Ød                 | ΦD                   | Øi                 | Øa                 | h                     | Froprietes techniques                                                                 |
| Raccord aseptique selon DIN 11864-1,<br>forme A | DN25       | 26 mm<br>(1,02 in) | 42,9 mm<br>(1,7 in)  | 26 mm<br>(1,02 in) | 29 mm<br>(1,14 in) | 9 mm<br>(0,35 in)     | <ul> <li>P<sub>max.</sub> = 40 bar (580 psi)</li> <li>Avec marquage 3-A et</li> </ul> |
| A000962                                         | DN40       | 38 mm<br>(1,5 in)  | 54,9 mm<br>(2,16 in) | 38 mm<br>(1,5 in)  | 41 mm<br>(1,61 in) | 10 mm<br>(0,39 in)    | <ul> <li>Conformité à ASME BPE</li> </ul>                                             |

### À souder

| Туре                                                                                                    | Version                        | Dimensions                                                         | Propriétés techniques                                                                           |
|----------------------------------------------------------------------------------------------------|--------------------------------|--------------------------------------------------------------------|-------------------------------------------------------------------------------------------------|
| Adaptateur à souder                                                                                                    | 1 : cylindrique <sup>1)</sup>  |                                                                    |                                                                                                 |
|                                                                                                    | 2 : cylindrique <sup>2)</sup>  | ¢d x h = 12 mm (0,47 in) x 40 mm (1,57 in),<br>T = 55 mm (2,17 in) | -                                                                                               |
|                                                                                                    | 3 : cylindrique                | Ød x h = 30 mm (1,18 in) x 40 mm (1,57 in)                         |                                                                                                 |
|                                                                                                    | 4 : sphérique -<br>cylindrique | Φd x h = 30 mm (1,18 in) x 40 mm (1,57 in)                         | <ul> <li>P<sub>max.</sub> dépend du processus de<br/>soudage</li> </ul>                         |
| $1 2 3$ $h \qquad \qquad \qquad \qquad \qquad \qquad \qquad \qquad \qquad \qquad \qquad \qquad \qquad \qquad \qquad \qquad \qquad \qquad \qquad$ | 5 : sphérique                  | ¢d = 25 mm (0,98 in)<br>h = 24 mm (0,94 in)                        | <ul> <li>Avec marquage 3-A et<br/>certification EHEDG</li> <li>Conformité à ASME BPE</li> </ul> |
| A0009569                                                                                                    |                                |                                                                    |                                                                                                 |

Pour tube protecteur  $\phi$ 12,7 mm ( $\frac{1}{2}$  in) Pour tube protecteur  $\phi$ 6 mm ( $\frac{1}{4}$  in) 1) 2)

### Raccord process démontable

|                                             | Propriétés techniques |                    |                    |                    |                    |                                                                                                    |
|---------------------------------------------|-----------------------|--------------------|--------------------|--------------------|--------------------|----------------------------------------------------------------------------------------------------|
| Raccord laitier selon DIN 11851             | Тур                   | le                 |                    |                    |                    | <ul> <li>Propriétés techniques</li> <li>Avec marquage 3-A et<br/>certification EHEDG<br/>(uniquement avec bague<br/>d'étanchéité certifiée EHEDG<br/>et à autocentrage).</li> <li>Conformité à ASME BPE</li> </ul> |
| 1 Bague de centrage<br>2 Bague d'étanchéité |                       |                    |                    |                    |                    |                                                                                                    |
| Version <sup>1)</sup>                       |                       |                    | Dimensions         |                    |                    | n                                                                                                    |
|                                             | ΦD                    | А                  | В                  | Øi                 | Фа                 | P <sub>max.</sub>                                                                                                    |
| DN25                                        | 44 mm<br>(1,73 in)    | 30 mm<br>(1,18 in) | 10 mm<br>(0,39 in) | 26 mm<br>(1,02 in) | 29 mm<br>(1,14 in) | 40 bar (580 psi)                                                                                                    |
| DN32                                        | 50 mm<br>(1,97 in)    | 36 mm<br>(1,42 in) | 10 mm<br>(0,39 in) | 32 mm<br>(1,26 in) | 35 mm<br>(1,38 in) | 40 bar (580 psi)                                                                                                    |
| DN40                                        | 56 mm<br>(2,2 in)     | 42 mm<br>(1,65 in) | 10 mm<br>(0,39 in) | 38 mm<br>(1,5 in)  | 41 mm<br>(1,61 in) | 40 bar (580 psi)                                                                                                    |
| DN50                                        | 68 mm<br>(2,68 in)    | 54 mm<br>(2,13 in) | 11 mm<br>(0,43 in) | 50 mm<br>(1,97 in) | 53 mm<br>(2,1 in)  | 25 bar (363 psi)                                                                                                    |

1) Conduites selon DIN 11850

| Time                                                                                        | Version                                                                       | Dimensions           |                                | Dropriótós tosbriguos                                                                                                    | Conformitó                           |
|---------------------------------------------------------------------------------------------|-------------------------------------------------------------------------------|----------------------|--------------------------------|----------------------------------------------------------------------------------------------------|--------------------------------------|
| туре                                                                                        | Ød 1)                                                                         | ΦD                   | Φa                             | Proprietes techniques                                                                                                    | Comornine                            |
| Clamp selon ISO 2852                                                                        | Microclamp <sup>2)</sup><br>DN8-18<br>(0,5"-0,75") <sup>3)</sup> ,<br>forme A | 25 mm                | -                              |                                                                                                    | -                                    |
|                                                                                             | Tri-clamp<br>DN8-18<br>(0,5"-0,75") <sup>3)</sup> ,<br>forme B                | (0,98 in)            | -                              | <ul> <li>P<sub>max.</sub> = 16 bar (232 psi),<br/>dépend de la bague de<br/>serrage et du joint adapté</li> <li>Avec marquage 3-A</li> </ul>    | Repose sur<br>ISO 2852 <sup>4)</sup> |
|                                                                                             | Clamp<br>DN12-21,3,<br>forme B                                                | 34 mm<br>(1,34 in)   | 16 25,3 mm<br>(0,63 0,99 in)   |                                                                                                    | ISO 2852                             |
|                                                                                             | Clamp<br>DN25-38<br>(1"-1,5"),<br>forme B                                     | 50,5 mm<br>(1,99 in) | 29 42,4 mm<br>(1,14 1,67 in)   | <ul> <li>P<sub>max.</sub> = 16 bar (232 psi),<br/>dépend de la bague de<br/>serrage et du joint adapté</li> <li>Avec marquage 3-A et</li> </ul> | ASME BPE type B ;<br>ISO 2852        |
|                                                                                             | Clamp<br>DN40-51 (2"),<br>forme B                                             | 64 mm<br>(2,52 in)   | 44,8 55,8 mm<br>(1,76 2,2 in)  | certification EHEDG (en<br>combinaison avec un joint<br>Combifit)<br>• Utilisation possible avec                                                | ASME BPE type B ;<br>ISO 2852        |
| Form A                                                                                      | Clamp DN63,5<br>(2,5"), forme B                                               | 77,5 mm<br>(3,05 in) | 68,9 75,8 mm<br>(2,71 2,98 in) | "Novaseptic Connect (NA<br>Connect)" permettant un<br>montage affleurant                                                                        | ASME BPE type B ;<br>ISO 2852        |
| Form B                                                                                      | Clamp<br>DN70-76,5<br>(3"), forme B                                           | 91 mm<br>(3,58 in)   | ><br>75,8 mm<br>(2,98 in)      | montage anneutant                                                                                                    | ASME BPE type B ;<br>ISO 2852        |
| Forme A : conforme à ASME BPE type A<br>Forme B : conforme à ASME BPE type B et<br>ISO 2852 |                                                                               |                      |                                |                                                                                                    |                                      |

1)

2)

Conduites selon ISO 2037 et BS 4825 partie 1 Microclamp (pas dans ISO 2852) ; pas de conduites standard DN8 (0,5") possible uniquement avec tube protecteur de diamètre = 6 mm (¼ in) Diamètre de rainure = 20 mm

3) 4)

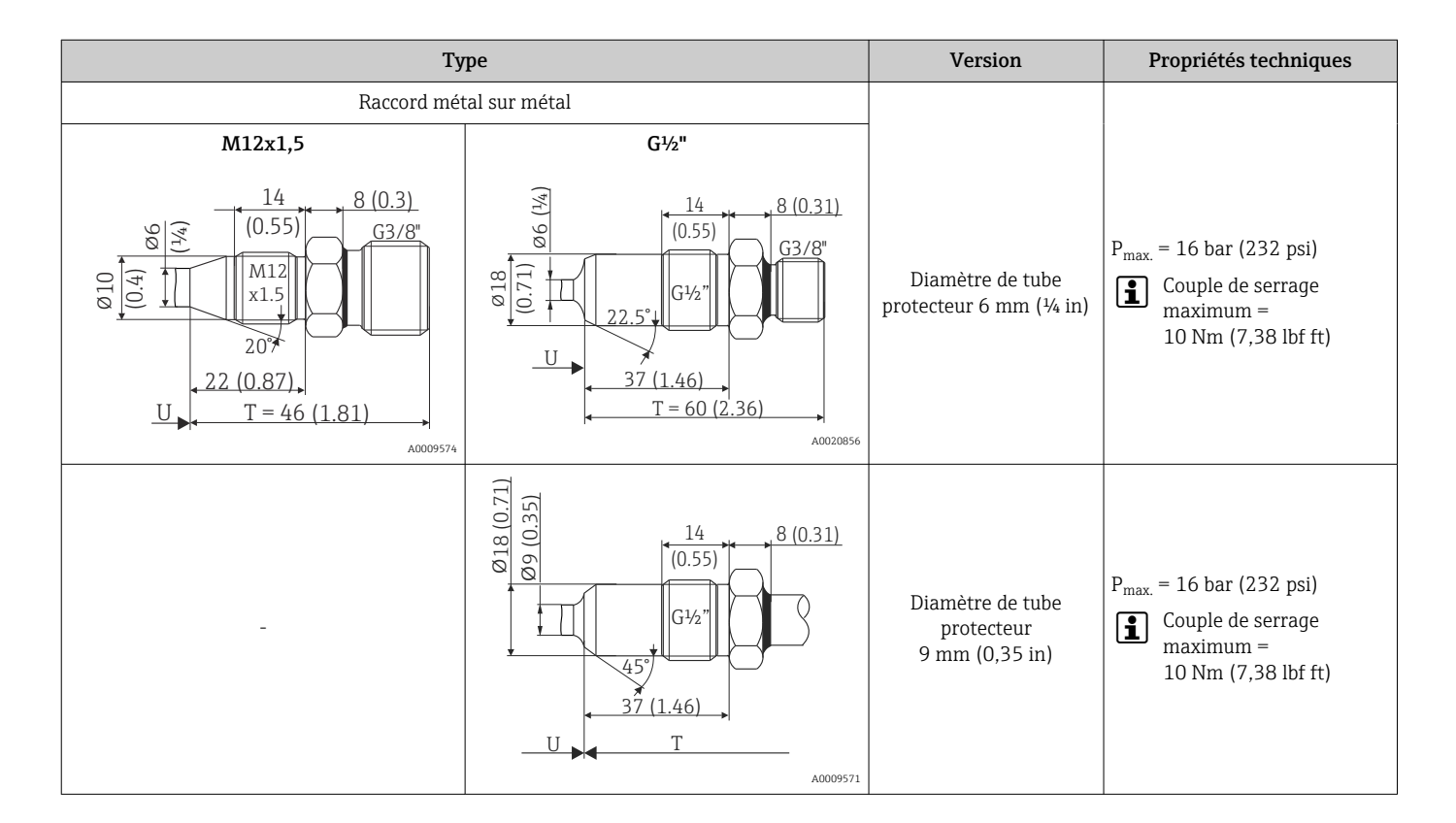

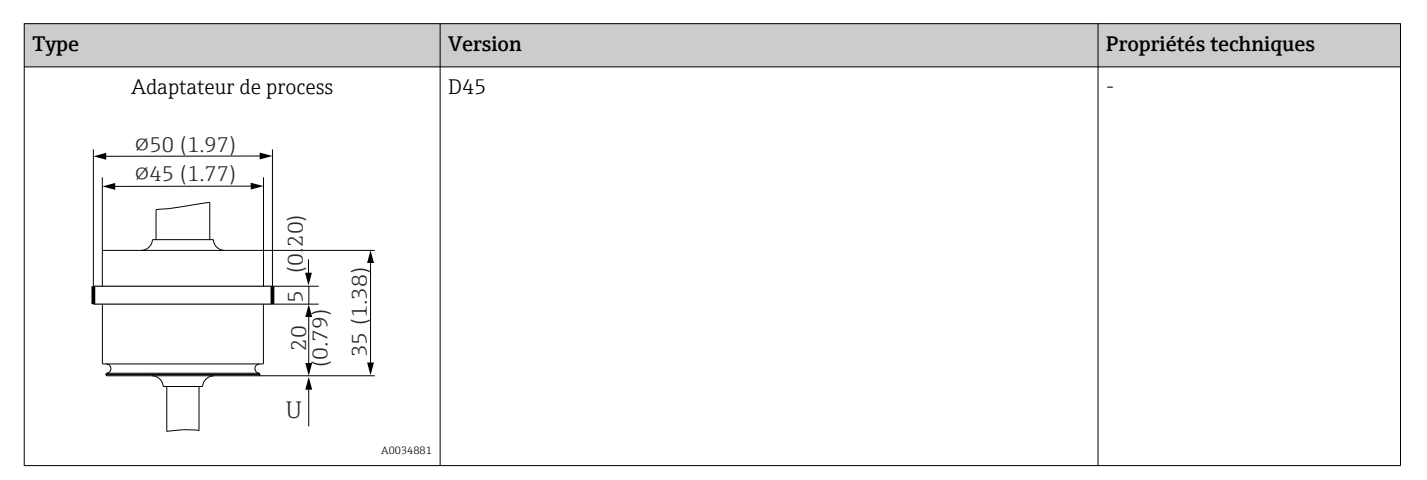

|                                                              |                                                                          |                            | Dimensions           |           |                                                                                                    |
|--------------------------------------------------------------|--------------------------------------------------------------------------|----------------------------|----------------------|-----------|----------------------------------------------------------------------------------------------------|
| Туре                                                         | Version G                                                                | Longueur de<br>filetage L1 | A                    | 1 (SW/AF) | Propriétés techniques                                                                                                    |
| Filetage selon ISO 228 (pour adaptateur à souder Liquiphant) | G¾" pour<br>adaptateur<br>FTL20/31/33<br>G¾" pour<br>adaptateur<br>FTL50 | 16 mm<br>(0,63 in)         | 25,5 mm (1 in)       | 32        | <ul> <li>P<sub>max.</sub> = 25 bar (362 psi) à max. 150 °C (302 °F)</li> <li>P<sub>max.</sub> = 40 bar (580 psi) à max. 100 °C (212 °F)</li> <li>Pour obtenir des informations sur la conformité aux normes d'hygiène en combinaison avec l'adaptateur</li> </ul> |
| Lo U<br>40009572                                             | G1" pour<br>adaptateur<br>FTL50                                          | 18,6 mm<br>(0,73 in)       | 29,5 mm<br>(1,16 in) | 41        | F1L31/33/50, voir<br>TI00426F                                                                                                    |

| Ттте                                 | Version | Dimensions         |                      |                    |      |                    | Propriétés techniques                                                                                                    |
|--------------------------------------|---------|--------------------|----------------------|--------------------|------|--------------------|----------------------------------------------------------------------------------------------------|
| туре                                 | Version | Ød                 | ΦA                   | ØΒ                 | М    | h                  | Proprietes techniques                                                                                                    |
| APV en ligne                         |         |                    |                      |                    |      |                    |                                                                                                    |
| ØB<br>M<br>Ød<br>Ød<br>U<br>A0018435 | DN50    | 69 mm<br>(2,72 in) | 99,5 mm<br>(3,92 in) | 82 mm<br>(3,23 in) | 2xM8 | 19 mm<br>(0,75 in) | <ul> <li>P<sub>max.</sub> = 25 bar (362 psi)</li> <li>Avec marquage 3-A et certification EHEDG</li> <li>Conformité à ASME BPE</li> </ul> |

| Time                                                                                                    | Version  | Dimensions         |                     |                     |                      | Propriétés techniques |                                                |  |
|----------------------------------------------------------------------------------------------------|----------|--------------------|---------------------|---------------------|----------------------|-----------------------|------------------------------------------------|--|
| Type                                                                                                    | VEISIOII | ΦD                 | ΦA                  | ØΒ                  | h                    | P <sub>max.</sub>     |                                                |  |
| Varivent®                                                                                                    | Туре В   | 31 mm<br>(1,22 in) | 105 mm<br>(4,13 in) | -                   | 22 mm<br>(0,87 in)   |                       |                                                |  |
|                                                                                                    | Type F   | 50 mm<br>(1,97 in) | 145 mm<br>(5,71 in) | 135 mm<br>(5,31 in) | 24 mm<br>(0,95 in)   | 10 bar                | <ul> <li>Avec marquage 3-A et</li> </ul>       |  |
|                                                                                                    | Туре N   | 68 mm<br>(2,67 in) | 165 mm<br>(6,5 in)  | 155 mm<br>(6,1 in)  | 24,5 mm<br>(0,96 in) | (145 psi)             | certification EHEDG<br>• Conformité à ASME BPE |  |
| A0021307         La bride de raccordement du boîtier VARINLINE® se prête au soudage dans le fond conique ou bombé de cuves ou réservoirs de faible diamètre (< 1,6 m (5,25 ft)) et avec une épaisseur de paroi maximale de 8 mm (0,31 in). |          |                    |                     |                     |                      |                       |                                                |  |

| Туре                                     | Propriétés techniques                                                                       |                          |                          |                                        |  |
|------------------------------------------|---------------------------------------------------------------------------------------------|--------------------------|--------------------------|----------------------------------------|--|
| Varivent <sup>®</sup> pour boîtier VARIN | <ul> <li>Avec marquage 3-A et certification EHEDG</li> <li>Conformité à ASME BPE</li> </ul> |                          |                          |                                        |  |
|                                          |                                                                                             | Dimensions               |                          |                                        |  |
| Version                                  | φD                                                                                          | Øi                       | Φa                       | – P <sub>max.</sub>                    |  |
|                                          |                                                                                             | DN40 : 38 mm (1,5 in)    | DN40 : 41 mm (1,61 in)   |                                        |  |
|                                          |                                                                                             | DN50 : 50 mm (1,97 in)   | DN50 : 53 mm (2,1 in)    | DN40 à DN65 :<br>16 bar (232 psi)      |  |
|                                          |                                                                                             | DN65 : 66 mm (2,6 in)    | DN65 : 70 mm (2,76 in)   |                                        |  |
| Type N, selon DIN 11866,<br>série A      | 68 mm (2,67 in)                                                                             | DN80 : 81 mm (3,2 in)    | DN80 : 85 mm (3,35 in)   |                                        |  |
|                                          |                                                                                             | DN100 : 100 mm (3,94 in) | DN100 : 104 mm (4,1 in)  | DN80 à DN150 :                         |  |
|                                          |                                                                                             | DN125 : 125 mm (4,92 in) | DN125 : 129 mm (5,08 in) | 10 bar (145 psi)                       |  |
|                                          |                                                                                             | DN150 : 150 mm (5,9 in)  | DN150 : 154 mm (6,06 in) | 1                                      |  |
| Type N, selon EN ISO 1127.               |                                                                                             | 38,4 mm (1,51 in)        | 42,4 mm (1,67 in)        | 42,4 mm (1,67 in) à                    |  |
| série B                                  | 68 mm (2,67 in)                                                                             | 44,3 mm (1,75 in)        | 48,3 mm (1,9 in)         | 60,3 mm (2,37 in):<br>16 bar (232 psi) |  |

| Туре                                |                 |                                                       |                          | Propriétés techniques                             |
|-------------------------------------|-----------------|-------------------------------------------------------|--------------------------|---------------------------------------------------|
|                                     |                 | 56,3 mm (2,22 in)                                     | 60,3 mm (2,37 in)        |                                                   |
|                                     |                 | 72,1 mm (2,84 in)                                     | 76,1 mm (3 in)           | 76 1 mm (3 in) à                                  |
|                                     |                 | 82,9 mm (3,26 in)                                     | 42,4 mm (3,5 in)         | 114,3 mm (4,5 in):                                |
|                                     |                 | 108,3 mm (4,26 in)                                    | 114,3 mm (4,5 in)        | 10 bar (145 psi)                                  |
|                                     |                 |                                                       | n                        |                                                   |
|                                     | 68 mm (2,67 in) | OD 1½": 34,9 mm (1,37 in)                             | OD 1½": 38,1 mm (1,5 in) |                                                   |
| Type N, selon DIN 11866,<br>série C |                 | OD 2" : 47,2 mm (1,86 in)                             | OD 2" : 50,8 mm (2 in)   | OD 1½" à OD 2½" :<br>16 bar (232 psi)             |
|                                     |                 | OD 2 <sup>1</sup> / <sub>2</sub> ": 60,2 mm (2,37 in) | OD 2½": 63,5 mm (2,5 in) |                                                   |
| Type N, selon DIN 11866,<br>série C | 69 mm (2.67 in) | OD 3" : 73 mm (2,87 in)                               | OD 3" : 76,2 mm (3 in)   | $OD 2"$ à $OD 4" \cdot 10$ har (145 pgi)          |
|                                     | 68 mm (2,67 in) | OD 4" : 97,6 mm (3,84 in)                             | OD 4" : 101,6 mm (4 in)  | - 10 bar (145 psi) אין א מט 3° a 10 bar (145 psi) |

Pièce en T, optimisée (sans soudures ni espaces morts)

| Trans                                                     | Version    |                      | Dime                  | nsions en mm (i | Dronniátás toshuisuos |                                                                                                    |
|-----------------------------------------------------------|------------|----------------------|-----------------------|-----------------|-----------------------|----------------------------------------------------------------------------------------------------|
| туре                                                      |            |                      | ΦD                    | L               | s <sup>1)</sup>       | Proprietes techniques                                                                              |
| Pièce en T à souder selon DIN 11865 (séries<br>A, B et C) | Série<br>A | DN10 PN25            | 13 mm<br>(0,51 in)    |                 |                       |                                                                                                    |
| G3/8"                                                     |            | DN15 PN25            | 19 mm<br>(0,75 in)    |                 |                       |                                                                                                    |
|                                                           |            | DN20 PN25            | 23 mm<br>(0,91 in)    |                 | 1,5 mm<br>(0,06 in)   |                                                                                                    |
| 3.26)                                                     |            | DN25 PN25            | 29 mm<br>(1,14 in)    |                 |                       |                                                                                                    |
| Ø18<br>(0.71)<br>(0.12)<br>s<br>s                         |            | DN32 PN25            | 32 mm<br>(1,26 in)    | -               |                       |                                                                                                    |
|                                                           | Série<br>B | DN13,5 PN25          | 13,5 mm<br>(0,53 in)  |                 | 1,6 mm<br>(0,063 in)  |                                                                                                    |
|                                                           |            | DN17,2 PN25          | 17,2 mm<br>(0,68 in)  | 48 mm           |                       | <ul> <li>P<sub>max.</sub> = 25 bar (362 psi)</li> <li>Avec marquage 3-A<sup>2)</sup> et</li> </ul> |
|                                                           |            | DN21,3 PN25          | 21,3 mm<br>(0,84 in)  | (1,89 in)       |                       | <ul> <li>certification EHEDG<sup>2</sup></li> <li>Conformité à ASME BPE<sup>2</sup></li> </ul>     |
|                                                           |            | DN26,9 PN25          | 26,9 mm<br>(1,06 in)  |                 |                       |                                                                                                    |
|                                                           |            | DN33,7 PN25          | 33,7 mm<br>(1,33 in)  |                 | 2 mm<br>(0,08 in)     |                                                                                                    |
|                                                           | Série<br>C | DN12,7 PN25<br>(½")  | 12,7 mm<br>(0,5 in)   |                 | 1,65 mm<br>(0,065 in) |                                                                                                    |
|                                                           |            | DN19,05<br>PN25 (¾") | 19,05 mm<br>(0,75 in) |                 |                       |                                                                                                    |
|                                                           |            | DN25,4 PN25<br>(1")  | 25,4 mm<br>(1 in)     |                 |                       |                                                                                                    |
|                                                           |            | DN38,1 PN25<br>(1½") | 38,1 mm<br>(1,5 in)   |                 |                       |                                                                                                    |

1) Épaisseur de paroi

2) Valable pour  $\ge$  DN25. Le rayon  $\ge$  3,2 mm ( $\frac{1}{8}$  in) ne peut pas être conservé pour des diamètres nominaux plus petits.

Pièce coudée, optimisée (sans soudures ni espaces morts)

| <b>T</b>                                                    | Version |                      | Dimensions            |               |             |                       |                                                                                                    |
|-------------------------------------------------------------|---------|----------------------|-----------------------|---------------|-------------|-----------------------|----------------------------------------------------------------------------------------------------|
| Туре                                                        |         |                      | ΦD                    | L1            | L2          | s 1)                  | Proprietes techniques                                                                              |
| Pièce coudée à souder selon DIN 11865<br>(séries A, B et C) | Série A | DN10 PN25            | 13 mm<br>(0,51 in)    | 24 r<br>(0,95 | mm<br>5 in) | 1,5 mm<br>(0,06 in)   |                                                                                                    |
| Ø3.1<br>(0.12)<br>Ø4.5                                      |         | DN15 PN25            | 19 mm<br>(0,75 in)    | 25 r<br>(0,98 | mm<br>3 in) | -                     | <ul> <li>P<sub>max.</sub> = 25 bar (362 psi)</li> <li>Avec marquage 3-A<sup>2)</sup> et</li> </ul> |
|                                                             |         | DN20 PN25            | 23 mm<br>(0,91 in)    | 27 r<br>(1,06 | mm<br>6 in) |                       |                                                                                                    |
|                                                             |         | DN25 PN25            | 29 mm<br>(1,14 in)    | 30 r<br>(1,18 | mm<br>B in) |                       |                                                                                                    |
|                                                             |         | DN32 PN25            | 35 mm<br>(1,38 in)    | 33 r<br>(1,3  | mm<br>in)   |                       |                                                                                                    |
|                                                             | Série B | DN13,5<br>PN25       | 13,5 mm<br>(0,53 in)  | 32 r<br>(1,26 | mm<br>6 in) | 1,6 mm<br>(0,063 in)  |                                                                                                    |
|                                                             |         | DN17,2<br>PN25       | 17,2 mm<br>(0,68 in)  | 34 r<br>(1,34 | mm<br>4 in) |                       |                                                                                                    |
| (0.18) (0.18)                                               |         | DN21,3<br>PN25       | 21,3 mm<br>(0,84 in)  | 36 r<br>(1,42 | mm<br>1 in) |                       | certification EHEDG <sup>2)</sup><br>• Conformité à ASME BPE <sup>2)</sup>                         |
|                                                             |         | DN26,9<br>PN25       | 26,9 mm<br>(1,06 in)  | 29 r<br>(1,14 | mm<br>4 in) |                       |                                                                                                    |
|                                                             |         | DN33,7<br>PN25       | 33,7 mm<br>(1,33 in)  | 32 r<br>(1,26 | mm<br>6 in) | 2,0 mm<br>(0,08 in)   | -                                                                                                  |
|                                                             | Série C | DN12,7<br>PN25 (½")  | 12,7 mm<br>(0,5 in)   | 24 r<br>(0,95 | mm<br>5 in) | 1,65 mm<br>(0,065 in) |                                                                                                    |
|                                                             |         | DN19,05<br>PN25 (¾") | 19,05 mm<br>(0,75 in) | 25 r<br>(0,98 | mm<br>3 in) |                       |                                                                                                    |
|                                                             |         | DN25,4<br>PN25 (1")  | 25,4 mm<br>(1 in)     | 28 r<br>(1,1  | mm<br>. in) |                       |                                                                                                    |
|                                                             |         | DN38,1<br>PN25 (1½") | 38,1 mm<br>(1,5 in)   | 35 r<br>(1,38 | mm<br>B in) |                       |                                                                                                    |

1) Épaisseur de paroi

2) Valable pour  $\ge$  DN25. Le rayon  $\ge$  3,2 mm ( $\frac{1}{8}$  in) ne peut pas être conservé pour des diamètres nominaux plus petits.

| Туре           | Version, dimensions ØD x h                                 | Propriétés techniques                                                     |
|----------------|------------------------------------------------------------|---------------------------------------------------------------------------|
| Raccord Ingold |                                                            |                                                                           |
|                | φ25 mm (0,98 in) x 30 mm (1,18 in)<br>x = 1,5 mm (0,06 in) | P <sub>max.</sub> = 25 bar (362 psi)<br>Un joint est compris dans la      |
|                | ¢25 mm (0,98 in) x 46 mm (1,81 in)<br>x = 6 mm (0,24 in)   | conforme à FDA, 3-A Sanitary<br>Standard 18-03 Class 1 et USP<br>Class VI |
| A0009573       |                                                            |                                                                           |
| Time                                                                                 | Varsian |                    | Dimensions          | Propriétés techniques |                                    |
|--------------------------------------------------------------------------------------|---------|--------------------|---------------------|-----------------------|------------------------------------|
| туре                                                                                 | Version | ΦD                 | ΦA                  | h                     | Proprietes techniques              |
| SMS 1147                                                                             | DN25    | 32 mm<br>(1,26 in) | 35,5 mm<br>(1,4 in) | 7 mm (0,28 in)        |                                    |
|                                                                                      | DN38    | 48 mm<br>(1,89 in) | 55 mm<br>(2,17 in)  | 8 mm (0,31 in)        |                                    |
|                                                                                      | DN51    | 60 mm<br>(2,36 in) | 65 mm<br>(2,56 in)  | 9 mm (0,35 in)        | P <sub>max.</sub> = 6 bar (87 psi) |
| 1 Écrou-raccord<br>2 Bague d'étanchéité<br>3 Contre-raccord                          |         |                    |                     |                       |                                    |
| Le contre-raccord doit être adapté à la bague d'étanchéité et la maintenir en place. |         |                    |                     |                       |                                    |

| Time             | Version     | Dimensions          |                    |                      |                    |           | Propriétés techniques                                                              |
|------------------|-------------|---------------------|--------------------|----------------------|--------------------|-----------|------------------------------------------------------------------------------------|
| туре             | VEISIOII    | ΦA                  | ΦB                 | ΦD                   | Ød                 | h         | r toprietes techniques                                                             |
| Neumo Biocontrol |             |                     |                    |                      |                    |           |                                                                                    |
|                  | D25         | 64 mm               | 50 mm              | 30,4 mm              | 7 mm               | 20 mm     |                                                                                    |
| ØB               | PN16        | (2,52 in)           | (1,97 in)          | (1,2 in)             | (0,28 in)          | (0,79 in) |                                                                                    |
|                  |             |                     |                    |                      |                    |           |                                                                                    |
|                  | D50<br>PN16 | 90 mm<br>(3,54 in)  | 70 mm<br>(2,76 in) | 49,9 mm<br>(1,97 in) | 9 mm<br>(0,35 in)  | 27 mm     | <ul> <li>P<sub>max.</sub> = 16 bar (232 psi)</li> <li>Avec marquage 3-A</li> </ul> |
|                  | D65<br>PN25 | 120 mm<br>(4,72 in) | 95 mm<br>(3,74 in) | 67,9 mm<br>(2,67 in) | 11 mm<br>(0,43 in) | (1,06 in) |                                                                                    |

#### Raccord à compression

| Туре                             |                        | Version                                                                    | Version Dimensions                |                    |                    | Propriótós techniques <sup>1)</sup>                                                                                                    |  |
|----------------------------------|------------------------|----------------------------------------------------------------------------|-----------------------------------|--------------------|--------------------|----------------------------------------------------------------------------------------------------|--|
|                                  |                        | Sphérique ou cylindrique                                                   | Ødi                               | ΦD                 | h                  | Proprietes techniques                                                                                                    |  |
| Raccord à compression TK40 à sou | der<br>Ø <u>d</u><br>↓ | Sphérique<br>Matériau du cône<br>d'étanchéité PEEK ou 316L<br>Filetage G¼" | 6,3 mm<br>(0,25 in) <sup>2)</sup> | 25 mm<br>(0,98 in) | 33 mm<br>(1,3 in)  | <ul> <li>P<sub>max.</sub> = 10 bar (145 psi),<br/>T<sub>max.</sub> = +150 °C (+302 °F)<br/>pour matériau PEEK, couple<br/>de serrage = 10 Nm</li> <li>P<sub>max.</sub> = 50 bar (725 psi),<br/>T<sub>max.</sub> = +200 °C (+392 °F)<br/>pour matériau 316L, couple<br/>de serrage = 25 Nm</li> <li>Le raccord à compression<br/>PEEK est testé EHEDG, avec<br/>marquage 3-A</li> </ul> |  |
| vedi                             | Ø <u>d</u> )<br>↓      | Cylindrique                                                                | 6,2 mm<br>(0,24 in) <sup>2)</sup> |                    |                    | <ul> <li>P<sub>max.</sub> = 10 bar (145 psi)</li> <li>T<sub>max.</sub> pour cône d'étanchéité<br/>ELASTOSIL® =</li> </ul>                                                                                                    |  |
|                                  | A0017582               | Matériau du cône<br>d'étanchéité ELASTOSIL®<br>Filetage G½"                | 9,2 mm<br>(0,36 in)               | 30 mm<br>(1,18 in) | 57 mm<br>(2,24 in) | <ul> <li>+200 °C (+392 °F), couple de serrage = 5 Nm</li> <li>Le raccord à compression Elastosil<sup>®</sup> est testé EHEDG et doté du marquage 3-A</li> </ul>                                                                                                    |  |

1) Toutes les indications de pression sont valables pour des charges thermiques cycliques

2) Pour insert de mesure ou tube protecteur de diamètre Ød = 6 mm (0,236 in).

En raison de la déformation, les raccords à compression 316L ne peuvent être utilisés qu'une seule fois. Ceci est valable pour tous les composants des raccords à compression ! Un raccord à compression de rechange doit être fixé à une position différente (rainures dans le tube protecteur). Ne jamais utiliser les raccords à compression PEEK à une température inférieure à celle qui régnait lors de leur fixation. Sinon, le raccord ne sera plus étanche en raison de la contraction du matériau PEEK sous l'effet de la chaleur.

Les raccords SWAGELOCK ou similaires sont vivement recommandés pour les exigences supérieures.

#### Forme de l'extrémité

Le temps de réponse thermique, la réduction de la section d'écoulement et les contraintes mécaniques du process constituent les critères de sélection pour la forme de l'extrémité. Avantages des extrémités rétreintes ou coniques des capteurs de température :

- Une forme d'extrémité plus réduite minimise les effets sur le profil d'écoulement dans la conduite véhiculant le produit.
- Le profil d'écoulement est optimisé et la stabilité du protecteur est ainsi augmentée.
- Endress+Hauser propose plusieurs extrémités de protecteur pour répondre à tous les besoins :
  - Extrémité rétreinte avec Ø4,3 mm (0,17 in) et Ø5,3 mm (0,21 in) : des épaisseurs de paroi plus faibles entraînent une nette réduction des temps de réponse de l'ensemble du point de mesure.
  - Extrémité rétreinte avec Ø8 mm (0,31 in) : des épaisseurs de paroi plus importantes conviennent particulièrement pour les applications présentant un degré élevé de contraintes mécaniques ou d'usure (p. ex. rouille, abrasion, etc.).

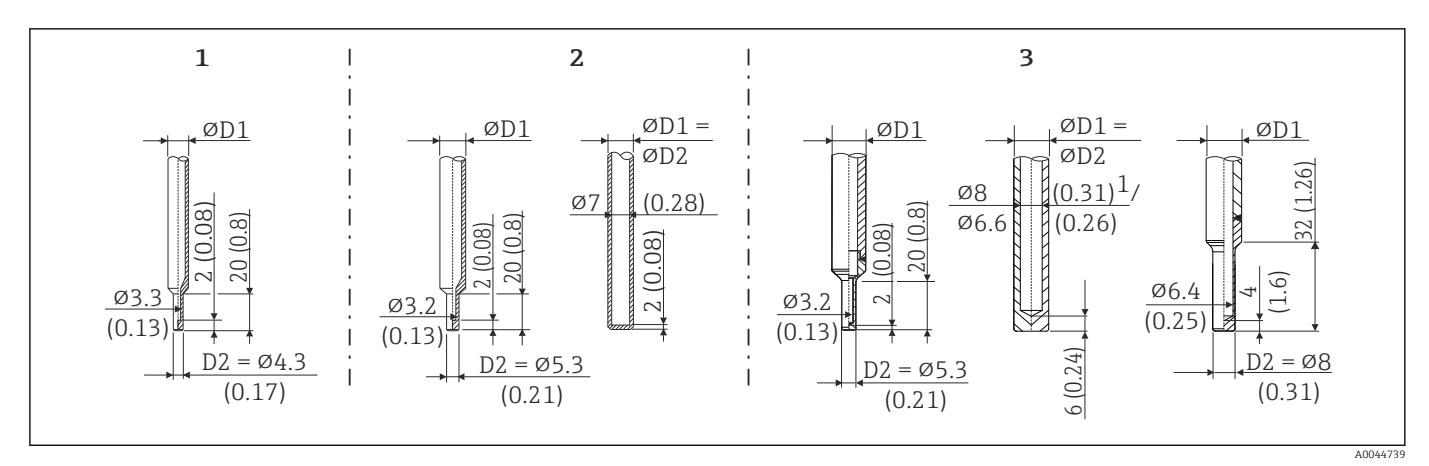

■ 11 Extrémités de protecteur disponibles (rétreintes, droites ou coniques)

| Pos. | Protecteur (ØD1) |                                                                                                    | Insert (ØID)                                                                                                    |
|------|------------------|----------------------------------------------------------------------------------------------------|----------------------------------------------------------------------------------------------------|
| 1    | Ø 6 mm (¼ in)    | Extrémité rétreinte                                                                                                    | Ø 3 mm (¼ in)                                                                                                    |
| 2    | Ø9 mm (0,35 in)  | <ul> <li>Extrémité rétreinte avec Ø5,3 mm (0,21 in)</li> <li>Extrémité droite</li> </ul>                                                   | <ul> <li>Ø 3 mm (<sup>1</sup>/<sub>8</sub> in)</li> <li>Ø 6 mm (<sup>1</sup>/<sub>4</sub> in)</li> <li>Ø 3 mm (<sup>1</sup>/<sub>8</sub> in)</li> </ul> |
| 3    | Ø 12,7 mm (½ in) | <ul> <li>Extrémité rétreinte avec Ø5,3 mm (0,21 in)</li> <li>Extrémité droite</li> <li>Extrémité rétreinte avec Ø8 mm (0,31 in)</li> </ul> | <ul> <li>Ø 3 mm (<sup>1</sup>/<sub>8</sub> in)</li> <li>Ø 6 mm (<sup>1</sup>/<sub>4</sub> in)</li> <li>Ø 6 mm (<sup>1</sup>/<sub>4</sub> in)</li> </ul> |

Il est possible de vérifier la capacité de charge mécanique en fonction de l'installation et des conditions de process en ligne dans le module Sizing pour protecteurs du logiciel Applicator. Voir section "Accessoires".

# 13.7 Certificats et agréments

Les certificats actuels pour le produit sont disponibles sur la page produit, à l'adresse www.endress.com.

- 1. Sélectionner le produit à l'aide des filtres et du champ de recherche.
- 2. Ouvrir la page produit.
- 3. Sélectionner **Télécharger**.
- 4. Sélectionner **Documentation technique**.
- 5. Sélectionner **ZE (certificats)** comme filtre

Une liste de tous les certificats apparaît.

Les agréments actuels pour le produit sont disponibles sur la page produit, à l'adresse www.endress.com.

- 1. Sélectionner le produit à l'aide des filtres et du champ de recherche.
- 2. Ouvrir la page produit.
- 3. Sélectionner **Télécharger**.
- 4. Sélectionner **Agréments**.

Une liste de tous les agréments apparaît.

MTBF

Pour le transmetteur : 180 années - selon le Standard Siemens SN29500

| Norme d'hygiène                                                           | <ul> <li>Certification EHEDG, type EL - CLASS I. Raccords process certifiés/testés EHEDG.</li> <li>→ ● 66</li> <li>3-A n° d'autorisation 1144, 3-A Sanitary Standard 74-07. Raccords process homologués.</li> <li>→ ● 66</li> <li>ASME BPE, certificat de conformité à commander pour les options mentionnées</li> <li>Conforme FDA</li> <li>Toutes les surfaces en contact avec le produit sont exemptes d'ingrédients d'origine animale (DJA/TSE) et ne contiennent aucune matière dérivée de sources bovines ou animales</li> </ul>                                                                                                    |
|---------------------------------------------------------------------------|----------------------------------------------------------------------------------------------------|
| Matériaux en contact avec<br>des denrées alimentaires/le<br>produit (FCM) | <ul> <li>Les matériaux du capteur de température en contact avec des denrées alimentaires/le produit (FCM) satisfont aux réglementations européennes suivantes :</li> <li>(CE) n° 1935/2004, article 3, paragraphe 1, articles 5 et 17 sur les matériaux et objets destinés à entrer en contact avec des denrées alimentaires.</li> <li>(CE) n° 2023/2006 sur les bonnes pratiques de fabrication des matériaux et objets destinés à entrer en contact avec des denrées alimentaires.</li> <li>(CE) n° 2023/2006 sur les bonnes pratiques de fabrication des matériaux et objets destinés à entrer en contact avec des denrées alimentaires.</li> <li>(EU) No. 10/2011 sur les matériaux et objets en matière plastique destinés à entrer en contact avec des denrées.</li> </ul> |
| Agrément CRN                                                              | <ul> <li>L'agrément CRN n'est disponible que pour certaines options de protecteurs. Elles seront marquées et indiquées lors de la configuration de cet appareil.</li> <li>Des informations détaillées à fournir à la commande sont disponibles : <ul> <li>Dans l'espace téléchargement du site web d'Endress+Hauser : www.endress.com → Aller au pays sélectionné → Télécharger → Entrez les mots-clés, la référence de commande ou le numéro de série → Type de média : Agréments → Sélectionnez le type d'agrément → Démarrez la recherche</li> <li>Auprès du centre de ventes Endress+Hauser le plus proche : www.addresses.endress.com</li> </ul> </li> </ul>                                                                                                    |
| Pureté de surface                                                         | Exempt d'huile et de graisse pour les applications O <sub>2</sub> , en option                                                                                                    |
| Résistance des matériaux                                                  | Résistance des matériaux – y compris résistance du boîtier aux agents de nettoyage /<br>désinfection Ecolab suivants :<br>• P3-topax 66<br>• P3-topactive 200<br>• P3-topactive 500<br>• P3-topactive OKTO<br>• et l'eau déminéralisée                                                                                                    |
| Certification matière                                                     | Le certificat matière 3.1 (selon EN 10204) peut être demandé séparément. La "forme courte" comprend une déclaration simple, ne contient pas d'annexes sous forme de documents relatifs aux matériaux utilisés pour la construction des différents capteurs, mais garantit cependant la traçabilité des matériaux grâce au numéro d'identification du capteur de température. Les informations relatives à la provenance des matériaux peuvent, si nécessaire, être obtenues ultérieurement.                                                                                                    |
| Étalonnage                                                                | L'étalonnage usine est réalisé conformément à une procédure interne dans un laboratoire<br>accrédité par Endress+Hauser selon ISO/CEI 17025 de EA (European Accreditation<br>Organization). Sur demande, on pourra obtenir un étalonnage séparé, exécuté selon les<br>directives EA (SIT/Accredia) ou (DKD/DAkkS).                                                                                                    |
|                                                                           | La sortie courant analogique de l'appareil est étalonnée.                                                                                                    |

| Test du protecteur et calcul<br>de la capacité de charge | <ul> <li>Test de résistance à la pression du protecteur conformément aux spécifications selon DIN<br/>43772. Pour les protecteurs avec extrémité conique ou rétreinte qui ne répondent pas à</li> </ul> |
|----------------------------------------------------------|----------------------------------------------------------------------------------------------------|
|                                                          | cette norme, la pression servant au test est celle pour un protecteur avec extrémité droite. Des tests selon d'autres spécifications peuvent être réalisés sur demande.                                 |

# 14 Menu de configuration et description des paramètres

Les tableaux suivants comprennent tous les paramètres des menus de configuration "Setup", "Calibration", "Diagnostics" et "Expert". Le numéro de page renvoie à la description de paramètre correspondante.

En fonction du paramétrage, tous les menus et paramètres ne sont pas disponibles pour tous les appareils. Pour plus d'informations, voir la description des paramètres dans la catégorie "Condition".

Ce symbole 🗐 indique comment accéder au paramètre à l'aide des outils de configuration (p. ex. FieldCare).

| Setup → | Device tag   | → 🖺 82 |
|---------|--------------|--------|
|         | Unit         | → 🖺 82 |
|         | 4 mA value   | → 🖺 82 |
|         | 20 mA value  | → 🖺 83 |
|         | Failure mode | → 🖺 83 |

| Calibration $\rightarrow$ | Number of self-calibrations    | → 🗎 83 |
|---------------------------|--------------------------------|--------|
|                           | Stored self calibration points | → 🗎 83 |
|                           | Deviation                      | → 🗎 84 |
|                           | Adjustment                     | → 🗎 84 |

| Calibration $\rightarrow$ | Limits $\rightarrow$ | Lower warning value | → 🖺 84 |
|---------------------------|----------------------|---------------------|--------|
|                           |                      | Upper warning value | → 🗎 84 |
|                           |                      | Lower alarm value   | → 🗎 85 |
|                           |                      | Upper alarm value   | → 🗎 85 |

| Calibration $\rightarrow$ | Interval monitoring $^{1)} \rightarrow$ | Control         | → 🖺 86 |
|---------------------------|-----------------------------------------|-----------------|--------|
|                           |                                         | Start value     | → 🖺 86 |
|                           |                                         | Countdown value | → 🖺 86 |

1) Mêmes réglages pour la surveillance de l'auto-étalonnage que pour le rappel de l'étalonnage manuel

| Calibration $\rightarrow$ | Calibration report | → 🖺 87 |
|---------------------------|--------------------|--------|
|                           | Online wizard      |        |

| Diagnostics $\rightarrow$ | Actual diagnostics     | → 🖺 87 |
|---------------------------|------------------------|--------|
|                           | Previous diagnostics 1 | → 🖺 87 |
|                           | Operating time         | → 🖺 88 |

| Diagnostics → | Diagnostic list $\rightarrow$ | Actual diagnostics count              | → 🖹 88 |  |
|---------------|-------------------------------|---------------------------------------|--------|--|
|               |                               | Actual diagnostics                    | → 🗎 88 |  |
|               |                               | Actual diag (n) channel <sup>1)</sup> | → 🗎 88 |  |

1) n = 2, 3; messages de diagnostic de la plus haute priorité à la troisième plus haute priorité

| Diagnostics $\rightarrow$ | Event logbook $\rightarrow$ | Previous diagnostics n <sup>1)</sup> | → 🖺 89 |
|---------------------------|-----------------------------|--------------------------------------|--------|
|                           |                             | Previous diag (n) channel            | → 🗎 89 |

#### 1) n = nombre de messages de diagnostic (n = 1 à 5)

| Diagnostics $\rightarrow$ | Device information $\rightarrow$ | Device tag                 | → 🖺 82 |
|---------------------------|----------------------------------|----------------------------|--------|
|                           |                                  | Tagging (TAG)              | → 🗎 90 |
|                           |                                  | Serial number              | → 🗎 90 |
|                           |                                  | Firmware version           | → 🗎 90 |
|                           |                                  | Device name                | → 🗎 90 |
|                           |                                  | Order code                 | → 🗎 91 |
|                           |                                  | Extended order code (2, 3) | → 🗎 91 |
|                           |                                  | Manufacturer ID            | → 🗎 91 |
|                           |                                  | Manufacturer               | → 🗎 91 |
|                           |                                  | Hardware revision          | → 🗎 91 |
|                           |                                  | Configuration counter      | → 🗎 92 |

| Diagnostics $\rightarrow$ | Measured values $\rightarrow$ | Sensor value       | → 🗎 92 |
|---------------------------|-------------------------------|--------------------|--------|
|                           |                               | Sensor raw value   | → 🗎 92 |
|                           |                               | Device temperature | → 🗎 93 |

| Diagnostics $\rightarrow$ | Measured values $\rightarrow$ | Min/max values → | Sensor min value                  | → 🖺 93 |
|---------------------------|-------------------------------|------------------|-----------------------------------|--------|
|                           |                               |                  | Sensor max value                  | → 🖺 93 |
|                           |                               |                  | Reset sensor min/max values       | → 🗎 93 |
|                           |                               |                  | Device temperature min.           | → 🗎 93 |
|                           |                               |                  | Device temperature max.           | → 🗎 94 |
|                           |                               |                  | Reset device temp. min/max values | → 🗎 94 |

| Diagnostics $\rightarrow$ | Simulation $\rightarrow$ | Diagnostic simulation     | → 🗎 94 |
|---------------------------|--------------------------|---------------------------|--------|
|                           |                          | Current output simulation | → 🗎 94 |
|                           |                          | Value current output      | → 🗎 95 |
|                           |                          | Sensor simulation         | → 🖺 95 |
|                           |                          | Sensor simulation value   | → 🖺 95 |

| Diagnostics $\rightarrow$ | Diagnostic settings $\rightarrow$ | Diagnostic behavior    | → 🖺 95 |
|---------------------------|-----------------------------------|------------------------|--------|
|                           |                                   |                        |        |
| Diagnostics $\rightarrow$ | Diagnostic settings $\rightarrow$ | Status signal          | → 🖺 96 |
|                           |                                   |                        |        |
| Diagnostics $\rightarrow$ | Heartbeat →                       | Heartbeat verification | → 🗎 96 |
|                           |                                   | Online wizard          |        |

| Expert → | Enter access code     | → 🖺 97 |
|----------|-----------------------|--------|
|          | Access status tooling | → 🗎 97 |
|          | Locking status        | → 🗎 98 |
|          |                       |        |

| Expert → | System → | Unit    | → 🖺 82 |
|----------|----------|---------|--------|
|          |          | Damping | → 🖺 98 |

| Expert → | System → | Administration $\rightarrow$ | Define device write protection code | → 🖺 98 |
|----------|----------|------------------------------|-------------------------------------|--------|
|          |          |                              | Device reset                        | → 🗎 99 |

| Expert → | Output → | 4 mA value             | → 🖺 82  |
|----------|----------|------------------------|---------|
|          |          | 20 mA value            | → 🗎 83  |
|          |          | Failure mode           | → 🗎 100 |
|          |          | Failure current        | → 🗎 100 |
|          |          | Current trimming 4 mA  | → 🗎 101 |
|          |          | Current trimming 20 mA | → 🗎 101 |

| Expert → | Output → | Loop check configuration $\rightarrow$ | Loop check configuration | → 🖺 101 |
|----------|----------|----------------------------------------|--------------------------|---------|
|          |          |                                        | Simulation value 1       | → 🖺 102 |
|          |          |                                        | Simulation value 2       | → 🖺 102 |
|          |          |                                        | Simulation value 3       | → 🖺 102 |
|          |          |                                        | Loop check interval      | → 🗎 101 |

| Expert → | Communication $\rightarrow$ | HART configuration $\rightarrow$ | Device tag            | → 🖺 82  |
|----------|-----------------------------|----------------------------------|-----------------------|---------|
|          |                             |                                  | HART short tag        | → 🖺 103 |
|          |                             |                                  | HART address          | → 🖺 103 |
|          |                             |                                  | No. of preambles      | → 🖺 104 |
|          |                             |                                  | Configuration changed | → 🖺 104 |

| Expert → | Communication $\rightarrow$ | HART info $\rightarrow$ | Device type          | → 🖺 104 |
|----------|-----------------------------|-------------------------|----------------------|---------|
|          |                             |                         | Device revision      | → 🖺 105 |
|          |                             |                         | Device ID            | → 🖺 105 |
|          |                             |                         | Manufacturer ID      | → 🖺 105 |
|          |                             |                         | HART revision        | → 🖺 105 |
|          |                             |                         | HART descriptor      | → 🖺 105 |
|          |                             |                         | HART message         | → 🖺 106 |
|          |                             |                         | Hardware revision    | → 🖺 106 |
|          |                             |                         | Software revision    | → 🖺 106 |
|          |                             |                         | HART date code       | → 🖺 106 |
|          |                             |                         | Process unit tag     | → 🖺 106 |
|          |                             |                         | Location description | → 🖺 107 |
|          |                             |                         | Longitude            | → 🗎 107 |

|          |                             |                           | Latitude                   | → 🖺 107 |
|----------|-----------------------------|---------------------------|----------------------------|---------|
|          |                             |                           | Altitude                   | → 🗎 107 |
|          |                             |                           | Location method            | → 🗎 108 |
|          |                             |                           |                            |         |
| Expert → | Communication $\rightarrow$ | HART output $\rightarrow$ | Assign current output (PV) | → 🗎 108 |
|          |                             |                           | PV                         | → 🖺 108 |
|          |                             |                           | Assign SV                  | → 🖺 108 |
|          |                             |                           | SV                         | → 🗎 109 |
|          |                             |                           | Assign TV                  | → 🖺 109 |
|          |                             |                           | TV                         | → 🗎 109 |
|          |                             |                           | Assign QV                  | → 🖺 109 |
|          |                             |                           | QV                         | → 🖺 109 |

# 14.1 Menu Setup

On retrouve ici tous les paramètres qui servent au réglage de base de l'appareil. Le capteur de température peut être mis en service avec ce groupe de paramètres limité.

| Device tag                      |                                                                                                    |  |
|---------------------------------|----------------------------------------------------------------------------------------------------|--|
| Navigation                      |                                                                                                    |  |
| Description                     | Cette fonction permet d'entrer un nom unique pour le point de mesure afin de pouvoir<br>l'identifier rapidement dans l'installation.                                                                                                    |  |
| Entrée utilisateur              | Max. 32 caractères tels que lettres, chiffres ou caractères spéciaux (p. ex. @, %, /)                                                                                                    |  |
| Réglage par défaut              | Dépend de la racine produit et du numéro de série                                                                                                    |  |
| Unit                            |                                                                                                    |  |
| Navigation                      | $ \begin{array}{ c c c } & & \text{Setup} \rightarrow \text{Unit} \\ & & \text{Expert} \rightarrow \text{System} \rightarrow \text{Unit} \end{array} \end{array} $                                                                                                    |  |
| Description                     | Cette fonction permet de sélectionner l'unité de mesure pour toutes les valeurs mesurées.                                                                                                    |  |
| Options                         | ■ °C<br>■ °F<br>■ K<br>■ °R                                                                                                    |  |
| Réglage par défaut              | °C                                                                                                    |  |
| Informations<br>complémentaires | Noter que si le réglage usine (°C) est commuté sur une autre unité, tous les réglages de la valeur de température seront convertis pour s'adapter à l'unité de température réglée.<br>Exemple : La fin d'échelle est réglée sur 150 °C. Si l'unité est commutée sur °F, la nouvelle fin d'échelle convertie = 302 °F. |  |
| 4 mA value                      |                                                                                                    |  |
| Navigation                      | $ \begin{array}{ c c } \hline & Setup \rightarrow Lower range value \\ & Expert \rightarrow Output \rightarrow 4 \text{ mA value} \end{array} $                                                                                                    |  |
| Description                     | Cette fonction permet d'affecter une valeur mesurée à la valeur de courant 4 mA.                                                                                                    |  |
| Réglage par défaut              | 0 °C                                                                                                    |  |

| 20 mA value        |                                                                                                    |  |
|--------------------|----------------------------------------------------------------------------------------------------|--|
| Navigation         | □ Setup → Upper range value<br>Expert → Output → 20 mA value                                                   |  |
| Description        | Cette fonction permet d'affecter une valeur mesurée à la valeur de courant 20 mA.                              |  |
| Réglage par défaut | 150 °C                                                                                                    |  |
| Failure mode       |                                                                                                    |  |
| Navigation         | □ Setup → Failure mode<br>Expert → Output → Failure mode                                                       |  |
| Description        | Cette fonction permet de sélectionner le niveau du signal d'alarme émis par la sortie courant en cas d'erreur. |  |
| Options            | <ul><li>High alarm</li><li>Low alarm</li></ul>                                                                 |  |
| Réglage par défaut | Low alarm                                                                                                    |  |
|                    | 14.2 Menu Calibration                                                                                          |  |

Toutes les informations qui décrivent la procédure d'auto-étalonnage ainsi que l'assistant en ligne pour créer un rapport d'étalonnage.

| Number of self-calibrations |        |                                                                                         |
|-----------------------------|--------|-----------------------------------------------------------------------------------------|
| Navigation                  |        | Calibration $\rightarrow$ Number of self-calibrations                                   |
| Description                 | Ce cor | npteur indique le nombre d'auto-étalonnages exécutés. Il ne peut pas être réinitialisé. |

| Stored self-calibration points |                                                                                                    |  |
|--------------------------------|----------------------------------------------------------------------------------------------------|--|
| Navigation                     | $\Box \qquad Calibration \rightarrow Stored self-calibration points$                                                                                                    |  |
| Description                    | Indique la quantité de tous les points d'auto-étalonnage mémorisés. Cet appareil peut<br>mémoriser 350 points d'auto-étalonnage. Dès que la mémoire atteint ses limites, le point<br>d'auto-étalonnage le plus ancien est écrasé. |  |
| Affichage                      | 0 350                                                                                                    |  |

| Deviation          |                                                                                                    |
|--------------------|----------------------------------------------------------------------------------------------------|
|                    |                                                                                                    |
| Navigation         | $\Box  Calibration \rightarrow Deviation$                                                                                                    |
| Description        | Cette fonction indique la déviation de l'auto-étalonnage Pt100 mesurée par rapport à la<br>température de référence. La déviation se calcule de la façon suivante : Déviation auto-<br>étalonnage = température de référence - valeur de température Pt100 mesurée + ajustage    |
| Affichage          | °C                                                                                                    |
| Réglage par défaut | 0                                                                                                    |
|                    |                                                                                                    |
| Adjustment         |                                                                                                    |
| Navigation         | $\Box  Calibration \rightarrow Adjustment$                                                                                                    |
| Description        | Cette fonction permet de régler la valeur Pt100 mesurée. Cette valeur est ajoutée à la<br>valeur Pt100 mesurée et influence alors la déviation de l'auto-étalonnage.<br>Déviation auto-étalonnage = température de référence - valeur de température Pt100<br>mesurée + ajustage |
| Entrée utilisateur | $-1,0 \cdot 10^{20} \dots +1,0 \cdot 10^{20}$                                                                                                    |
| Réglage par défaut | 0.000                                                                                                    |
|                    |                                                                                                    |

# 14.2.1 Sous-menu "Limits"

## Lower warning value

| Navigation                      | $\Box  Calibration \rightarrow Limits \rightarrow Lower warning value$                                                                                                    |
|---------------------------------|----------------------------------------------------------------------------------------------------|
| Description                     | Entrer le seuil d'avertissement bas pour la déviation de l'auto-étalonnage.                                                                                                    |
| Entrée utilisateur              | −1,0 · 10 <sup>20</sup> −0,5 °C                                                                                                    |
| Réglage par défaut              | −0,5 °C                                                                                                    |
| Informations<br>complémentaires | Cette fonction permet de définir la limite d'avertissement inférieure. Si la déviation de<br>l'auto-étalonnage dépasse la limite définie, l'appareil transmettra le signal d'état défini et<br>adoptera le comportement de diagnostic défini via la LED (événement diagnostic 144).<br>( <b>Réglage par défaut</b> = Avertissement - LED rouge clignote). |

## Upper warning value

| Navigation                      | Calibration $\rightarrow$ Limits $\rightarrow$ Upper warning va                                                                                                    | lue                                                                                                    |
|---------------------------------|----------------------------------------------------------------------------------------------------|----------------------------------------------------------------------------------------------------|
| Description                     | rer le seuil d'avertissement haut pour la dévia                                                                                                    | ation de l'auto-étalonnage.                                                                                                    |
| Entrée utilisateur              | 5 +1,0 · 10 <sup>20</sup> ℃                                                                                                    |                                                                                                    |
| Réglage par défaut              | 5 ℃                                                                                                    |                                                                                                    |
| Informations<br>complémentaires | te fonction permet de définir la limite d'avert<br>to-étalonnage dépasse la limite définie, l'app<br>optera le comportement de diagnostic défini v<br><b>glage par défaut</b> = Avertissement - LED rou | issement supérieure. Si la déviation de<br>areil transmettra le signal d'état défini et<br><i>r</i> ia la LED.<br>Ige clignote). |

| Lower alarm value               |                                                                                                    |
|---------------------------------|----------------------------------------------------------------------------------------------------|
| Navigation                      | $\Box$ Calibration $\rightarrow$ Limits $\rightarrow$ Lower alarm value                                                                                                    |
| Description                     | Entrer le seuil d'alarme bas pour la déviation de l'auto-étalonnage.                                                                                                    |
| Entrée utilisateur              | −1,0 · 10 <sup>20</sup> −0,8 °C                                                                                                    |
| Réglage par défaut              | −0,8 °C                                                                                                    |
| Informations<br>complémentaires | Cette fonction permet de définir la limite d'alarme basse. Si la déviation de l'auto-<br>étalonnage dépasse la limite définie, l'appareil transmettra le signal d'état défini et<br>adoptera le comportement de diagnostic défini via la LED (événement diagnostic 143).<br>( <b>Réglage par défaut</b> = Avertissement - LED rouge clignote). |

| Upper alarm value               |                                                                                                    |  |
|---------------------------------|----------------------------------------------------------------------------------------------------|--|
|                                 |                                                                                                    |  |
| Navigation                      | □ Calibration $\rightarrow$ Limits $\rightarrow$ Upper alarm value                                                                                                    |  |
| Description                     | Entrer le seuil d'alarme haut pour la déviation de l'auto-étalonnage.                                                                                                    |  |
| Entrée utilisateur              | +0,8 +1,0 · 10 <sup>20</sup> °C                                                                                                    |  |
| Réglage par défaut              | +0,8 °C                                                                                                    |  |
| Informations<br>complémentaires | Cette fonction permet de définir la limite d'alarme haute. Si la déviation de l'auto-<br>étalonnage dépasse la limite définie, l'appareil transmettra le signal d'état défini et<br>adoptera le comportement de diagnostic défini via la LED.<br>( <b>Réglage par défaut</b> = Avertissement - LED rouge clignote). |  |

|                    | 14.2.2 Sous-menu "Interval monitoring"                                                                                                    |  |
|--------------------|----------------------------------------------------------------------------------------------------|--|
|                    | Les paramètres sont configurés dans ce sous-menu à l'aide de deux options<br>d'étalonnage :<br>Self-calibration monitoring : fonction de contrôle pour le démarrage du prochain<br>auto-étalonnage                                                                                                    |  |
|                    | auto-etalonnage.<br><b>Manual calibration reminder :</b> cette fonction signale quand le prochain étalonnage<br>manuel doit être effectué.                                                                                                    |  |
| Control            |                                                                                                    |  |
| Navigation         | □ Calibration $\rightarrow$ Interval monitoring $\rightarrow$ Self-calibration monitoring / Manual calibration reminder $\rightarrow$ Control                                                                                                    |  |
| Description        | <ul> <li>Self-calibration monitoring : cette fonction permet d'activer le comptage à rebours de l'auto-étalonnage. Ce compteur compte à rebours à partir de sa valeur initiale jusqu'au prochain auto-étalonnage. Si l'auto-étalonnage réussit, le compteur sera réglé à sa valeur initiale. Si la valeur du compteur d'étalonnage atteint zéro, l'appareil transmettra le signal d'état défini et indiquera le comportement de diagnostic défini via la LED (réglage usine = Alarme - rouge).</li> <li>Manual calibration reminder : cette fonction permet de régler la valeur de démarrage pour le compteur d'étalonnage.</li> </ul> |  |
| Options            | <ul> <li>Off : arrêt du compteur d'étalonnage</li> <li>On : démarrage du compteur d'étalonnage</li> <li>Reset + run : réinitialise le compteur d'étalonnage à sa valeur initiale définie et démarre le compteur d'étalonnage</li> </ul>                                                                                                    |  |
| Réglage par défaut | Off                                                                                                    |  |
| Start value        |                                                                                                    |  |
| Navigation         | □ Calibration $\rightarrow$ Interval monitoring $\rightarrow$ Self-calibration monitoring / Manual calibration reminder $\rightarrow$ Start value                                                                                                    |  |
| Description        | <b>Self-calibration monitoring :</b> entrer le nombre maximum de jours avant qu'un auto-<br>étalonnage ne soit lancé. Cette fonction peut être utilisée pour surveiller l'intervalle d'auto-<br>étalonnage (p. ex. un intervalle d'auto-étalonnage de 1 an correspond à une valeur initiale<br>de 365 jours).<br><b>Manual calibration reminder :</b> cette fonction permet de régler la valeur de démarrage<br>pour le compteur d'étalonnage.                                                                                                    |  |
| Entrée utilisateur | 0 à 1826 d (jours)                                                                                                    |  |
| Réglage par défaut | 1826 d                                                                                                    |  |

#### Countdown value

| Navigation                      | □ Calibration → Interval monitoring → Self-calibration monitoring / Manual calibration reminder → Countdown value                                                                                                    |
|---------------------------------|----------------------------------------------------------------------------------------------------|
| Description                     | <b>Self-calibration monitoring :</b> affiche le temps restant en jours avant qu'un auto-<br>étalonnage ne doive être lancé. Si l'auto-étalonnage réussit, le compteur sera réglé à sa<br>valeur initiale. Si la valeur du compte à rebours atteint zéro, l'appareil transmettra le signal<br>d'état défini et indiquera le comportement de diagnostic défini via la LED (réglage usine =<br>Alarme - LED allumée en rouge)<br><b>Manual calibration reminder :</b> indication du temps restant jusqu'au prochain étalonnage. |
| Affichage                       | Temps restant en jours, de max. 1826 d à 0 d.                                                                                                    |
| Informations<br>complémentaires | Cette fonction permet de visualiser le temps restant jusqu'au prochain étalonnage. Le compte à rebours du compteur d'étalonnages ne fonctionne que si l'appareil est sous tension.<br><b>Exemple :</b> Le nombre d'étalonnages est réglé sur 365 jours le 1er janvier 2011. Si l'appareil est hors tension pendant 100 jours, l'alarme du nombre d'étalonnages s'affichera le 10 avril 2012.                                                                                                    |

#### Assistant en ligne 'Calibration report'

| Calibration report              |                                                                               |
|---------------------------------|-------------------------------------------------------------------------------|
| Navigation                      | $\Box  Calibration \rightarrow Calibration report$                            |
| Description                     | Assistant en ligne pour créer un rapport d'étalonnage.                        |
| Informations<br>complémentaires | Pour une description détaillée de la procédure, voir $\rightarrow \square 26$ |

# 14.3 Menu Diagnostics

| Actual diagnostics              |                                                                                                    |
|---------------------------------|----------------------------------------------------------------------------------------------------|
| Navigation                      | $\Box  \text{Diagnostic} \rightarrow \text{Diagnostic act.}$                                                                                                    |
| Description                     | Cette fonction permet d'afficher le message de diagnostic actuel. En présence de plusieurs<br>messages, c'est le message de diagnostic avec la priorité la plus élevée qui est affiché. |
| Informations<br>complémentaires | Exemple de format d'affichage :<br>F001-Défaut appareil                                                                                                    |
|                                 |                                                                                                    |

#### Previous diagnostics 1

Navigation

Diagnostic → Dernier diagnostic 1

 Description
 Cette fonction permet d'afficher le dernier message de diagnostic avec la priorité la plus haute.

 Informations
 Exemple de format d'affichage :

complémentaires

Exemple de format d'affichage : F001-Défaut appareil

#### **Operating time**

| Navigation  | □ Diagnostics $\rightarrow$ Operating time                                                    |
|-------------|-----------------------------------------------------------------------------------------------|
| Description | Cette fonction permet d'afficher la durée de fonctionnement de l'appareil jusqu'à maintenant. |
| Affichage   | Heures (h)                                                                                    |

## 14.3.1 Sous-menu "Diagnostic list"

Dans ce sous-menu, jusqu'à 3 messages de diagnostic en cours peuvent être affichés. En présence de plus de 3 messages, seuls ceux de la priorité la plus élevée sont affichés. Aperçu de l'ensemble des messages de diagnostic et des actions correctives  $\rightarrow \square$  38.

| Actual diagnostics count |                |                                                                                                    |
|--------------------------|----------------|----------------------------------------------------------------------------------------------------|
| Navigation               |                | Diagnostic $\rightarrow$ Liste diagnost. $\rightarrow$ Nombre actuel diagnostic                    |
| Description              | Cette<br>cours | fonction permet d'afficher le nombre de messages de diagnostic actuellement en<br>dans l'appareil. |

| Actual diagnostics              |                                                                                               |
|---------------------------------|-----------------------------------------------------------------------------------------------|
| Navigation                      | □ Diagnostic $\rightarrow$ Liste diagnost. $\rightarrow$ Diagnostic actuel                    |
| Description                     | Cette fonction permet d'afficher les messages de diagnostic actuels avec les priorités 1 à 3. |
| Informations<br>complémentaires | Exemple de format d'affichage :<br>F001-Défaut appareil                                       |
| Actual diag channel             |                                                                                               |

#### Navigation

Diagnostic  $\rightarrow$  Liste diagnost.  $\rightarrow$  Voie diagnostic actuel

| Description | Indique l'entrée capteur à laquelle ce message de diagnostic se rapporte.<br>Cette fonction permet d'afficher le message de diagnostic actuel. En présence de plusieurs<br>messages, c'est le message de diagnostic avec la priorité la plus élevée qui est affiché. |
|-------------|----------------------------------------------------------------------------------------------------|
| Affichage   | <b>a</b>                                                                                                    |
| 5           | Capteur                                                                                                    |
|             | <ul> <li>Température de l'appareil</li> </ul>                                                                                                    |
|             | <ul> <li>Capteur de référence</li> </ul>                                                                                                    |
|             | <ul> <li>Sortie courant</li> </ul>                                                                                                    |

## 14.3.2 Sous-menu "Event logbook"

| Previous diagnostics n          |                                                                                                    |
|---------------------------------|----------------------------------------------------------------------------------------------------|
|                                 | n = nombre de messages de diagnostic (n = 1 à 5)                                                                                                    |
| Navigation                      | □ Diagnostics $\rightarrow$ Event logbook $\rightarrow$ Previous diagnostics n                                                                                                    |
| Description                     | Indique les messages de diagnostic passés.<br>Cette fonction permet d'afficher les messages de diagnostic qui se sont produits par le<br>passé. Les 5 derniers messages sont présentés dans l'ordre chronologique. |
| Informations<br>complémentaires | Exemple de format d'affichage :<br>S844-Valeur de process en dehors des spécifications                                                                                                    |
| Previous diag channel           |                                                                                                    |
| Navigation                      | □ Diagnostic $\rightarrow$ Journal événements $\rightarrow$ Voie dernier diag                                                                                                    |
| Description                     | Indique l'entrée capteur à laquelle ce message de diagnostic se rapporte.<br>Cette fonction permet d'afficher l'entrée capteur possible à laquelle le message de<br>diagnostic se réfère.                          |

Affichage

Capteur

.....

- Température de l'appareilCapteur de référence
- Sortie courant

Sous-menu "Device information" 14.3.3

Device tag  $\rightarrow \cong 82$ 

### Navigation

Setup → Device tag Diagnostics → Device information → Device tag Expert → Communication → HART configuration → Device tag

| Repérage (TAG), métal | lique/RFID                                                                                                    |
|-----------------------|----------------------------------------------------------------------------------------------------|
| Navigation            | □ Diagnostic $\rightarrow$ Info. appareil $\rightarrow$ Repérage (TAG), métal/RFID                                                                                                    |
| Description           | Cette fonction permet d'entrer un nom univoque pour le point de mesure afin de pouvoir<br>l'identifier rapidement dans l'installation.                                                                                                    |
| Entrée utilisateur    | Max. 32 caractères tels que lettres, chiffres ou caractères spéciaux (p. ex. @, %, /)                                                                                                    |
| Réglage par défaut    | -none-                                                                                                    |
| Serial number         |                                                                                                    |
| Navigation            | □ Diagnostics $\rightarrow$ Device information $\rightarrow$ Serial number                                                                                                    |
| Description           | Cette fonction permet d'afficher le numéro de série de l'appareil. Il peut également être<br>trouvé sur la plaque signalétique.                                                                                                    |
|                       | <ul> <li>Utilisation du numéro de série</li> <li>Pour identifier rapidement l'appareil de mesure, p. ex. lors de la prise de contact avec Endress+Hauser.</li> <li>Pour obtenir des informations ciblées sur l'appareil de mesure à l'aide du Device Viewer : www.endress.com/deviceviewer</li> </ul> |
| Affichage             | Chaîne de caractères de 11 chiffres max. comprenant des lettres et des chiffres.                                                                                                    |
| Firmware version      |                                                                                                    |
| Navigation            | □ Diagnostics $\rightarrow$ Device information $\rightarrow$ Firmware version                                                                                                    |
| Description           | Cette fonction permet de visualiser la version installée du firmware de l'appareil.                                                                                                    |
| Affichage             | Chaîne de max. 6 caractères dans le format xx.yy.zz                                                                                                    |
| Device name           |                                                                                                    |
| Navigation            | □ Diagnostics $\rightarrow$ Device information $\rightarrow$ Device name                                                                                                    |
| Description           | Affiche le nom de l'appareil. Il peut également être trouvé sur la plaque signalétique.                                                                                                    |

| Order code            |                                                                                                    |
|-----------------------|----------------------------------------------------------------------------------------------------|
| Navigation            | □ Diagnostics $\rightarrow$ Device information $\rightarrow$ Order code                                                                                                    |
| Description           | Cette fonction permet d'afficher la référence de commande de l'appareil. Elle peut<br>également être trouvée sur la plaque signalétique. Cette référence est générée à partir de<br>la référence de commande étendue, qui définit toutes les caractéristiques de l'appareil<br>figurant dans la structure du produit. Contrairement à la référence de commande étendue,<br>elle ne permet pas de lire les caractéristiques de l'appareil. |
|                       | <ul> <li><b>Utilisation de la référence de commande</b> <ul> <li>Pour commander un appareil de remplacement identique.</li> <li>Pour identifier rapidement et facilement l'appareil, p. ex. lors de la prise de contact avec le fabricant.</li> </ul> </li> </ul>                                                                                                    |
| Extended order code n |                                                                                                    |
|                       | n = nombre de parties de la référence de commande étendue (n = 1 à 3)                                                                                                    |
| Navigation            | □ Diagnostics $\rightarrow$ Device information $\rightarrow$ Extended order code n                                                                                                    |
| Description           | Cette fonction permet d'afficher la première, deuxième et/ou troisième partie de la                                                                                                    |

référence de commande étendue. En raison de la longueur des caractères, celle-ci est divisée en 3 paramètres max. La référence de commande étendue indique la version de toutes les caractéristiques de la structure du produit et définit ainsi l'appareil de façon unique. Elle peut également être trouvée sur la plaque signalétique.

- Utilisation de la référence de commande étendue
- Pour commander un appareil de remplacement identique
- Pour vérifier les caractéristiques d'appareil commandées au moyen du bon de livraison

| Manufacturer ID    |                                                                                                    |
|--------------------|----------------------------------------------------------------------------------------------------|
| Navigation         | □ Diagnostics → Device information → Manufacturer ID<br>Expert → Communication → Info HART → ID fabricant                               |
| Description        | Cette fonction permet de visualiser l'identifiant du fabricant avec lequel l'appareil est<br>enregistré auprès du HART FieldComm Group. |
| Affichage          | Nombre hexadécimal à 2 chiffres                                                                                                    |
| Réglage par défaut | 0x11                                                                                                    |

#### Manufacturer

| Navigation            |               | Diagnostics $\rightarrow$ Device information $\rightarrow$ Manufacturer                                                                                                    |
|-----------------------|---------------|----------------------------------------------------------------------------------------------------|
| Description           | Indic         | ue le nom du fabricant.                                                                                                    |
|                       |               |                                                                                                    |
| Hardware revision     |               |                                                                                                    |
| Navigation            |               | Diagnostics $\rightarrow$ Device information $\rightarrow$ Hardware revision                                                                                                    |
| Description           | Indio         | ue la révision hardware de l'appareil.                                                                                                    |
| Configuration counter |               |                                                                                                    |
| Navigation            |               | Diagnostics $\rightarrow$ Device information $\rightarrow$ Configuration counter                                                                                                    |
| Description           | Cette<br>para | e fonction permet d'afficher la valeur du compteur pour les changements liés aux<br>mètres de l'appareil.                                                                                                    |
|                       | i             | Les paramètres statiques, dont les valeurs changent lors de l'optimisation ou de la configuration, entraînent l'incrémentation de ce paramètre de 1. Cela aide à la gestion de la version des paramètres. Lors de la modification de plusieurs paramètres, p. ex. lors du chargement de paramètres depuis FieldCare, etc. dans l'appareil, le compteur peut afficher une valeur supérieure. Ce compteur ne peut pas être remis à zéro et n'est donc pas remis à la valeur par défaut lorsque l'appareil est réinitialisé. Si le compteur déborde (16 bits), il recommence à 1. |

# 14.3.4 Sous-menu "Measured values"

| Sensor value     |                                                                                     |
|------------------|-------------------------------------------------------------------------------------|
| Navigation       | $\Box Diagnostics \rightarrow Measured values \rightarrow Sensor value$             |
| Description      | Cette fonction permet d'afficher la valeur actuellement mesurée à l'entrée capteur. |
| Sensor raw value |                                                                                     |
| Navigation       | $\Box Diagnostics \rightarrow Measured values \rightarrow Sensor raw value$         |

Cette fonction permet d'afficher la valeur mV/Ohm non linéarisée à l'entrée capteur spécifique.

Description

| Device temperature       |                                                                                                    |
|--------------------------|----------------------------------------------------------------------------------------------------|
| Navigation               | $\Box Diagnostics \rightarrow Measured values \rightarrow Device temperature$                                                                                                    |
| Description              | Cette fonction permet d'afficher la température actuelle de l'électronique.                                                                                                    |
|                          | Sous-menu "Min/max values"                                                                                                    |
| Sensor min value         |                                                                                                    |
| Navigation               | □ Diagnostics $\rightarrow$ Measured values $\rightarrow$ Min/max values $\rightarrow$ Sensor min value                                                                                                 |
| Description              | Cette fonction permet d'afficher la température minimale mesurée par le passé à l'entrée capteur (fonction suivi de mesure).                                                                            |
| Sensor max value         |                                                                                                    |
| Navigation               | □ Diagnostics $\rightarrow$ Measured values $\rightarrow$ Min/max values $\rightarrow$ Sensor max value                                                                                                 |
| Description              | Cette fonction permet d'afficher la température maximale mesurée par le passé à l'entrée capteur (fonction suivi de mesure).                                                                            |
| Reset sensor min/max val | ues                                                                                                    |
| Navigation               | □ Diagnostics $\rightarrow$ Measured values $\rightarrow$ Min/max values $\rightarrow$ Reset sensor min/max values                                                                                      |
| Description              | Cette fonction permet de réinitialiser les valeurs min/max du capteur à leurs valeurs par<br>défaut.                                                                                                    |
| Entrée utilisateur       | Cliquer sur le bouton <b>RAZ valeurs min/max capteur</b> pour activer la fonction de réinitialisation. Les valeurs min./max. du capteur n'indiqueront alors que les valeurs temporaires réinitialisées. |
| Device temperature min.  |                                                                                                    |
| Navigation               | □ Diagnostics $\rightarrow$ Measured values $\rightarrow$ Min/max values $\rightarrow$ Device temperature min.                                                                                          |
| Description              | Cette fonction permet d'afficher la température minimale mesurée par le passé à<br>l'électronique (indicateur de maximum).                                                                              |

| Device temperature max. |                  |                                                                                                    |
|-------------------------|------------------|----------------------------------------------------------------------------------------------------|
|                         |                  |                                                                                                    |
| Navigation              |                  | Diagnostics $\rightarrow$ Measured values $\rightarrow$ Min/max values $\rightarrow$ Device temperature max. |
| Description             | Cette<br>l'élect | fonction permet d'afficher la température minimale mesurée par le passé à<br>ronique (indicateur min./max.). |

| Reset device temp. min/max values |                                                                                                    |  |
|-----------------------------------|----------------------------------------------------------------------------------------------------|--|
| Navigation                        | □ Diagnostics → Measured values → Min/max values → Reset device temp. min/max values                                                                                                    |  |
| Description                       | Cette fonction permet de réinitialiser les indicateurs de maximum pour les températures minimum et maximum mesurées de l'électronique.                                                                                              |  |
| Entrée utilisateur                | Cliquer sur le bouton <b>RAZ valeurs min/max temp. appareil</b> pour activer la fonction de réinitialisation. Les valeurs min./max. de la température de l'appareil n'indiqueront alors que les valeurs temporaires réinitialisées. |  |

# 14.3.5 Sous-menu "Simulation"

| Diagnostic simulation |                                                                                                    |
|-----------------------|----------------------------------------------------------------------------------------------------|
| Navigation            | □ Diagnostics $\rightarrow$ Simulation $\rightarrow$ Diagnostic simulation                                                                                                    |
| Description           | Cette fonction permet d'activer ou de désactiver la simulation du diagnostic.                                                                                                    |
| Options               | Ce menu déroulant permet d'entrer l'un des événements de diagnostic → 🗎 38. En mode<br>simulation, les signaux d'état et les comportements de diagnostic affectés sont appliqués.<br>Exemple : x001-Défaut appareil |
| Réglage par défaut    | Off                                                                                                    |

## Current output simulation

| Navigation  | □ Diagnostics $\rightarrow$ Simulation $\rightarrow$ Current output simulation                                                                                                    |
|-------------|----------------------------------------------------------------------------------------------------|
| Description | Cette fonction permet d'activer et de désactiver la simulation de la sortie courant. Le signal d'état indique un message de diagnostic de catégorie "Contrôle fonction" (C) lorsque la simulation est en cours. |
| Options     | <ul><li>Off</li><li>On</li></ul>                                                                                                    |

**Réglage par défaut** Off

| Value current output    |                                                                                                    |
|-------------------------|----------------------------------------------------------------------------------------------------|
| Navigation              | $\Box  \text{Diagnostics} \rightarrow \text{Simulation} \rightarrow \text{Value current output}$                                                                                                    |
| Description             | Réglage d'une valeur de courant pour la simulation. De cette manière, les utilisateurs<br>peuvent vérifier le réglage correct de la sortie courant et le bon fonctionnement des unités<br>de commutation situées en aval.                   |
| Entrée utilisateur      | 3,58 23 mA                                                                                                    |
| Réglage par défaut      | 3,58 mA                                                                                                    |
| Sensor simulation       |                                                                                                    |
| Navigation              | $\Box  \text{Diagnostics} \rightarrow \text{Simulation} \rightarrow \text{Sensor simulation}$                                                                                                    |
| Description             | Cette fonction permet d'activer ou de désactiver la simulation de la température du<br>capteur. Le signal d'état indique un message de diagnostic de catégorie "Contrôle fonction"<br>(C) lorsque la simulation est en cours.               |
| Options                 | <ul><li>Off</li><li>On</li></ul>                                                                                                    |
| Réglage par défaut      | Off                                                                                                    |
| Sensor simulation value |                                                                                                    |
| Navigation              | □ Diagnostics $\rightarrow$ Simulation $\rightarrow$ Sensor simulation value                                                                                                    |
| Description             | Cette fonction permet de régler une température de capteur pour la simulation. De cette<br>manière, on peut vérifier l'ajustage correct des seuils de température du capteur et le bon<br>fonctionnement des unités d'exploitation en aval. |
| Entrée utilisateur      | -1,0 · 10 <sup>20</sup> +1,0 · 10 <sup>20</sup> °C                                                                                                    |
| Réglage par défaut      | 0,00 °C                                                                                                    |
|                         |                                                                                                    |

# 14.3.6 Sous-menu "Diagnostic settings"

Diagnostic behavior

| Navigation                      | □ Diagnostics $\rightarrow$ Diagnostic settings $\rightarrow$ Diagnostic behavior                                                                                                    |
|---------------------------------|----------------------------------------------------------------------------------------------------|
| Description                     | Chaque événement de diagnostic est affecté à un certain comportement de diagnostic.<br>L'utilisateur peut modifier cette affectation pour certains événements de diagnostic.<br>→ 🗎 38                                      |
| Options                         | <ul><li>Alarm</li><li>Warning</li><li>Disabled</li></ul>                                                                                                    |
| Réglage par défaut              | Voir l'aperçu des événements de diagnostic → 🗎 38                                                                                                    |
| Status signal                   |                                                                                                    |
| Navigation                      | □ Diagnostics $\rightarrow$ Diagnostic settings $\rightarrow$ Status signal                                                                                                    |
| Description                     | Chaque événement de diagnostic est affecté à un signal d'état donné <sup>1)</sup> à partir de l'usine.<br>L'utilisateur peut modifier cette affectation pour certains événements de diagnostic.<br>$\rightarrow \square 38$ |
| 1) Informations numériques disp | onibles via la communication HART®                                                                                                    |
| Options                         | <ul> <li>Failure (F)</li> <li>Function check (C)</li> <li>Out of specification (S)</li> <li>Maintenance required (M)</li> <li>No effect (N)</li> </ul>                                                                      |
| Réglage par défaut              | Voir l'aperçu des événements de diagnostic → 🗎 38                                                                                                    |
|                                 | 14.3.7 Sous-menu "Heartbeat"                                                                                                    |
|                                 | Assistant en ligne 'Heartbeat verification'                                                                                                    |
| Heartbeat verification          |                                                                                                    |
| Navigation                      | $\Box Diagnostic \rightarrow Heartbeat \rightarrow Heartbeat verification$                                                                                                    |
| Description                     | Assistant en ligne pour la création d'un rapport Heartbeat verification.                                                                                                    |
| Informations                    | Pour une description détaillée de la procédure $\rightarrow  igoplus 31$                                                                                                    |

complémentaires

# 14.4 Menu Expert

| Enter access code               |                                                                                                    |
|---------------------------------|----------------------------------------------------------------------------------------------------|
| Navigation                      | Expert $\rightarrow$ Enter access code                                                                                                    |
| Description                     | Cette fonction permet d'activer les paramètres de service via l'outil de configuration. En cas<br>d'entrée d'un mauvais code d'accès, l'utilisateur conserve ses droits d'accès actuels.                                                                                                    |
|                                 | Si une valeur différente du code d'accès est entrée, le paramètre est automatiquement remis à <b>0</b> . La modification des paramètres de maintenance devrait être exclusivement confiée au service après-vente Endress+Hauser.                                                                                                    |
| Informations<br>complémentaires | Ce paramètre permet également d'activer et désactiver la protection en écriture du software.                                                                                                    |
|                                 | <ul> <li>Protection en écriture du logiciel en combinaison avec le téléchargement à partir d'un outil de configuration avec fonctions offline</li> <li>Téléchargement, l'appareil n'a pas de code de protection en écriture défini :<br/>Le téléchargement se fait normalement.</li> <li>Téléchargement, code de protection en écriture défini, l'appareil n'est pas verrouillé.</li> <li>Le paramètre Enter access code (offline) contient le bon code de protection en écriture : le téléchargement est réalisé et l'appareil n'est pas verrouillé à la suite du téléchargement. Le code de protection en écriture dans le paramètre Enter access code est réglé sur 0.</li> <li>Le paramètre Enter access code (offline) ne contient pas le bon code de protection en écriture : le téléchargement est réalisé et l'appareil est verrouillé à la suite du téléchargement. Le code de protection en écriture dans le paramètre Enter access code est réglé sur 0.</li> <li>Le paramètre Enter access code (offline) ne contient pas le bon code de protection en écriture : le téléchargement est réalisé et l'appareil est verrouillé à la suite du téléchargement. Le code de protection en écriture dans le paramètre Enter access code est remis à 0.</li> <li>Téléchargement, code de protection en écriture défini, l'appareil est verrouillé.</li> <li>Le paramètre Enter access code (offline) contient le bon code de protection en écriture : le téléchargement est réalisé, et l'appareil est verrouillé à la suite du téléchargement. Le code de protection en écriture dans le paramètre Enter access code est remis à 0.</li> <li>Le paramètre Enter access code (offline) ne contient pas le bon code de protection en écriture : le téléchargement est réalisé, et l'appareil est verrouillé à la suite du téléchargement. Le code de protection en écriture dans le paramètre Enter access code est remis à 0.</li> <li>Le paramètre Enter access code (offline) ne contient pas le bon code de protection en écriture : le téléchargement n'est pas réalisé. Aucune valeur n'est changée dans l'appareil. La v</li></ul> |
| Entrée utilisateur              | 09999                                                                                                    |
| Réglage par défaut              | 0                                                                                                    |
| Access status tooling           |                                                                                                    |
| Navigation                      | Expert $\rightarrow$ Access status tooling                                                                                                    |
| Description                     | Cette fonction permet d'afficher les droits d'accès aux paramètres.                                                                                                    |
| Informations<br>complémentaires | Si une protection en écriture supplémentaire est activée, elle limite encore plus les droits d'accès actuels. La protection en écriture peut être visualisée via le paramètre <b>État verrouillage</b> .                                                                                                    |

| Options                         | <ul><li>Operator</li><li>Service</li></ul>                                                                                                    |
|---------------------------------|----------------------------------------------------------------------------------------------------|
| Réglage par défaut              | Operator                                                                                                    |
| Locking status                  |                                                                                                    |
| Navigation                      | $ Expert \rightarrow Locking status $                                                                                                    |
| Description                     | Cette fonction permet de visualiser l'état de verrouillage de l'appareil. La protection en<br>écriture activée empêche tout accès en écriture aux paramètres.                                                                                                    |
| Affichage                       | Case cochée ou décochée : Protection en écriture par le logiciel                                                                                                    |
|                                 | 14.4.1 Sous-menu "System"                                                                                                    |
| Unit → 🗎 82                     |                                                                                                    |
| Navigation                      |                                                                                                    |
| Damping                         |                                                                                                    |
| Navigation                      | Expert $\rightarrow$ System $\rightarrow$ Damping                                                                                                    |
| Description                     | Cette fonction permet de régler la constante de temps de la valeur mesurée.                                                                                                    |
| Entrée utilisateur              | 0 120 s                                                                                                    |
| Réglage par défaut              | 0 s                                                                                                    |
| Informations<br>complémentaires | Les fluctuations de la mesure se traduisent au niveau de la sortie courant par une temporisation exponentielle, dont la constante de temps est donnée par ce paramètre. Si une constante de temps faible est entrée, la sortie courant suit rapidement la valeur mesurée. Dans le cas d'une constante élevée, elle la suit de façon temporisée. |
|                                 | Sous-menu "Administration"                                                                                                    |
| Define device write prote       | ection code                                                                                                    |
| Navigation                      | $ \qquad \qquad \qquad \qquad \qquad \qquad \qquad \qquad \qquad \qquad \qquad \qquad \qquad \qquad \qquad \qquad \qquad \qquad \qquad$                                                                                                    |

| Description                     | Définit un code de protection en écriture pour l'appareil.                                                                                                    |
|---------------------------------|----------------------------------------------------------------------------------------------------|
|                                 | Si le code est programmé dans le firmware de l'appareil, il est sauvegardé dans l'appareil et l'outil de configuration affiche la valeur <b>0</b> de sorte que le code de protection en écriture défini n'est pas affiché ouvertement.                                                                                                    |
| Entrée utilisateur              | 09999                                                                                                    |
| Réglage par défaut              | 0<br>Si l'appareil est fourni avec ce réglage par défaut, la protection en écriture de<br>l'appareil n'est pas active.                                                                                                    |
| Informations<br>complémentaires | <ul> <li>Activer la protection en écriture de l'appareil : Il faut entrer une valeur dans le paramètre Entrer code d'accès, qui ne correspond pas à ce code de protection en écriture défini.</li> <li>Désactiver la protection en écriture de l'appareil : si la protection en écriture est activée, entrer le code de protection en écriture défini dans le paramètre Entrer code d'accès.</li> <li>Une fois l'appareil réinitialisé aux réglages par défaut ou à l'état à la livraison, le code de protection en écriture défini n'est plus valide. Le code adopte le réglage par défaut (= 0).</li> </ul> |
|                                 | Si le code de protection en ecriture de l'appareil à été oublie, il peut être effacé ou écrasé par le SAV.                                                                                                    |

| Device reset |                                                                                                    |
|--------------|----------------------------------------------------------------------------------------------------|
| Navigation   | Expert $\rightarrow$ System $\rightarrow$ Administration $\rightarrow$ Device reset                                                                                                    |
| Description  | Cette fonction permet de réinitialiser la configuration de l'appareil – entièrement ou partiellement – à un état défini.                                                                                                    |
| Options      | <ul> <li>Restart device         <ul> <li>L'appareil redémarre sans que sa configuration ne change.</li> </ul> </li> <li>To delivery settings         <ul> <li>Tous les paramètres sont ramenés à leur configuration de commande. L'état à la livraison peut différer des réglages par défaut si des paramètres spécifiques client ont été définis au moment de la commande de l'appareil.</li> </ul> </li> <li>To factory defaults         <ul> <li>Tous les paramètres sont ramenés à leur réglage par défaut.</li> </ul> </li> </ul> |

## 14.4.2 Sous-menu "Output"

| $4 \text{ mA value} \rightarrow \cong 82$ |                                                                                               |
|-------------------------------------------|-----------------------------------------------------------------------------------------------|
| Navigation                                | Setup $\rightarrow$ Lower range value<br>Expert $\rightarrow$ Output $\rightarrow$ 4 mA value |
|                                           |                                                                                               |

## Endress+Hauser

20 mA value  $\rightarrow \cong 83$ 

# Navigation Setup $\rightarrow$ 20 mA value Expert $\rightarrow$ Output $\rightarrow$ 20 mA value Failure mode $\rightarrow \cong 83$ Navigation Setup $\rightarrow$ Failure mode Expert $\rightarrow$ Output $\rightarrow$ Failure mode Failure current Navigation Expert $\rightarrow$ Output $\rightarrow$ Failure current Condition L'option Alarme haute est activée en mode défaut. Cette fonction permet de régler la valeur que la sortie courant adopte dans un état Description d'alarme. Entrée utilisateur 21.5 ... 23 mA Réglage par défaut 22,5 Ajustage de la sortie analogique (4 and 20 mA current trimming) Le réglage courant sert à la compensation de la sortie analogique (conversion N/A). Ici, le courant de sortie du transmetteur doit être adapté de sorte qu'il corresponde à la valeur attendue au système expert. Le réglage courant n'a aucun effet sur la valeur HART<sup>®</sup> numérique. Ceci peut avoir

Le réglage courant n'a aucun effet sur la valeur HART<sup>®</sup> numérique. Ceci peut avoir pour conséquence que la valeur affichée sur un afficheur local soit légèrement différente de la valeur affichée dans le système en amont.

#### Procédure

| 1. Démarrer                                                                                                    |
|----------------------------------------------------------------------------------------------------|
| $\checkmark$                                                                                                    |
| 2. Installer un ampèremètre précis (plus précis que le transmetteur) dans la boucle de courant.                                          |
| $\checkmark$                                                                                                    |
| 3. Activer la simulation de la sortie courant et régler la valeur de simulation sur 4 mA.                                                |
| $\checkmark$                                                                                                    |
| 4. Mesurer le courant de boucle avec un ampèremètre et noter la valeur.                                                                  |
| $\checkmark$                                                                                                    |
| 5. Régler la valeur de simulation sur 20 mA.                                                                                             |
| $\checkmark$                                                                                                    |
| 6. Mesurer le courant de boucle avec l'ampèremètre et le noter.                                                                          |
| $\checkmark$                                                                                                    |
| 7. Entrer les valeurs de courant déterminées comme valeurs d'ajustage pour les paramètres <b>Current trimming 4</b><br><b>mA / 20 mA</b> |

| 4      |
|--------|
| 8. Fin |

| Current trimming 4 mA           |                                                                                                    |
|---------------------------------|----------------------------------------------------------------------------------------------------|
| Navigation                      | □ Expert → Output → Current trimming 4 mA                                                                                                    |
| Description                     | Cette fonction permet de régler le facteur de correction pour la sortie courant en début<br>d'échelle à 4 mA.                                                                                   |
| Entrée utilisateur              | 3,5 4,25 mA                                                                                                    |
| Réglage par défaut              | 4 mA                                                                                                    |
| Informations<br>complémentaires | Le réglage n'affecte que les valeurs de la boucle de courant de 3,8 20,5 mA. Un mode défaut avec des valeurs de courant <b>Alarme basse</b> et <b>Alarme haute</b> n'est pas soumis au réglage. |

## Current trimming 20 mA

| Navigation                      | Expert $\rightarrow$ Output $\rightarrow$ Current trimming 20 mA                                                                                                    |
|---------------------------------|----------------------------------------------------------------------------------------------------|
| Description                     | Cette fonction permet de régler le facteur de correction pour la sortie courant en fin<br>d'échelle à 20 mA.                                                                                    |
| Entrée utilisateur              | 19,50 20,5 mA                                                                                                    |
| Réglage par défaut              | 20.000 mA                                                                                                    |
| Informations<br>complémentaires | Le réglage n'affecte que les valeurs de la boucle de courant de 3,8 20,5 mA. Un mode défaut avec des valeurs de courant <b>Alarme basse</b> et <b>Alarme haute</b> n'est pas soumis au réglage. |

#### Sous-menu "Configuration test de boucle"

| Loop check configuration |                                                                                                    |
|--------------------------|----------------------------------------------------------------------------------------------------|
| Navigation               | Expert $\rightarrow$ Output $\rightarrow$ Loop check configuration $\rightarrow$ Loop check configuration                                                                                                    |
| Description              | Cette fonction est active lorsqu'il y a au moins une valeur définie. La fonction de test de<br>boucle sera activée à chaque redémarrage (mise sous tension) de l'appareil. Mesurer le<br>courant de boucle avec l'ampèremètre. Si les valeurs mesurées dévient des valeurs de<br>simulation, ces valeurs de sortie courant doivent être ajustées.<br>Pour activer le test de boucle, définir et activer au moins l'une des valeurs suivantes. |

#### Informations complémentaires

Une fois l'appareil mis sous tension, le test de boucle démarre et les valeurs de simulation activées sont vérifiées. Ces valeurs de courant de boucle peuvent être mesurées avec un ampèremètre précis. Si les valeurs mesurées dévient des valeurs de simulation réglées, il est recommandé d'ajuster ces valeurs de sortie courant. Pour le **réglage courant 4 mA/20 mA**, voir la description ci-dessus.

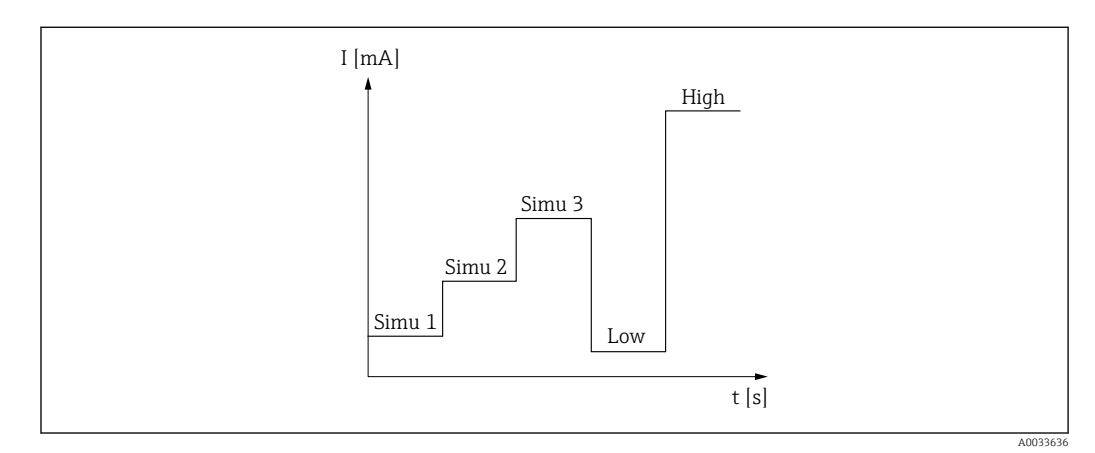

I2 Courbe du test de boucle

Si l'un des événements de diagnostic suivant est actif au démarrage du process, l'appareil ne peut pas effectuer de test de boucle : 001, 401, 411, 437, 501, 531 (voie "------" ou "Sortie courant"), 537 (voie "------" ou "Sortie courant"), 801, 825. Si l'appareil fonctionne en mode multidrop, le test de boucle ne peut pas être réalisé.

Options

Activation des valeurs de contrôle :

- Simulation value 1
- Simulation value 2
- Simulation value 3
- Low alarm
- High alarm

# Valeur simulation n Image: Image:

Simulation value 3
Entrée utilisateur : 3,58 ... 23 mA

## Réglage par défaut

- Simulation value 1 : 4,00 mA, non activée
- Simulation value 2 : 12,00 mA, non activée
- Simulation value 3 : 20,00 mA, non activée
- Low alarm et High alarm non activées

| Loop check interval               |                                                                                                    |
|-----------------------------------|----------------------------------------------------------------------------------------------------|
| Navigation                        | $ \blacksquare  \text{Expert} \rightarrow \text{Output} \rightarrow \text{Loop check configuration} \rightarrow \text{Loop check interval} $ |
| Description                       | Indique la durée de simulation de chaque valeur.                                                                                             |
| Entrée utilisateur                | 4 255 s                                                                                                    |
| Réglage par défaut                | 4 s                                                                                                    |
|                                   | 14.4.3 Sous-menu "Communication"                                                                                                    |
|                                   | Sous-menu "HART configuration"                                                                                                    |
| Device tag $\rightarrow \cong 82$ |                                                                                                    |
| Navigation                        | □ Setup → Device tag<br>Expert → Communication → HART configuration → Device tag                                                             |
| HART short tag                    |                                                                                                    |
| Navigation                        | □ Expert → Communication → HART configuration → HART short tag                                                                               |
| Description                       | Cette fonction permet de définir une description courte pour le point de mesure.                                                             |
| Entrée utilisateur                | Jusqu'à 8 caractères alphanumériques (lettres, chiffres, caractères spéciaux).                                                               |
| Réglage par défaut                | 8 x '?'                                                                                                    |
|                                   |                                                                                                    |
| HART address                      |                                                                                                    |
| Navigation                        | □ Expert → Communication → HART configuration → HART address                                                                                 |
| Description                       | Cette fonction permet de définir l'adresse HART de l'appareil.                                                                               |
| Entrée utilisateur                | 063                                                                                                    |

| Réglage par défaut              | 0                                                                                                    |  |
|---------------------------------|----------------------------------------------------------------------------------------------------|--|
| Informations<br>complémentaires | La valeur mesurée peut uniquement être transmise via la valeur de courant si l'adresse définie sur "O". Pour toutes les autres adresses, le courant est réglé de manière fixe sur 4 mA (mode Multidrop).                                                                               |  |
|                                 |                                                                                                    |  |
| No. of preambles                |                                                                                                    |  |
| Navigation                      | □ Expert → Communication → HART configuration → No. of preambles                                                                                                    |  |
| Description                     | Cette fonction permet de définir le nombre de préambules dans le télégramme HART.                                                                                                    |  |
| Entrée utilisateur              | 5 20                                                                                                    |  |
| Réglage par défaut              | 5                                                                                                    |  |
| Configuration changed           |                                                                                                    |  |
| Navigation                      | $\Box$ Expert $\rightarrow$ Communication $\rightarrow$ HART configuration $\rightarrow$ Configuration changed                                                                                                    |  |
| Description                     | Indique si la configuration de l'appareil a été modifiée par un maître (primaire ou<br>secondaire).                                                                                                    |  |
|                                 | Sous-menu "HART info"                                                                                                    |  |
| Device type                     |                                                                                                    |  |
| Navigation                      | □ Expert → Communication → HART info → Device type                                                                                                    |  |
| Description                     | Cette fonction permet de visualiser le type d'appareil avec lequel l'appareil est enregistré<br>auprès du HART FieldComm Group. Le type d'appareil est attribué par le fabricant. Il est<br>nécessaire pour affecter à l'appareil le fichier de description d'appareil (DD) approprié. |  |
| Affichage                       | Nombre hexadécimal à 4 chiffres                                                                                                    |  |
| Réglage par défaut              | Ox11CF                                                                                                    |  |
| Device revision                 |                                                                                                    |  |
| Navigation                      | Expert $\rightarrow$ Communication $\rightarrow$ HART info $\rightarrow$ Device revision                                                                                                    |  |

| Description                            | Cette fonction permet de visualiser la révision de l'appareil avec laquelle l'appareil est<br>enregistré auprès du HART <sup>®</sup> FieldComm Group. Elle est nécessaire pour affecter à l'appareil<br>le fichier de description d'appareil (DD) approprié.                              |
|----------------------------------------|----------------------------------------------------------------------------------------------------|
| Affichage                              | Nombre hexadécimal à 2 chiffres                                                                                                    |
| Réglage par défaut                     | 0x01                                                                                                    |
| Device ID                              |                                                                                                    |
| Navigation                             | Expert $\rightarrow$ Communication $\rightarrow$ HART info $\rightarrow$ Device ID                                                                                                    |
| Description                            | Un identifiant HART unique est mémorisé dans l'ID appareil et utilisé par les systèmes de<br>commande pour identifier l'appareil. L'ID appareil est également transmis dans la<br>commande 0. L'ID appareil est déterminé de façon univoque à partir du numéro de série de<br>l'appareil. |
| Affichage                              | ID généré pour le numéro de série spécifique                                                                                                    |
| Manufacturer ID $\rightarrow \cong 89$ |                                                                                                    |
| Navigation                             | □ Diagnostics → Device information → Manufacturer ID<br>Expert → Communication → HART info → Manufacturer ID                                                                                                    |
| HART revision                          |                                                                                                    |
| Navigation                             | □ Expert → Communication → HART info → HART revision                                                                                                    |
| Description                            | Indique la révision HART de l'appareil.                                                                                                    |
| HART descriptor                        |                                                                                                    |
| Navigation                             | □ Expert → Communication → HART info → HART descriptor                                                                                                    |
| Description                            | Définit une description pour le point de mesure.                                                                                                    |
| Entrée utilisateur                     | Jusqu'à 16 caractères alphanumériques (lettres, chiffres, caractères spéciaux)                                                                                                    |
| Réglage par défaut                     | 16 x '?'                                                                                                    |

| HART message       |                                                                                                    |
|--------------------|----------------------------------------------------------------------------------------------------|
|                    |                                                                                                    |
| Navigation         | Expert $\rightarrow$ Communication $\rightarrow$ HART into $\rightarrow$ HART message                               |
| Description        | Cette fonction permet de définir un message HART qui est envoyé via le protocole HART lorsque le maître le demande. |
| Entrée utilisateur | Jusqu'à 32 caractères alphanumériques (lettres, chiffres, caractères spéciaux)                                      |
| Réglage par défaut | 32 x '?'                                                                                                    |
| Hardware revision  |                                                                                                    |
| Navigation         | $ Expert \rightarrow Communication \rightarrow HART info \rightarrow Hardware revision $                            |
| Description        | Affiche la révision hardware de l'appareil.                                                                         |
| Software revision  |                                                                                                    |
| Navigation         | □ Expert → Communication → HART info → Software revision                                                            |
| Description        | Affiche la révision software de l'appareil.                                                                         |
| HART date code     |                                                                                                    |
| Navigation         | □ Expert → Communication → HART info → HART date code                                                               |
| Description        | Définit des informations sur la date pour une utilisation individuelle.                                             |
| Entrée utilisateur | Date au format Année-Mois-Jour (YYYY-MM-DD)                                                                         |
| Réglage par défaut | 2010-01-01                                                                                                    |
| Process unit tag   |                                                                                                    |
| Navigation         | □ Expert → Communication → HART info → Process unit tag                                                             |
| Description        | Cette fonction permet de définir une description du repère pour l'unité de process.                                 |
| Entrée utilisateur | Jusqu'à 32 caractères alphanumériques (lettres, chiffres, caractères spéciaux)                                      |
| 106                | Endress+Haus                                                                                                    |

**Réglage par défaut** 32 x '?'

| Location description |                                                                                                    |
|----------------------|----------------------------------------------------------------------------------------------------|
| Navigation           | □ Expert → Communication → HART info → Location description                                           |
| Description          | Entrer la description de la localisation pour trouver l'appareil dans l'installation.                 |
| Entrée utilisateur   | Jusqu'à 32 caractères alphanumériques (lettres, chiffres, caractères spéciaux)                        |
| Réglage par défaut   | 32 x '?'                                                                                              |
|                      |                                                                                                    |
| Longitude            |                                                                                                    |
| Navigation           | □ Expert → Communication → HART info → Longitude                                                      |
| Description          | Cette fonction permet d'entrer les coordonnées de longitude décrivant l'emplacement de<br>l'appareil. |
| Entrée utilisateur   | -180,000 +180,000 °                                                                                   |
| Réglage par défaut   | 0                                                                                                    |

| Latitude           |                                                                                                    |
|--------------------|----------------------------------------------------------------------------------------------------|
| Navigation         | □ Expert → Communication → HART info → Latitude                                                      |
| Description        | Cette fonction permet d'entrer les coordonnées de latitude décrivant l'emplacement de<br>l'appareil. |
| Entrée utilisateur | -90,000 +90,000 °                                                                                    |
| Réglage par défaut | 0                                                                                                    |

## Altitude

| Navigation         | □ Expert → Communication → HART info → Altitude                                              |
|--------------------|----------------------------------------------------------------------------------------------|
| Description        | Cette fonction permet d'entrer les données d'altitude décrivant l'emplacement de l'appareil. |
| Entrée utilisateur | $-1,0 \cdot 10^{+20} \dots +1,0 \cdot 10^{+20} m$                                            |

**Réglage par défaut** 0 m

| Location method       |                                                                                                    |
|-----------------------|----------------------------------------------------------------------------------------------------|
| Navigation            | $ \blacksquare  \text{Expert} \rightarrow \text{Communication} \rightarrow \text{HART} \text{ info} \rightarrow \text{Location method} $                                                                                                    |
| Description           | Cette fonction permet de sélectionner le format des données indiquant la situation<br>géographique. Les codes indiquant la situation géographique sont basés sur l'US National<br>Marine Electronics Association (NMEA) Standard NMEA 0183.                                                                                                    |
| Options               | <ul> <li>No fix</li> <li>GPS or Standard Positioning Service (SPS) fix</li> <li>Differential PGS fix</li> <li>Precise positioning service (PPS)</li> <li>Real Time Kinetic (RTK) fixed solution</li> <li>Real Time Kinetic (RTK) float solution</li> <li>Estimated dead reckoning</li> <li>Manual input mode</li> <li>Simulation mode</li> </ul> |
| Réglage par défaut    | Manual input mode                                                                                                    |
|                       | Sous-menu "HART output"                                                                                                    |
| Assign current output | (PV)                                                                                                    |
| Navigation            | Expert $\rightarrow$ Communication $\rightarrow$ HART output $\rightarrow$ Assign current output (PV)                                                                                                    |
| Description           | Affectation de la variable mesurée à la valeur primaire HART® (PV).                                                                                                    |
| Affichage             | Température                                                                                                    |
| Réglage par défaut    | Température (affectation fixe)                                                                                                    |
| PV                    |                                                                                                    |
| Navigation            | $ \blacksquare  \text{Expert} \rightarrow \text{Communication} \rightarrow \text{HART output} \rightarrow \text{PV} $                                                                                                    |
| Description           | Cette fonction permet d'afficher la valeur HART primaire                                                                                                    |
| Assian SV             |                                                                                                    |
| Navigation  | $ \blacksquare  \text{Expert} \rightarrow \text{Communication} \rightarrow \text{HART output} \rightarrow \text{Assign SV} $ |
|-------------|----------------------------------------------------------------------------------------------------|
| Description | Affectation d'une variable mesurée à la valeur HART secondaire (SV).                                                         |
| Affichage   | Température de l'appareil (affectation fixe)                                                                                 |
|             |                                                                                                    |
| SV          |                                                                                                    |
| Navigation  | □ Expert → Communication → HART output → SV                                                                                  |
| Description | Cette fonction permet d'afficher la valeur HART secondaire                                                                   |
|             |                                                                                                    |
| Assign TV   |                                                                                                    |
| Navigation  | $ \blacksquare  \text{Expert} \rightarrow \text{Communication} \rightarrow \text{HART output} \rightarrow \text{Assign TV} $ |
| Description | Affectation d'une variable mesurée à la valeur HART tertiaire (TV).                                                          |
| Affichage   | Nombre d'auto-étalonnages (affectation fixe)                                                                                 |
| TV          |                                                                                                    |
| Navigation  | $\square  \text{Fxpert} \rightarrow \text{Communication} \rightarrow \text{HART} \text{ output} \rightarrow \text{TV}$       |
| Description | Cette fonction permet d'afficher la valeur HART tertiaire                                                                    |
|             |                                                                                                    |
| Assign QV   |                                                                                                    |
| Navigation  | □ Expert → Communication → HART output → Assign QV                                                                           |
| Description | Affectation d'une variable mesurée à la valeur HART quaternaire (quatrième) (QV).                                            |
| Affichage   | Déviation (affectation fixe)                                                                                                 |
|             |                                                                                                    |
| × '         |                                                                                                    |

Navigation

## Description

Cette fonction permet d'afficher la valeur HART quaternaire

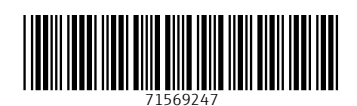

www.addresses.endress.com

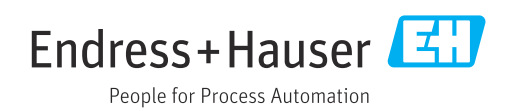